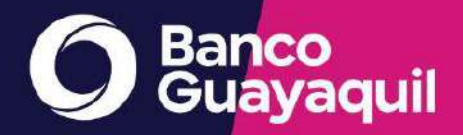

# Centro de Ayuda de tu nueva Banca Empresas.

Encuentra ayuda a dudas relacionadas con productos y servicios para tu empresa.

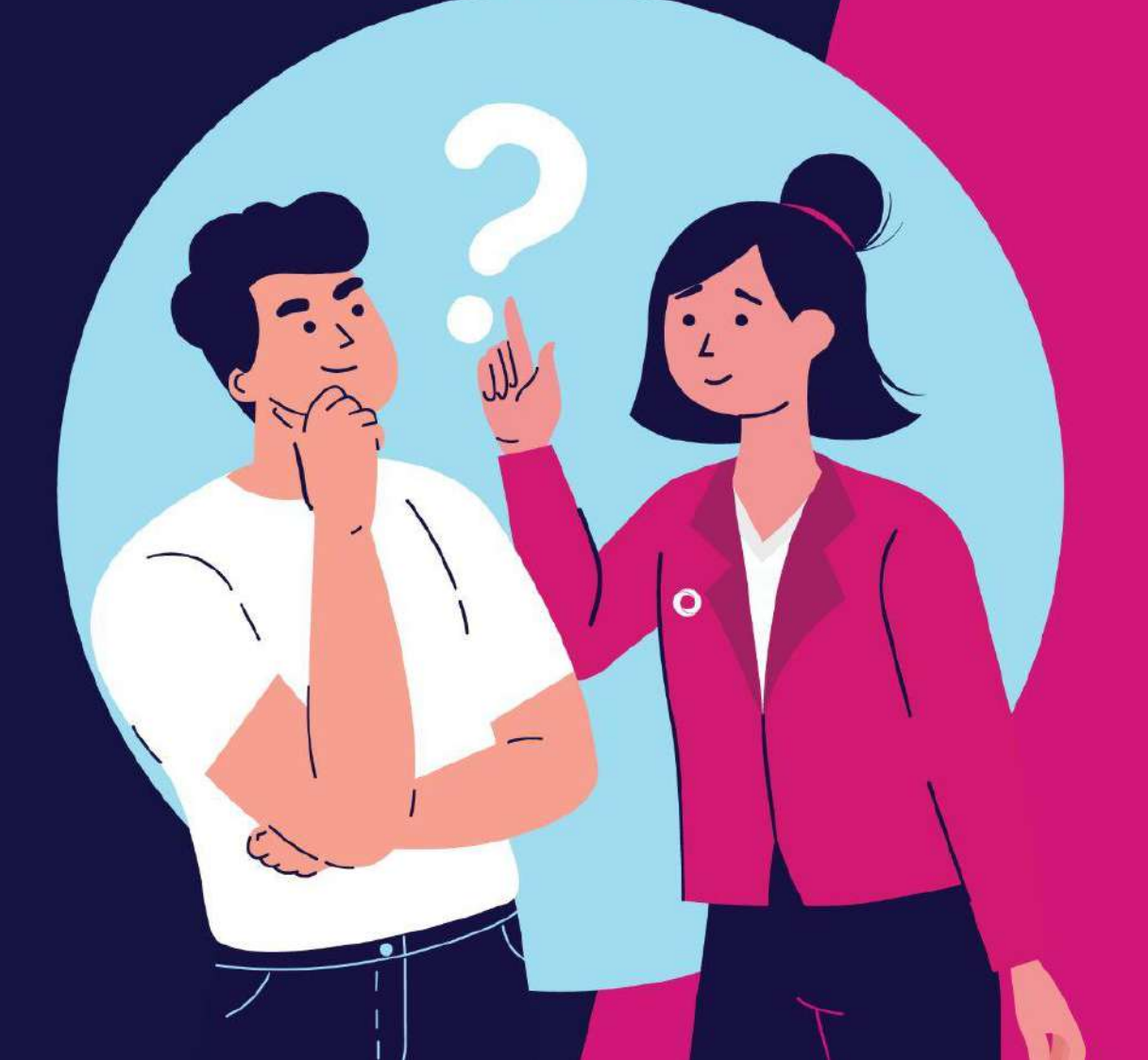

# Índice

# 1 Banca Empresas

- ¿Cómo accedo a los aplicativos para empresas?
- ¿Qué documentos necesito para crear, resetear, actualizar, desbloquear y eliminar usuarios de Banca Empresas?
- ¿Cuáles son los canales de atención para usuarios de Banca Empresas?
- ¿Cómo ingreso a mi Banca Empresas por primera vez?
- ¿Cómo ingreso a mi Banca Empresas?
- ¿Cómo recupero mi contraseña de la Banca Empresas? OK
- ¿Cómo puedo desbloquear mi usuario de Banca Empresas?
- ¿Cómo elimino la información del caché y cookies en mi navegador?
- ¿Cómo elimino mis equipos habituales registrados?
- ¿Cómo verifico cuál es mi perfil de usuario en mi Banca Empresas?
- ¿Qué hago si no me llegan los códigos de seguridad?
- ¿Cuál es el tiempo de duración de la sesión en mi Banca Empresas?
- ¿Cómo puedo pagar un servicio en mi Banca Empresas?
- **Suscripción** 
  - ¿Cómo ingreso un pago de servicios en mi Banca Empresas? OK
- Registro Individual
- Ingreso por archivo
- Aprobación
  - ¿Cómo apruebo un pago de servicio en mi Banca Empresas?
- <u>Pago</u>
  - ¿Cómo procesar un pago de servicio en mi Banca Empresas?
  - ¿Cómo puedo programar el pago de un servicio en mi Banca Empresas?
  - ¿En qué casos debo registrar el código del servicio antes del pago en mi Banca Empresas?
  - ¿Por qué al suscribir un servicio básico existe un valor máximo autorizado?
  - ¿Puedo realizar el pago de la tasa consular de EE.UU en Banco Guayaquil?
  - ¿Cómo actualizo el monto máximo a pagar de un código de servicio en mi Banca Empresas?
  - ¿Cómo reviso el estado de una solicitud?
  - ¿Cómo puedo revisar la Posición Consolidada o resumen en mi Banca Empresas?
  - ¿Cómo consulto información de mi cuenta en la Banca Empresas?
  - ¿Cómo puedo saber mi número de la cuenta corriente o ahorros de mi empresa?

¿Por qué no puedo consultar mi estado de cuenta histórico en la Banca Empresas?

¿Qué tipo de notificaciones recibo con mi Banca Empresas?

¿Cómo actualizo el correo al que me llegan las notificaciones de la Banca Empresas?

# 1.4 Cheques

¿Cómo puedo solicitar una chequera desde mi Banca Empresas?

# 1.5 Transferencias

¿Cómo realizo transferencias entre mis cuentas u órdenes de ahorro en mi Banca Empresas?

¿Cómo puedo reimprimir un comprobante de transferencias internas en mi Banca Empresas?

¿Se pueden hacer transferencias a otros bancos locales desde mi Banca Empresas?

# 1.6 Tarjetas de crédito

¿Cómo puedo consultar los movimientos de la tarjeta de crédito en mi Banca Empresas?

¿Cómo consulto información de la tarjeta de crédito en mi Banca Empresas? ¿Cómo puedo pagar la tarieta de crédito desde mi Banca Empresas?

1.7 Anexos

¿Para qué sirve un Anexo?

# 1.8 Consulta de Facturas Electrónicas

¿Cómo puedo revisar facturas electrónicas?

# 2 Cash Management

¿Cuáles son los servicios de Cash Management que puedo tener en mi Banca Empresas?

¿Cómo puedo cargar una orden de Cash Management en mi Banca Empresas?

¿Cómo puedo revocar órdenes de Cash Management en mi Banca Empresas?

¿Cómo puedo aprobar una orden de Cash Management en mi Banca Empresas?

¿Cómo puedo incluir o eliminar firmas o usuarios para los servicios de Cash Management en mi Banca Empresas?

¿Qué hago cuando vence una orden y aún no ha sido procesada?

Puedes cargar una nueva orden o realizar la extensión de la vigencia de la orden en la opción "Cambio Estado Orden", conoce el paso a paso aquí.

¿Qué significa cada estatus de las transferencias de Cash Management en mi Banca Empresas?

Las transferencias pueden tener los siguientes estados:

¿Hasta qué hora puedo cargar una orden de Cash Management para que sea acreditada en línea?

¿Cómo puedo cambiar la fecha de vencimiento de una orden de Cash Management en mi Banca Empresas?

¿Cómo puedo eliminar órdenes de Cash Management en mi Banca Empresas?

¿Cómo puedo realizar una consulta de órdenes de Cash Management en mi Banca Empresas?

¿Por qué no le aparece al aprobador la orden de Cash Management que cargué en mi Banca Empresas?

¿Por qué el estado de una carga de orden de Cash Management se muestra como inválido? ¿Cómo lo soluciono?

¿Puedo programar que una orden de Cash Management sea procesada un día diferente al día que será aprobada en mi Banca Empresas?

¿Por qué cuando realizo la carga de un archivo de Cash Management recibo un mensaje de error?

2.1 Transferencias al exterior

¿Cuáles son los tipos de monedas con las que puedo hacer transferencias al exterior en mi Banca Empresas?

¿Cómo ingreso una orden para una transferencia al exterior en mi Banca Empresas?

¿Qué tipo de cambio se aplica para las transferencias al exterior en otras monedas?

¿Cómo registro un beneficiario para realizar transferencias al exterior en mi Banca Empresas?

¿Cómo elimino un beneficiario de transferencias al exterior en mi Banca Empresas?

¿Cómo puedo modificar los datos de un beneficiario registrado para transferencias al exterior en mi Banca Empresas?

¿Cómo puedo realizar transferencias al exterior con exoneración de ISD en mi Banca Empresas?

¿En dónde puedo encontrar los requisitos para cargar los documentos de exoneración del ISD?

¿Hasta cuántos archivos puedo cargar como soportes de la exoneración del ISD?

Puedes cargar un máximo de 8 archivos, con un peso que no supere los 2 megas (MB). Recuerda que los nombres de tus archivos deben tener solo letras y números, sin caracteres especiales. Los formatos aceptados son: pdf, jpg, jpeg y bmp.

¿Se debe aprobar una transferencia con exoneración del ISD?

¿Cómo puedo saber si mi orden de transferencia al exterior con exoneración del ISD fue negada?

¿Existe restricción de horario para realizar una transferencia al exterior en una moneda diferente al dólar?

En caso de no tener el número de identificación para registrar un beneficiario de transferencias al exterior ¿Qué debo hacer?

¿Cómo obtengo el comprobante Swift de la transferencia realizada en mi Banca Empresas?

¿Cómo evitar errores al registrar la cuenta/código IBAN en mi Banca Empresas?

¿Cómo imprimo el comprobante de transacción o SWIFT de una transferencia al exterior en mi Banca Empresas?

# 3 Token de Seguridad

¿Cómo puedo activar mi Token Virtual?

¿Qué debo hacer si perdí mi Token?

¿Para qué transacciones debo usar mi Token?

¿Cómo puedo sincronizar mi token virtual?

¿Para qué sirve la opción On/Off Token Virtual?

¿Cómo desbloqueo mi app Entrust?

¿Cómo solicito un Token si soy usuario aprobador y no tengo uno?

¿Puedo usar un mismo código de seguridad generado por mi Token para aprobar más de una orden?

¿Qué debo hacer si estoy ingresando correctamente el código del Token y me sale un mensaje de error?

¿Qué debo hacer si he recibido una notificación de ingreso exitoso y no he ingresado a mi Banca Empresas?

¿Cuántos Tokens voy a recibir si soy un usuario autorizado de varias empresas de un mismo grupo o holding empresarial?

¿Qué son las coordenadas Bancontrol?

# 4 Confirming

4.1 Cómo acceder

¿Cómo recupero mi clave de Confirming?

¿Qué necesito para utilizar Confirming?

¿Cómo desbloqueo mi usuario en Confirming?

¿Cómo cambio la clave de autorización en Confirming?

# 4.2 Transacciones

¿Cómo cargo archivos en Confirming?

¿Cómo autorizo cargas en Confirming?

¿Cómo realizo prórrogas en Confirming?

¿El banco emite facturas por el servicio de Confirming?

4.3 Proveedor

Como proveedor. ¿cómo puedo solicitar el servicio Confirming?

¿Cómo realizo el proceso de cesión de facturas en Confirming?

¿Cómo reviso el estado de una solicitud de Confirming?

¿Cómo me registro en la plataforma Confirming?

¿Cómo recupero mi clave en la plataforma Confirming?

Para recuperar tu clave de autorización o conocer más del paso a paso de todo lo que puedes hacer en la plataforma de Confirming, descárgate el manual de uso aquí.

Como proveedor, ¿por qué debo firmar un pagaré al otorgar una operación crediticia en Confirming?

# 5 Crédito Distribuidores

5.1 Cómo acceder

¿Cómo desbloqueo mi usuario en la plataforma Crédito Distribuidores?

¿Cómo recupero mi clave de la plataforma Crédito Distribuidores?

¿Cómo me registro en la plataforma Crédito Distribuidores?

# 5.2 Consultas

¿Cómo consulto las facturas procesadas en la plataforma Crédito Distribuidores?

¿Cómo consulto los valores acreditados a la cuenta de la empresa en la plataforma Crédito Distribuidores?

¿Cómo consulto las facturas autorizadas en la plataforma Crédito Distribuidores?

¿Cómo consulto los cupos autorizados del distribuidor en la plataforma Crédito Distribuidores?

# 5.3 Transacciones

¿Cómo puedo cargar un archivo en la plataforma Crédito Distribuidores? ¿Cómo puedo precancelar una factura en la plataforma Crédito Distribuidores?

¿Cómo puedo autorizar una carga en la plataforma Crédito Distribuidores?

# 6 Cheques

# 6.1 Información general de Cheques

¿Hasta qué monto puedo endosar un cheque?

¿En cuánto tiempo se hace efectivo un cheque?

¿Cómo solicito cheques vouchers?

¿Cómo solicito una chequera?

¿Qué debo hacer si perdí o me robaron un cheque?

¿Qué debo hacer para revocar un cheque reportado como extraviado o robado?

¿Cuánto tiempo permanecen bloqueados los fondos de los cheques reportados como extraviados o bloqueados?

¿Cómo actualizo los correos para que lleguen las notificaciones de los cheques devueltos?

6.2 Depósito electrónico de cheques

¿En cuánto tiempo se efectivizan los valores depositados de un cheque electrónico?

¿Cuáles son los requisitos para la instalación del servicio de Depósito electrónico de cheques?

¿Puedo cancelar un depósito de cheque electrónico una vez realizado?

¿Qué debo hacer si recibo una notificación de un cheque electrónico devuelto?

¿Dónde puedo revisar los depósitos y status de los cheques electrónicos?

¿Qué debo hacer si necesito una reinstalación del software de depósito electrónico de cheques?

¿Qué sucede si cometí un error al depositar un cheque electrónico? Por ejemplo: digité mal un valor o deposité un cheque que no debía.

¿Hasta cuántos cheques se pueden depositar por el servicio de depósito electrónico de cheques?

6.3 Redicheque

¿Cuál es el monto máximo a depositar en la App Redicheque?

¿Cómo puedo consultar si un cheque fue efectivizado o devuelto?

¿Qué debo hacer si un cheque que fue depositado en la App Redicheque es sustraído o extraviado?

¿Qué debo hacer si se presenta una caída de la App Redicheque durante el proceso?

¿Qué debo hacer si uno o varios cheques depositados en la App Redicheque son devueltos?

¿Qué debo hacer con los cheques depositados en la App Redicheque? ¿Tienen que ser devueltos al Banco?

¿Con qué fecha se considera un depósito de cheque realizado en la App Redicheque?

¿Cuántos megas se utilizan aproximadamente por cada depósito en la App Redicheque?

¿Cómo puedo eliminar un dispositivo en la App Redicheque?

# 7 Créditos

¿Cómo puedo renovar un crédito?

¿Cómo puedo abrir una línea de crédito?

¿Cómo puedo abrir una carta de crédito?

# 8 Pólizas

¿Cómo puedo solicitar una Póliza?

¿Cómo puedo endosar una Póliza?

¿Cómo puedo cancelar una Póliza?

# 9 Servicios corporativos

¿Qué necesito para solicitar una garantía?

¿Cuáles son los Bancos corresponsales para comercio exterior?

¿Qué documentos debo presentar para cambiar mi razón social?

En el servicio de transferencias al exterior, ¿qué debo hacer para que los costos locales y exteriores sean asumidos por el ordenante y que llegue el valor completo al beneficiario?

¿Cómo puedo solicitar servicio de blindado?

¿Cómo puedo liberar un bien hipotecado o prendado al Banco?

¿Cómo puedo eliminar firmas de la cuenta empresarial?

¿Cómo puedo incluir firmas de personas extranjeras?

¿Cómo puedo solicitar un certificado de cuenta, transferencia, firmas, pagos décimos o certificados especiales?

¿Cómo puedo realizar una transferencia al exterior?

¿Cómo puedo actualizar el nombramiento de un representante legal o apoderado?

¿Cómo puedo eliminar depósitos electrónicos?

¿Cómo calculo el impuesto de Solca?

¿Cómo solicito el servicio de recaudaciones?

# 1 Banca Empresas

# 1.1 Cómo acceder

# ¿Cómo accedo a los aplicativos para empresas?

En esta opción encontrarás todos los aplicativos según los necesites, guarda este enlace en tus favoritos y podrás acceder rápidamente. <u>Servicios en línea para empresas</u>

La ruta es:

- 1. Ingresa a bancoguayaquil.com
- 2. En la parte superior izquierda elige la sección Para Empresas.
- 3. En las opciones que se despliegan, elige Servicios en línea.

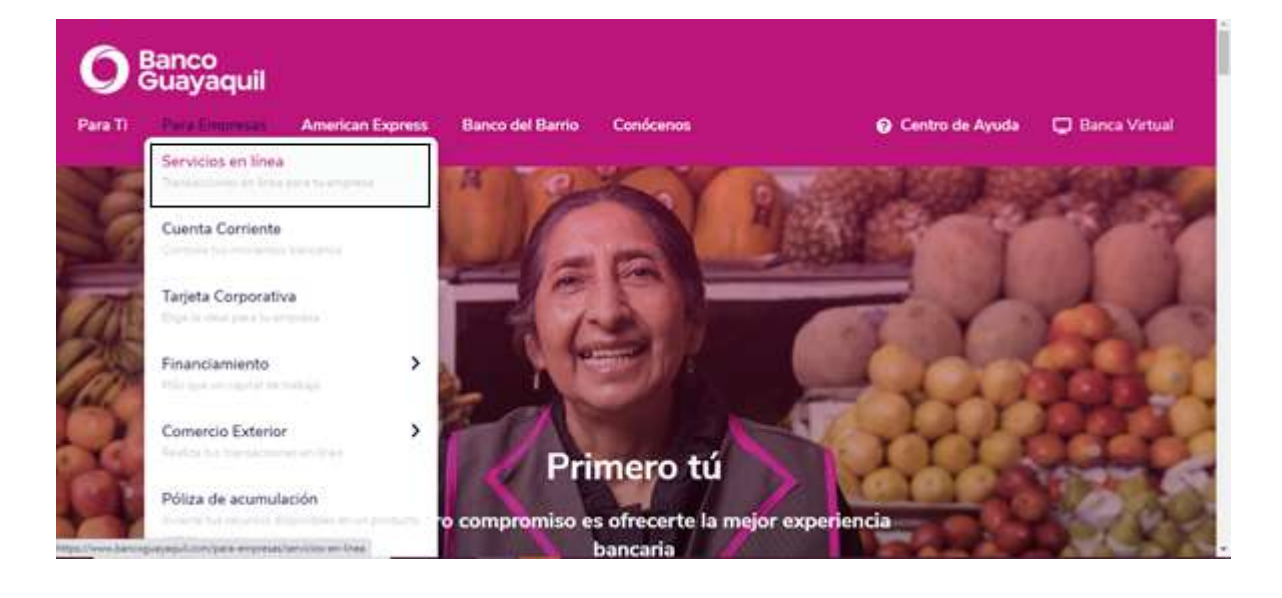

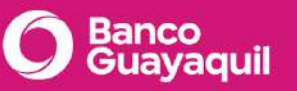

| O Banco<br>Guayaquil    | farati        | Para Empresas | American Express | Barco del Barrio | Contomu | © Centro de Ayuda |
|-------------------------|---------------|---------------|------------------|------------------|---------|-------------------|
| W. J. Bandhaman, J. Sev | cios er línea |               |                  |                  |         |                   |

#### Servicios en línea para tu Empresa

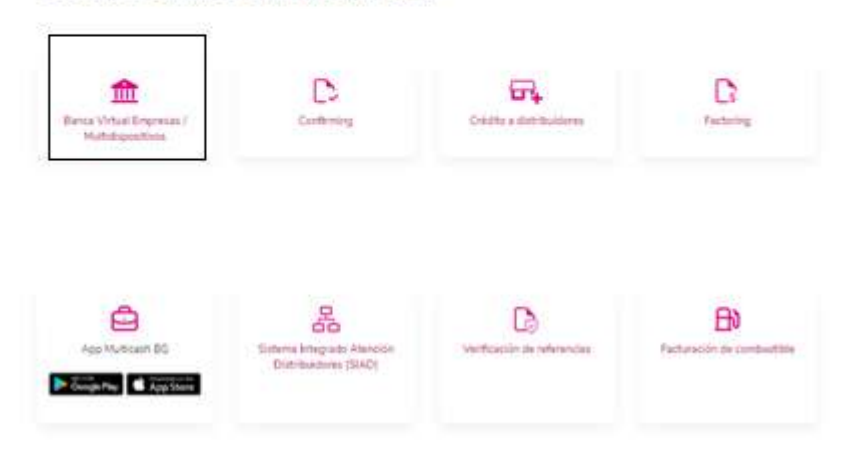

Si tienes inconvenientes con el acceso o alguna otra duda, contáctate con tu oficial de cuenta o llámanos al 3730100 ext. 86300 para poder ayudarte.

¿Qué documentos necesito para crear, resetear, actualizar, desbloquear y eliminar usuarios de Banca Empresas?

Si necesitas realizar cualquier proceso con tus usuarios de Banca Empresas como: crear, resetear, actualizar, desbloquear o eliminarlos, debes completar el <u>Anexo 1: Solicitud de</u> <u>Servicios y Usuarios</u>, y entregarlo a tu oficial de cuenta o en la agencia más cercana. Recuerda que debe estar firmado por el Representante Legal de tu empresa.

Si tienes inconvenientes con tu usuario o alguna otra duda, contáctate con tu oficial de cuenta o llámanos al 3730100 ext. 86300 para poder ayudarte.

# ¿Cuáles son los canales de atención para usuarios de Banca Empresas?

Si requieres contactarte con nosotros, recuerda que tu oficial de cuenta estará gustoso de atenderte, además ponemos a tu disposición los siguientes canales de atención:

Presenciales y telefónicos:

- Red de Agencias y Sucursales: <u>encuentra tu agencia más cercana</u> y agenda tu turno <u>aquí</u>.
- Call Center: 3730100 ext. 86300.

Web:

• <u>Centro de Ayuda para Empresas</u>

# ¿Cómo ingreso a mi Banca Empresas por primera vez?

Descarga el manual de uso de tu Banca Empresas <u>aquí.</u>

Te detallamos los pasos a seguir para que ingreses a tu Banca Empresas si eres un usuario nuevo:

- 1. Accede a la página de ingreso de tu <u>Banca Empresas</u>, también puedes conocer el paso a paso para ingresar a los aplicativos bancarios <u>aquí.</u>
- 2. Digita tu usuario y la contraseña temporal que fueron enviados previamente a tu correo electrónico.
- 3. Ingresa el código que enviaremos a tu teléfono celular registrado.
- 4. Al continuar, aparecerá la siguiente pantalla que te permitirá dar inicio al proceso de verificación de usuario.

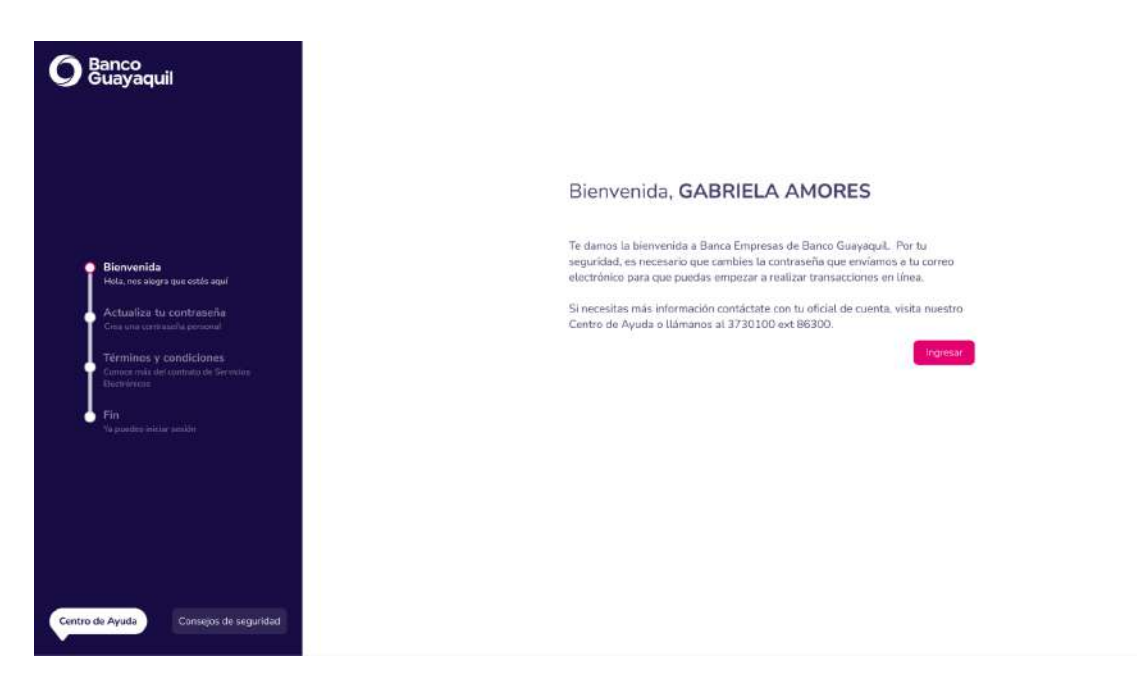

- 5. En el siguiente paso, realiza el cambio de la contraseña temporal por una nueva contraseña personal. Esta debe tener mínimo 8 caracteres, una letra mayúscula y minúscula, al menos un número e incluir un carácter especial @\_-
- 6. Acepta los términos y condiciones, y continúa.

7. La plataforma te solicitará un código de seguridad que será enviado a tu correo electrónico, ingrésalo y confirma.

Una vez finalizados estos pasos de verificación podrás acceder normalmente a la Banca Empresas con tu usuario y contraseña personal.

**Nota:** Si aún no tienes usuario y contraseña temporal, debes solicitar los accesos llenando el <u>Anexo 1: Solicitud de Servicios y Usuarios</u> y entregándolo a tu oficial de cuenta o en la agencia más cercana.

Si no has recibido el correo con tu usuario y contraseña temporal, dentro de tu <u>Banca</u> <u>Empresas</u> elige "¿Tienes problemas para ingresar?" y luego "Usuarios nuevos: Reenviar datos para mi primer ingreso"

Si tienes inconvenientes con el acceso o alguna otra duda, contáctate con tu oficial de cuenta o llámanos al 3730100 ext. 86300 para poder ayudarte.

# ¿Cómo ingreso a mi Banca Empresas?

Descarga el manual de uso de tu Banca Empresas <u>aquí.</u>

- Accede a la página de ingreso de tu Banca Empresas
- Digita tu usuario y contraseña.
- Ingresa el código de seguridad de 6 dígitos que te llegará por mensaje de texto a tu teléfono celular registrado.

**Nota:** Si deseas registrar el equipo elige "Registrar". Registrarlo te permite tener información precisa sobre el origen de los accesos a tu Banca Empresas. Asígnale un nombre fácil de identificar e ingresa el código de seguridad que enviaremos a tu teléfono celular registrado.

Si tienes inconvenientes con el acceso o alguna otra duda, contáctate con tu oficial de cuenta o llámanos al 3730100 ext. 86300 para poder ayudarte.

¿Cómo recupero mi contraseña de la Banca Empresas? OK

Descarga el manual de uso de tu Banca Empresas <u>aquí.</u>

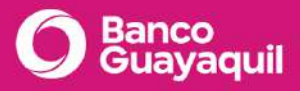

Para recuperar la contraseña de tu Banca Empresas, debes contar con un usuario verificado, es decir, que haya ingresado por lo menos una vez al aplicativo. Si eres un usuario nuevo y necesitas recuperar tu contraseña temporal para tu primer inicio de sesión, ingresa a la Banca Empresas y escoge "¿Tienes problemas para ingresar?" y luego "Usuarios nuevos: Reenviar datos para mi primer ingreso". Si deseas también puedes contactarte con tu oficial de cuenta o llamar al 3730100 ext. 83600 y solicitar que te envíen tus datos de ingreso.

1. Ingresa a tu Banca Empresas y elige "¿Tienes problemas para ingresar?" y luego "Restablecer contraseña".

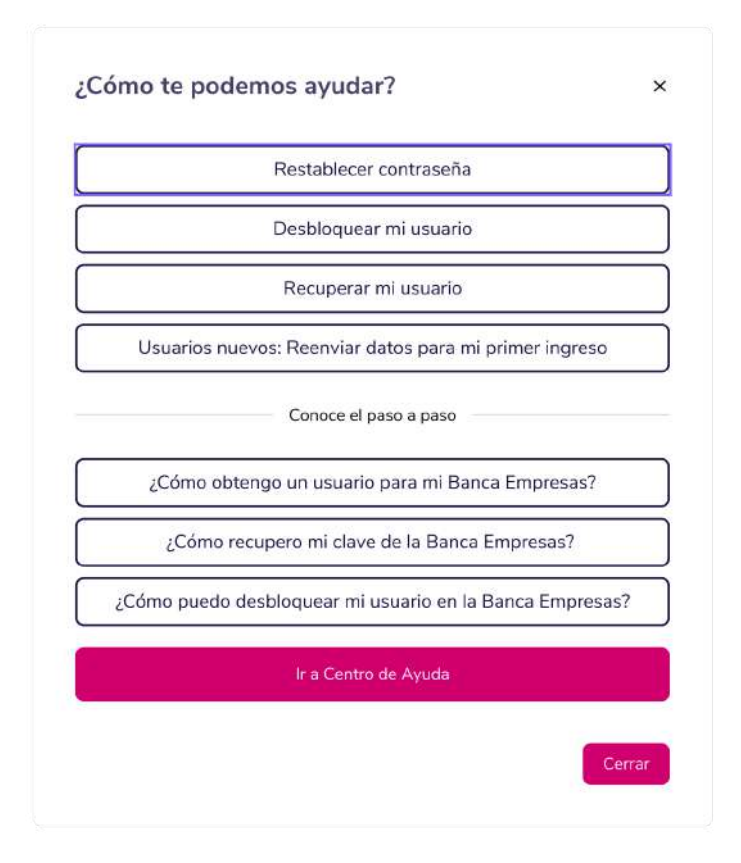

2. Ingresa tu usuario y elige "Enviar código".

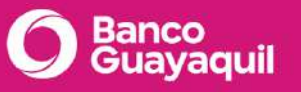

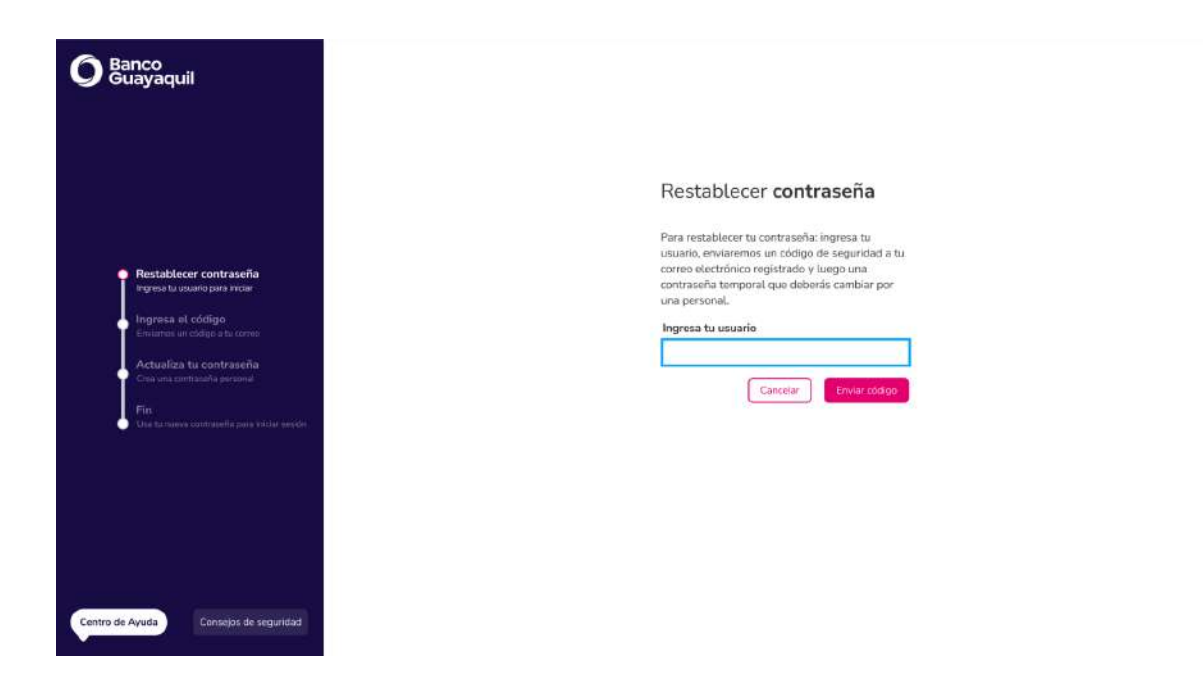

3. Ingresa el código de seguridad que llegará a tu correo electrónico y elige "Aceptar".

| <b>O</b> Banco<br>Guayaquil                                                                                                    |                                                                                                    |
|----------------------------------------------------------------------------------------------------|----------------------------------------------------------------------------------------------------|
|                                                                                                    | Restablecer contraseña                                                                                                    |
| Réstablieure contraisont<br>ingens la second serie finale<br>ingens de deligie<br>Restants de deligie<br>Activités su contraison à<br>Des une contraison personne<br>Fin<br>Chie la traison contraison personne | Ingressa tu código de seguridad     ×       Bevisa el código de 6 dígitos en tu correo electrónico gar-er-sightotmal.com.       2     5       7     8       Tacidadas serei sólitidas gare 2553 minutas.   Consistent de lenga pilotat |
| Centro de Ayuda Centeços de segundad                                                                                                    |                                                                                                    |

4. Te enviaremos una contraseña temporal a tu correo electrónico. Ingresa tu contraseña temporal y crea una nueva contraseña personal. Elige "Continuar".

| <b>O</b> Banco<br>Guayaquil                                                                                         | Banca<br>Empresas                                                                                                    |  |  |  |  |  |
|----------------------------------------------------------------------------------------------------|----------------------------------------------------------------------------------------------------|--|--|--|--|--|
| O Banco<br>Guayaquil                                                                                                | Popliza el combio do contracoño                                                                                                    |  |  |  |  |  |
| Restablicer contraseña     Ingres a la constra pola niegar     Ingres a la constra gola pola     Ingres a la consta | Encuentra la contraseña temporal en lu correo electrónico<br>registrado.<br>Usuaria: gabriela amores b<br>Ingresa tu contraseña temporal |  |  |  |  |  |
| Actualiza tu contraseña<br>Creans contraseñs persenal<br>Fin<br>Una ha nueva contraseña para iniciar sepón          | Ingresa tu nueva contraseña                                                                                                    |  |  |  |  |  |
| Centro de Ayuda Consejon de secundad                                                                                | Regresser                                                                                                    |  |  |  |  |  |

- 5. Ingresa el código de seguridad que enviaremos a tu correo electrónico registrado.
- 6. Ya puedes iniciar sesión con tu usuario y nueva contraseña.

**Nota:** Si no recibes el código de seguridad y/o la contraseña temporal a tu medio de contacto, llámanos al 3730100 ext. 86300 para poder ayudarte. Recuerda que, si tus datos de contacto han cambiado, deberás solicitar la actualización entregando el <u>Anexo 1</u>: <u>Solicitud de Servicios y Usuarios</u> firmado por el Representante Legal de tu empresa a tu oficial de cuenta o en la agencia más cercana.

Si tienes inconvenientes para ingresar o alguna otra duda, contáctate con tu oficial de cuenta o llámanos al 3730100 ext. 86300 para poder ayudarte.

# ¿Cómo puedo desbloquear mi usuario de Banca Empresas?

Descarga el manual de uso de tu Banca Empresas aquí.

Un usuario se bloquea cuando escribes incorrectamente 3 veces la contraseña. Si tu usuario ha sido bloqueado, te aparecerá este mensaje en la pantalla, elige "Sí" para iniciar el proceso de desbloqueo.

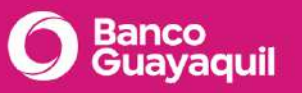

| <b>O</b> Banco<br>Guayaquil |                                                                                                    |
|-----------------------------|----------------------------------------------------------------------------------------------------|
| Conoce la nuev              | Banca Empresas<br>Usuario                                                                                                    |
| Banca Empresa               | S<br>Tu usuario ha sido bloqueado<br>Para desbloquario debemos validar su identidad con un cidigo de<br>seguridad que recibirás en tu correo electrónico.<br>¿Quienes desbloqueario ahora? |
|                             |                                                                                                    |
| Consejos de segu            |                                                                                                    |

Ingresa el código de seguridad que fue enviado a tu correo electrónico y tu usuario estará desbloqueado.

| O Banco<br>Guayaquil              |                                                                                                    |
|-----------------------------------|----------------------------------------------------------------------------------------------------|
|                                   | Banca Empresas                                                                                                    |
| Conoce la nueva<br>Banca Empresas | Ingresa tu código de seguridad ×<br>Revisa el código de 5 dígitos en tu corree<br>electrónico gauno espicitornai com |
|                                   | 2 5 7 1 8 3<br>To ródigo sork-vélide por 250 monstra.                                                                |
|                                   |                                                                                                    |
|                                   |                                                                                                    |
| Centro de Ayuda                   |                                                                                                    |

Ya puedes iniciar sesión con tu usuario y contraseña. Si no recuerdas tu contraseña elige "Restablecer contraseña".

| O Banco<br>Guayaquil                  |                                                                                                    |
|---------------------------------------|----------------------------------------------------------------------------------------------------|
| Conoce la nueva<br>Banca Empresas     | Banca Empresas<br>Usuario<br>Tu usuario ha sido desbloqueado ×<br>Inicia sesión con tu contraselia actual, si no<br>Is aracarda dolge "Restablacor<br>contraselia".<br>Mesir sesión |
| Contro do Ayuda Consejos de seguridad |                                                                                                    |

Nota: Recuerda que este proceso desbloqueará tu usuario y podrás ingresar con tu contraseña actual, es decir, el desbloqueo de usuario no genera un proceso de cambio de contraseña, sino que podrás seguir ingresando con la contraseña actual. Si una vez desbloqueado tu usuario, no recuerdas tu contraseña, sigue los pasos de "¿Cómo recupero mi contraseña de Banca Empresas?

Si no recibes el código de seguridad o tienes problemas con el desbloqueo de tu usuario, contáctate con tu oficial de cuenta o llámanos al 3730100 ext. 86300 para poder ayudarte.

# ¿Cómo elimino la información del caché y cookies en mi navegador?

La mayoría de navegadores como Google Chrome, guardan cookies y determinada información de los sitios web en su caché. Si borras estos datos, puedes resolver algunos problemas de tu Banca Empresas, como aquellos relacionados con la carga o el formato. Utiliza la combinación de teclas CRTL + SHIFT + R o sigue estos pasos para borrarlos:

- 1. Abre Chrome en tu ordenador.
- 2. Dirígete a la parte superior derecha y elige la opción "Más".
- 3. Elige "Más herramientas" y luego "Borrar datos de navegación".
- 4. En la parte superior, elige un intervalo de tiempo o Tiempo Desde siempre para borrar todos los datos.
- 5. Marca las casillas junto a "Cookies y otros datos de sitios" y "Archivos e imágenes almacenados en caché".

# 6. Elige "Borrar los datos".

Consulta más información sobre cómo cambiar otras opciones de configuración de cookies en Chrome. Por ejemplo, puedes eliminar las cookies de un sitio web específico.

Luego de realizar estos pasos, si habías iniciado sesión en tu Banca Empresas, debes entrar de nuevo.

En otros navegadores como Safari, Firefox y otros, consulta las instrucciones del sitio web de asistencia correspondiente.

Si tienes inconvenientes para borrar el caché o alguna otra duda, contáctate con tu oficial de cuenta o llámanos al 3730100 ext. 86300 para poder ayudarte.

# ¿Cómo elimino mis equipos habituales registrados?

Cuando llegues al máximo de equipos registrados o quieras eliminar aquellos que ya no usas, ingresa al menú "Mi Perfil" y elige la opción "Equipos registrados".

Escoge uno o más equipos, elige "Eliminar registros seleccionados", ingresa el token de seguridad y luego "Aceptar".

Nota: Recuerda que las IP públicas de los domicilios siempre se actualizan y es necesario realizar el mantenimiento de los equipos.

Si tienes inconvenientes con el mantenimiento de tus equipos habituales o alguna otra duda, contáctate con tu oficial de cuenta o llámanos al 3730100 ext. 86300 para poder ayudarte.

# ¿Cómo verifico cuál es mi perfil de usuario en mi Banca Empresas?

Ingresa con tu usuario y contraseña.

Elige el menú "Mi perfil". Revisa los detalles de usuario, tipo de perfil, correo electrónico y celular registrado.

Recuerda que si necesitas modificar tu perfil, debes hacerlo mediante el <u>Anexo 1: Solicitud</u> <u>de Servicios y Usuarios</u> con tu oficial de cuenta o en la agencia más cercana.

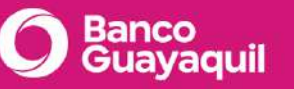

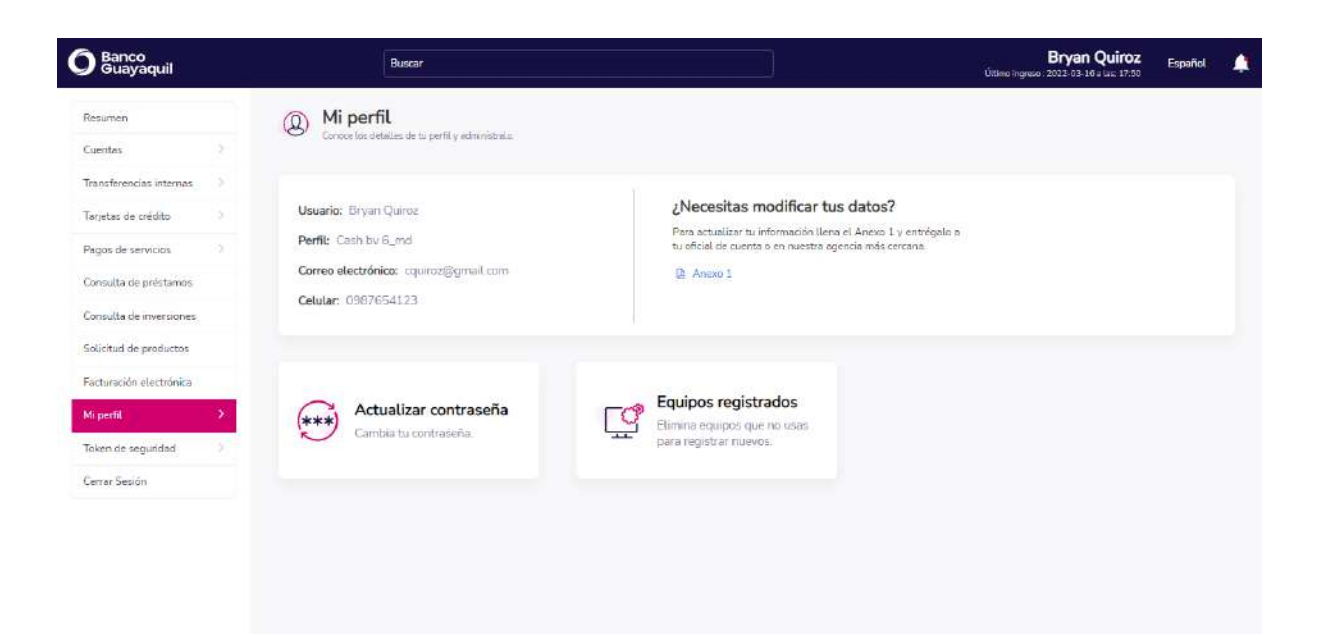

Si tienes inconvenientes con tus datos o alguna otra duda, contáctate con tu oficial de cuenta o llámanos al 3730100 ext. 86300 para poder ayudarte.

#### ¿Qué hago si no me llegan los códigos de seguridad?

Si no recibiste el código envía un sms con la palabra ACTIVAR al 8080. Si estás en el exterior, notifícalo a tu oficial y recibe el código al correo electrónico registrado.

Los códigos de seguridad, dependiendo del proceso, te llegarán al correo electrónico y/o al teléfono celular que fueron registrados en el anexo de creación de usuario, si tus datos de contacto han cambiado, deberás solicitar la actualización entregando el <u>Anexo</u> a tu oficial de cuenta o en la agencia más cercana. Recuerda que el documento debe estar firmado por el Representante Legal de tu empresa.

Si tus datos no han cambiado y aún así, no recibes tus códigos de seguridad, contáctate con tu oficial de cuenta o llámanos al 3730100 ext. 86300 para poder ayudarte.

#### ¿Cuál es el tiempo de duración de la sesión en mi Banca Empresas?

Cada vez que inicias sesión tu usuario se encuentra habilitado por 30 minutos, luego de esto te aparecerá una alerta de cierre de sesión. Si deseas mantener abierta tu sesión elige "Ampliar sesión" para activarla por 30 minutos más.

| <b>O</b> Banco<br>Guayaquil         | Banca<br>Empresas        |
|-------------------------------------|--------------------------|
| Alerta de cierre de sesión          | ×                        |
| Tu sesión se cerrará en 15 seg. ¿De | seas mantenerla abierta? |
| Cerrar                              | Ampliar sesión           |

Si no eliges ninguna opción y el contador regresivo llega a 0, tu sesión se cerrará automáticamente. Se habilita solo 30 minutos por sesión debido a que es el tiempo considerable para tener la aplicación activa y evitar algún uso inapropiado.

Si tienes inconvenientes con tu sesión o alguna otra duda, contáctate con tu oficial de cuenta o llámanos al 3730100 ext. 86300 para poder ayudarte.

# 1.2 Pago de Servicios

¿Cómo puedo pagar un servicio en mi Banca Empresas?

Descarga el manual de uso de Pago de Servicios aquí.

El pago de servicios consta de tres pasos, elige cada uno de ellos para conocer su proceso:

- <u>Suscripción</u>: Registra los datos para procesar un pago: planillas IESS, suministros, impuestos, etc. Puede ser manual o por archivo. Si se trata de un suministro con código fijo, podrás suscribirlo y aprobarlo una sola vez; cuando desees pagarlo, lo podrás hacer directamente desde la opción "Por pagar".

- <u>Aprobación</u>: Una vez se hayan suscrito las órdenes de pago de servicios, el usuario aprobador podrá elegir y validar que los datos ingresados estén correctos para aprobarlos y dar paso al pago.

- Pago: Ejecuta el pago de los valores aprobados e ingresados anteriormente.

Si tienes inconvenientes con el pago de servicios o alguna otra duda, contáctate con tu oficial de cuenta o llámanos al 3730100 ext. 86300 para poder ayudarte.

# Suscripción

# ¿Cómo ingreso un pago de servicios en mi Banca Empresas? OK

#### Link de pregunta:

https://ayudaempresas.bancoguayaquil.com/hc/es/articles/360033831471--C%C3%B3mopuedo-registrar-un-c%C3%B3digo-de-servicio-en-la-Banca-Virtual-Empresas-

#### Contenido:

Descarga el manual de uso de Pago de Servicios aquí.

**Primero deberás registrar un nuevo servicio** en el sistema, suministros, obligaciones o las planillas que deseas pagar para que sean aprobados. Ingresa a tu <u>Banca Empresas</u> y elige "Pago de servicios" y luego "Registrar nuevo".

 Encuentra tus servicios en el buscador a través de palabras claves. También puedes buscar la compañía por el tipo de servicio en las categorías. Si deseas revisa tus búsquedas más comunes con los servicios que fijes en tu pantalla. Elige el servicio de la compañía que deseas registrar.

| ) Banco<br>Guayaquil                       | Buscar Valeria Amores Español<br>Ultro trates 2021-05-37 dun 1433                                                   |
|--------------------------------------------|----------------------------------------------------------------------------------------------------|
| Resumen                                    | Registrar nuevo<br>Ingresa un nuevo servicio antes de pagarto                                                       |
| Transferencias internas                    | Tu empresa<br>ACE SEGUROS S.A. V Ir a la sección de pagos                                                           |
| Tarjetas de crédito                        | El page de exte servicio se cargará a este empresa                                                                  |
| Pago de servicios<br>Consulta de préstamos | Búsqueda con palabras daves                                                                                         |
| Consulta de inversiones                    | Psecia ser al nombri de la sompañía o patitiras relasionatas a este                                                 |
| Solicitud de productos                     | ① También puedes encontrar la compañía por el tipo de servicio que quienes pagar.                                   |
| Facturación electrónica                    | 😨 IESS y Cias, de seguro 😝 Vehículos y Transporte 🐁 Teléfono 😨 Servicios Advaneros ♀ Luz 🚫 Aqua                     |
| Mi perfit.                                 | 📴 Impuestos 🖺 Recaudaciones empresariales 📮 Televisión pagada e internet 🗦 Afliaciones, mombresias y contribuciones |
| Token de seguridad                         | 🗢 Donaciones 🐵 Instituciones educativas 🔕 Pensienes alimenticias 🍺 Telefonia celular                                |
| Certancados bancários<br>Certar Sesión     | Búsquedas más comunes                                                                                               |

II. Elige el tipo de registro que deseas usar, puede ser "Registro individual" o "Registro masivo".

**Registro Individual** 

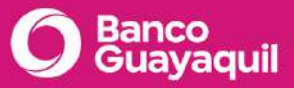

- a. Ingresa el código del servicio. La forma como se denomina este número puede variar según la compañía, puede ser: Cuenta, contrapartida, No suministro, Cuenta Contrato, Código, No de teléfono, No de predio.
- b. Elige "Validar". El nombre del "Propietario" y "Valor a pagar" se cargarán automáticamente.
- c. Si deseas ingresa una referencia o alias a tu registro. Elige el ícono 👘 para marcar este pago como frecuente. Los datos quedarán guardados para un futuro pago.
- d. Escoge la "Forma de pago" y la "Cuenta/Tarjeta".
- e. Si deseas puedes usar un "Valor máximo autorizado" como monto máximo a pagar en ese registro.
- f. Verifica que el valor a pagar esté correcto y selecciona "Guardar".
- g. El registro del servicio estará completo. Si tu perfil de usuario lo permite puedes elegir "Aprobar ahora".

| <b>)</b> Banco<br>Guayaquil | Buscar                                                           |                                                                          | ) ús            | Valeria Amores Español .              |  |  |  |  |  |
|-----------------------------|------------------------------------------------------------------|--------------------------------------------------------------------------|-----------------|---------------------------------------|--|--|--|--|--|
| Resumen                     | Registrar nuevo                                                  |                                                                          |                 |                                       |  |  |  |  |  |
| Cuentas )                   | Ingresa un nuevo servicio ante                                   | es de pagarlo                                                            |                 |                                       |  |  |  |  |  |
| Transferencias internas >   | Tu empresa: TB3CA Categoría:                                     |                                                                          |                 |                                       |  |  |  |  |  |
| Tarjetas de crédito         | in emprover i so so t' entegerar i                               | 127<br>127                                                               |                 |                                       |  |  |  |  |  |
| Pago de servicios           | Código del servicio                                              |                                                                          | Propietario     |                                       |  |  |  |  |  |
| Consulta de préstamos       | 259811111                                                        | Validar                                                                  |                 | <u> </u>                              |  |  |  |  |  |
| Consulta de inversiones     | Encuentra el código del servicio en tu factu<br>Referencia/Alias | Encuentra el código del servicio en tu factura Encue<br>Referencia/Alias |                 |                                       |  |  |  |  |  |
| Solicitud de productos      |                                                                  |                                                                          |                 | Marcar como pago frecuente 🔺          |  |  |  |  |  |
| Facturación electrónica     | Opcional: localidad, descripción o guía para                     | identificarlo                                                            |                 |                                       |  |  |  |  |  |
| Mi perfil >                 |                                                                  |                                                                          |                 |                                       |  |  |  |  |  |
| Token de seguridad          | Forma de pago                                                    | Cuenta/Tarjeta                                                           | Valor a pagar   | Valor máximo autorizado               |  |  |  |  |  |
| Certificados bancarios      | *                                                                |                                                                          | <b>A</b>        |                                       |  |  |  |  |  |
| Cerrar Sesión               | Elige entre cuenta o tarjeta                                     | De qué cuenta o tarjeta                                                  | Monto a debitar | Monto máximo a pagar en este registro |  |  |  |  |  |
|                             | ea countrati hoi care hallo 63.06 ago                            | Cancelar                                                                 | Suandar         |                                       |  |  |  |  |  |

#### Ingreso por archivo

En esta opción podrás ingresar varios suministros de la empresa que requieras pagar, por ejemplo: si tienes 10 oficinas y requieres pagar la planilla de agua de cada una, podrás realizar el ingreso masivo por archivo.

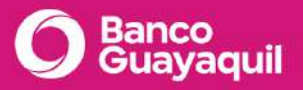

 Arma tu archivo en formato .txt para que puedas cargarlo; el nombre de tu archivo debe ser SUMINISTROS + la fecha actual en formato aaaammdd sin espacio, ejemplo: SUMINISTROS20210304.txt

Este es un ejemplo de cómo debe verse tu archivo, cada registro debe contener los siguientes 10 campos separados por punto y coma (;).

| I *EjemploSuministros: Bloc de notas                                                                                                    |  |  |   |  |  |
|----------------------------------------------------------------------------------------------------|--|--|---|--|--|
| Archivo Edición Formato Ver Ayuda                                                                                                    |  |  |   |  |  |
| 5500242;OFICINA MATRIZ;GUAYAQUIL;CTA;CTE;0001010101;USD;1000;mbustos@bankguay.com;099999999<br>5500241;OFICINA 1;GUAYAQUIL;CTA;CTE;0001010101;USD;9000;mbustos@bankguay.com;099999999<br>5500240;OFICINA MATRIZ;GUAYAQUIL;CTA;CTE;0001010101;USD;8000;mbustos@bankguay.com;099999999<br>5500243;CASA;GUAYAQUIL;CTA;CTE;0001010101;USD;7000;mbustos@bankguay.com;<br>5500244;SUCURSAL 1;QUIT0;CTA;CTE;000101011;USD;6000;mbustos@bankguay.com;099999999<br>5500245;SUCURSAL 1;GUAYAQUIL;CTA;CTE;0001010101;USD;5000;mbustos@bankguay.com;099999999<br>5500246;OFICINA MATRIZ;QUIT0;CTA;CTE;0001010101;USD;6000;mbustos@bankguay.com;099999999<br>5500246;OFICINA MATRIZ;QUIT0;CTA;CTE;0001010101;USD;6000;mbustos@bankguay.com; |  |  | ^ |  |  |
| I                                                                                                    |  |  |   |  |  |

Si deseas usa nuestro generador de archivos txt. Dentro de pago de servicios elige "Registrar nuevo", escoge el suministro que deseas y da en "Registro masivo". En la parte inferior selecciona "Accede al generador de archivos txt" o ingresa <u>aquí</u>.

Copia y pega tus registros desde Excel para crear tu archivo en el formato requerido. Ingresa un nombre para tu archivo y elige "Descargar archivo txt".

| <b>O</b> B                     | O Banco<br>Guayaquil                      |                            |                                     |                                               |                            |                 |          |            |                                                                                                    |
|--------------------------------|-------------------------------------------|----------------------------|-------------------------------------|-----------------------------------------------|----------------------------|-----------------|----------|------------|----------------------------------------------------------------------------------------------------|
| 🖵 Gei<br>Соріа у ре            | nerador d<br>ga <mark>tus registro</mark> | le archiv<br>s desde Excel | os txt para<br>I para crear el arch | tu carga masiva<br>ivo txt en el formato requ | a<br>verido.               |                 |          |            | Ayuda                                                                                                    |
| Código 🛈                       | Descripción ①                             | Localidad ①                | Forma de Pago 🛈                     | Tipo de Cuenta/Tarjeta 🛈                      | Número de Cuenta/Tarjeta 🕀 | Monto Máximo () | Email () | Telefono ① | Consejos para crear tu archivo                                                                                                    |
| <b>Define un</b><br>Ej: carga- | nombre para<br>masiva-01                  | el archivo                 |                                     | Descargar Archivo txt                         |                            |                 |          |            | <ol> <li>Solo se exportarán las columnas con<br/>información.</li> <li>Si copias y pegas desde un excel se<br/>crearán las filas necesarias<br/>automáticamente.</li> </ol> |

Cada uno de los campos representa lo siguiente:

| Campo | Nombre de<br>Campo | Longitud<br>Máxima | Descripción y ejemplo |
|-------|--------------------|--------------------|-----------------------|
|-------|--------------------|--------------------|-----------------------|

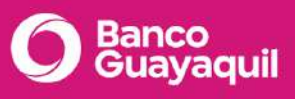

| 1 | Contrapartida       | Alfanumérico<br>(50)  | Suministro a la cual se realizará el pago<br>Ejemplo: 5500242                                                                                                    |
|---|---------------------|-----------------------|----------------------------------------------------------------------------------------------------|
| 2 | Descripción         | Alfanumérico<br>(100) | Descripción/Referencia del Suministro<br>Ejemplo: OFICINA MATRIZ                                                                                                    |
| 3 | Localidad           | Alfanumérico<br>(50)  | Ubicación del Suministro<br>Ejemplo: Guayaquil                                                                                                    |
| 4 | Forma de<br>Pago    | Alfanumérico<br>(3)   | Campo Requerido. Forma de Pago<br>CTA = Crédito a Cuenta<br>TAR = Tarjeta                                                                                                    |
| 5 | Tipo de<br>Cuenta   | Alfanumérico<br>(3)   | Campo Requerido. Indica el Tipo de Cuenta de<br>donde se debitará.<br>CTE = Cuenta Corriente<br>AHO = Cuenta de Ahorros.<br>A= AmericanExpress<br>V = Visa<br>M = MasterCard |
| 6 | Número de<br>Cuenta | Alfanumérico<br>(20)  | Campo Requerido. Indica el Número de Cuenta<br>de donde se debitará.<br>Ejemplo: 0001010101                                                                                  |

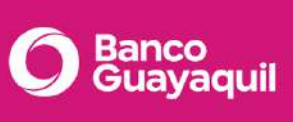

| 7  | Moneda          | Alfanumérico<br>(3)   | Campo Opcional. Si está en blanco tomará el<br>default del sistema (USD)                                                                                                    |
|----|-----------------|-----------------------|----------------------------------------------------------------------------------------------------|
| 8  | Monto<br>Máximo | Numérico              | Campo Opcional. Si está en blanco tomará el<br>default del sistema (999999).<br>El valor será multiplicado por 100 para eliminar<br>los decimales<br>Ejemplo: 100.00 se enviará 10000 |
| 9  | Email           | Alfanumérico<br>(100) | Campo Opcional. Si está en blanco tomará el<br>mail del usuario que está activo en el sistema.<br>Ejemplo: mbustos@bankguay.com                                                       |
| 10 | Celular         | Celular (9)           | Campo Opcional. Si está en blanco tomará el<br>celular del usuario que está activo en el sistema.<br>Ejemplo: 09999999                                                                |

b. Una vez que tengas tu archivo listo, cárgalo e ingresa un "Nombre para identificar" tu carga. Luego elige "Realizar carga masiva".

Si la carga fue exitosa, te mostraremos un mensaje de confirmación con un resumen de los registros cargados. Si tu perfil de usuario lo permite escoge "Ir a Aprobación".

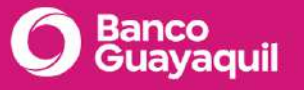

| Se cargaron 10 de 10 registros.<br>Recuerda que deben ser aprobados por el perfil Aprobador. | 🔶 La   | orden de pago se ha | a realizado exit | tosamente.      |           |
|----------------------------------------------------------------------------------------------|--------|---------------------|------------------|-----------------|-----------|
| Recuerda que deben ser aprobados por el perfil Aprobador.                                    | 🗸 ) Se | cargaron 10 de 10   | registros.       |                 |           |
|                                                                                              | Re     | cuerda que deben s  | er aprobados p   | oor el perfil A | probador. |

Una vez que has realizado la carga, sea esta individual o por archivo, elige "Por aprobar" para visualizar los suministros ingresados y que los puedas aprobar.

Nota: El usuario que tenga perfil de suscripción podrá eliminar o modificar los códigos mientras no estén aprobados y solo el perfil aprobador podrá eliminar o modificar los códigos suscritos cuando ya están aprobados.

Si tienes inconvenientes para realizar esta transacción, contáctate con tu oficial de cuenta o llámanos al 3730100 ext 86300.

# Aprobación

¿Cómo apruebo un pago de servicio en mi Banca Empresas?

El segundo paso consiste en la aprobación de los servicios registrados; para realizarlo:

- Ingresa a la opción "Pago de servicios" y luego "Por aprobar". Por defecto aparecerán los registros pendientes de aprobación. Si deseas modifica los campos de búsqueda para filtrar los registros.
- II. Podrás visualizar el estado de cada uno de los registros.
- III. Elige el ícono  $\checkmark$  para aprobar ese registro. Si deseas puedes marcar varios suministros y escoger "Aprobar selección".
- IV. Revisa el valor y selecciona "Aprobar".
- V. Para finalizar ingresa el token de seguridad.

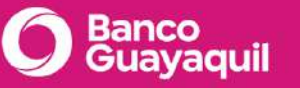

|                        |                                               |                            |                             | Utima Pa                                                                                                    | rsso: 2021-05-12 a Las 14.5 | Español            |
|------------------------|-----------------------------------------------|----------------------------|-----------------------------|----------------------------------------------------------------------------------------------------|-----------------------------|--------------------|
| isumen                 | Por aprobar<br>Revisa y aprueba los nuevos se | rvicios rugistrados        |                             |                                                                                                    |                             |                    |
| ansferencias intezmas  | Tu empresa                                    |                            |                             |                                                                                                    | Registrat output            | ago de supários    |
| rjetas de crédito      | Eligeura empreta                              |                            |                             |                                                                                                    | Registral Interes           | ago de se vicios   |
| ego de servicios >     | Resumen                                       |                            |                             | 5                                                                                                    | 3                           | 1                  |
| onsulta de préstamos   | Estado de los servicios del mes actual        |                            |                             | Por Aprobar                                                                                                    | Aprobados por P             | agar Fallidos      |
| onsulta de inversiones |                                               |                            |                             |                                                                                                    |                             |                    |
| elicitud de productos  | Por pagar Por aprobar (                       | Consulta 0                 |                             |                                                                                                    |                             |                    |
| cturación electrónica  | Aquí encontrarás todos los regis              | stros pendientes de apri   | obación.                    |                                                                                                    |                             |                    |
| i perfil               | Tipo de servicio Cor                          | mpañía                     | Registro con archivo        | Estado                                                                                                    | Código d                    | lel servicio 🛛 🏾 🛛 |
| iken de seguridad      | TODAS - TO                                    | → DAS                      | TODAS                       | TODOS                                                                                                    | ~ 2598663                   | •                  |
| ertificacios bancarios | leatra por categoria 110                      | e la compania del servicio | Filtra regitios por archivo | Filtra registros por av                                                                                          | chivo Piltra di serv        | into bor an codiĝo |
| errar Sesión           |                                               |                            | Linguar nursy               |                                                                                                    |                             |                    |
|                        | Rango 25/10/2020 - 15/11/2020                 | 10 - Resultado             | a O Refrescar resultado     | Buscar                                                                                                    | 🖨 Imprin                    | nir   🛃 Descarga   |
|                        | 📄 Referencia/Atias 👻                          | Compañía 🛩 Códig           | o del servicio 👻 Máximo     | autorizado 🛩 Estado                                                                                              | o 👻 Fecha de                | Acciones           |
|                        | Agua norte                                    | Interagua                  | 5455814                     | S 4000.00                                                                                                    | 11/                         | 8                  |
|                        | Agua sur                                      | Interagua                  | 0986899398                  | \$50.00                                                                                                    | ) 12/ √                     | · 12 0             |
|                        | Agua oficina norte                            | Interagua                  | 266978477                   | \$200.00                                                                                                    | <b>)</b> 15 V               | · 2 0              |
|                        | Luz oficina norte                             | EEQ                        | 65994578                    | 550.00                                                                                                    | <b>)</b> 15                 | 20                 |
|                        | importación mochilas :                        | Senae / Arancel            | 026985896                   | \$50.00                                                                                                    | 16 🔾                        |                    |
|                        |                                               |                            | 000                         |                                                                                                    |                             |                    |
|                        |                                               | (Species)                  |                             | and the second second second second second second second second second second second second second second second |                             |                    |

Si tienes inconvenientes para realizar esta transacción, contáctate con tu oficial de cuenta o llámanos al 3730100 ext. 86300 para poder ayudarte.

# Pago

# ¿Cómo procesar un pago de servicio en mi Banca Empresas?

Este es el paso final para el pago de los suministros. En tu <u>Banca Empresas</u> ingresa a la opción "Pago de servicios" y luego "Por pagar". Por defecto aparecerán los registros aprobados pendientes de pago. Si deseas modifica los campos de búsqueda para filtrar los registros por pagar.

- I. Elige el ícono para pagar ese registro. Si deseas puedes marcar varios registros y escoger "Pagar selección".
- II. Revisa el valor que vas a pagar. Si deseas puedes agregar un correo electrónico adicional para recibir el comprobante.
- III. Para finalizar escoge "Pagar" y confirma la orden de pago del servicio. Espera la confirmación de pago y el comprobante generado.

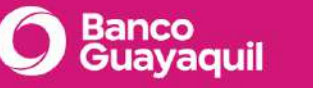

| Contractor Annual State | Buscar                                                                                                    |                                                                                                    |                                                                           |                                                               | V:<br>Odmompro                                                                           | aleria Amo         | res<br>1432                          | Españ                                                                                                    | a (    |
|-------------------------|----------------------------------------------------------------------------------------------------|----------------------------------------------------------------------------------------------------|---------------------------------------------------------------------------|---------------------------------------------------------------|------------------------------------------------------------------------------------------|--------------------|--------------------------------------|----------------------------------------------------------------------------------------------------|--------|
| esumen                  | Q Por pagar                                                                                                    |                                                                                                    |                                                                           |                                                               |                                                                                          |                    |                                      |                                                                                                    |        |
| uentas >                | Tu empresa                                                                                                    | os registratices y apreciation                                                                                                    |                                                                           |                                                               |                                                                                          |                    |                                      |                                                                                                    |        |
| ansferencias internas   | ACE SEGUROS S.A.                                                                                                    |                                                                                                    |                                                                           |                                                               |                                                                                          | Registrar nu       | evo pag                              | jo de ser                                                                                                    | vicio  |
| arjetas de crédito      | Elige une empresa                                                                                                    |                                                                                                    |                                                                           |                                                               |                                                                                          | -                  |                                      |                                                                                                    |        |
| ago de servicios        | Resumen                                                                                                    |                                                                                                    |                                                                           |                                                               | 5                                                                                        | 3                  |                                      |                                                                                                    | 1      |
| onsulta de préstamos    | Estado do los servicios del mes oct                                                                                                    | unal.                                                                                                    |                                                                           |                                                               | Por Aprobar                                                                              | Aptabados p        | or Paga                              | r Fal                                                                                                    | zabi   |
| onsulta de inversiones  |                                                                                                    |                                                                                                    |                                                                           |                                                               |                                                                                          |                    |                                      |                                                                                                    |        |
| alicitud de productos   | Por pagar Por aproba                                                                                                    | O Consulta O                                                                                                    |                                                                           |                                                               |                                                                                          |                    |                                      |                                                                                                    |        |
| icturación electrónica  | Encuentra los registros aprob                                                                                                    | ados listos para pagar.                                                                                                    |                                                                           |                                                               |                                                                                          |                    |                                      |                                                                                                    |        |
| perfil                  | Tipo de servicio                                                                                                    | Compañía                                                                                                    | )<br>j                                                                    | Registro con ar                                               | chivo                                                                                    | Código del :       | servicio                             | 2                                                                                                    | •      |
| ken de seouridad.       | TODOS                                                                                                    | - TODAS                                                                                                    | ~                                                                         | TODOS                                                         |                                                                                          |                    |                                      |                                                                                                    | ۰      |
| ertificados bancarios   | Filtri por citiegoria                                                                                                    | Elge la compañía del servi                                                                                                    | fráo 1                                                                    | Filtra registros por a                                        | echiva                                                                                   | Fibra el servico   | por su co                            | digo                                                                                                    |        |
| arar Sacida             |                                                                                                    |                                                                                                    | Limpler I                                                                 | litros.                                                       |                                                                                          |                    |                                      |                                                                                                    |        |
|                         | No hay coincidencias para la cor                                                                                                    | nbinación establecida.                                                                                                    |                                                                           |                                                               |                                                                                          |                    |                                      |                                                                                                    |        |
|                         | No hay coincidencias para lo con<br>Resultados <u>11 - Bu</u><br>Por pagar •                                                                                                    | nbinación establecida.                                                                                                    | jo listados                                                               |                                                               |                                                                                          | ē in               | primir                               | ۍ ک                                                                                                    | scarga |
|                         | No hisy coincidencias para lo cor<br>Resultados 11 - Bu<br>Por pagar •<br>Referencia/Allas -                                                                                                    | nbinación establecida.<br>Lucar entre los resultados abajo<br>Nº de Suministro 😽 Vala                                                                                  | jó listados<br>or a Pagar 🗸                                               | Compañía 🛩                                                    | Frequente 🛩                                                                              | Programado         | primir (                             | ی De کر ک                                                                                                    | scarga |
|                         | No hiay coincidencias para lo cor<br>Resultados 11 - Bu<br>Por pagar •<br>Referencia/Allas -<br>Agua oficina norte                                                                                           | nbinación establecida<br>licar entre los resultados abaj<br>Nº de Suministro 😵 Vala<br>0998259874                                                                      | jó listados<br>or a Pagar   ❤<br>\$35.00                                  | Compañía 😪<br>Claro                                           | Frecuente ¥                                                                              | e im<br>Pregramado | primir  <br>,                        | ی De<br>Acciones                                                                                                    | scarga |
|                         | No hiay coincidendas para la cor<br>Resultados 11 - Bu<br>Por pagar •<br>Referencia/Alias ·<br>Agua oficina norte<br>Auga oficina sur                                                                        | nbinación establecida<br>Acar entre les resultados abej<br>Nº de Suministro 😪 Vala<br>D998259874                                                                       | jo listados<br>ar a Pagar ↓<br>\$35.00<br>\$150.00                        | Compañía 🛩<br>Clara                                           | Frecuente ¥                                                                              | Programado         | primir                               | ی De<br>Acciones                                                                                                    | scarga |
|                         | No hiay coincidendas para la cor<br>Resultidos 11 - Ru<br>Por pagar •<br>Referencia/Alias •<br>Agua oficina norte<br>Agua oficina sur                                                                        | Nº de Suministro 😵 Vala<br>0992259974                                                                                                    | jo Ihstados<br>or a Pagar ~<br>\$35.00<br>\$150.00                        | Compañía 🛩<br>Claro<br>Interagua                              | Frecuente V<br>*                                                                         | Programado         | primir                               | ی De<br>Acciones                                                                                                    | scargi |
|                         | No hisy coincidendas para la con<br>Resultados 11 - Re<br>Por pagar •<br>Referencia/Alias •<br>Agua oficina norte<br>Agua oficina sur<br>dePresti facture Nº 6599                                            | nbinación establecida<br>acar entre los resultados abejo<br>Nº de Suministro 😒 Vala<br>0998259874<br>26565888<br>264674                                                | io Itatados<br>ar a Pagar 🖌<br>\$35.00<br>\$150.00<br>\$20.000.00         | Compañía 🛩                                                    | Frecuente ¥<br>★<br>★                                                                    | Pregramado         | primir                               | ی De<br>Acciones<br>الا<br>الا                                                                                                    | scorge |
|                         | No hisy coincidencias para la con<br>Resultados 11 - Bu<br>Por pagar •<br>Referencia/Allas •<br>Agua oficina norte<br>Agua oficina sur<br>dePrati factura Nº 6599<br>Netific                                 | nbinación establecida<br>licar entre los resultados abay<br>Nº de Suministro 💉 Vala<br>0998259974                                                                      | (o listados<br>or a Pagar ~<br>\$35.00<br>\$150.00<br>\$2150.00           | Compañía 🔶<br>Claro<br>Interagua<br>Aetlife                   | Frecuente Y<br>*<br>*<br>*                                                               | Programado         | primir  <br>)<br>(*)<br>(*)<br>(*)   | Le De                                                                                                    | scorps |
|                         | No hisy coincidencias para la con<br>Resultados 11 - Ba<br>Por pagar •<br>Referencia/Alias •<br>Agua oficina norte<br>Agua oficina sur<br>dePrati factura N* 6599<br>Nottifie<br>Linea telefónica fija ofici | N° de Suministro 💉 Vala<br>D998259974 × Vala<br>26565888<br>264674 × Vala<br>25345435 × Vala                                                                           | io listados<br>ar a Pagar 🖌<br>\$35.00<br>\$150.00<br>\$150.00            | Compañía 👻<br>Claro<br>Interagua<br>dePrati<br>Netifio<br>CNT | Frecuente V<br>*<br>*<br>*<br>*                                                          | Programado         | primir<br>(*<br>(*)<br>(*)<br>(*)    | Lecioness<br>Maccioness<br>Maccioness<br>M |        |
|                         | Notifie<br>Lines telefónica fija offici                                                                                                    | nbinación establecida.<br>Licar entre lós resultados abay<br>26565886<br>264674<br>35345435<br>025699905                                                               | o listados<br>or a Pagar 💙<br>\$35.00<br>\$150.00<br>\$150.00<br>\$150.00 | Compañía 💝<br>Claro interagua<br>dePrati<br>CNT               | Frecuente V<br>* 1<br>* 2<br>* 2<br>* 3<br>* 3<br>* 3<br>* 3<br>* 3<br>* 3<br>* 3<br>* 3 | Pregramado         | primir )<br>(*)<br>(*)<br>(*)<br>(*) | L De<br>Accionest<br>Ø<br>Ø<br>Ø                                                                                                    |        |
|                         | No hisy coincidéncias para la con<br>Resultados 11 • Ba<br>Por pagar •<br>Referencia/Alias •<br>Agua oficina norte<br>Agua oficina sur<br>dePrati factura Nº 6599<br>Nettife<br>Linea telefónica fija ofici  | nbinación establecida<br>licar entre los risultados abay<br>№º de Suministro 💉 Vala<br>0998259974 · · ·<br>266658886 · · · ·<br>264674 · · · · ·<br>35345435 · · · · · | o histados<br>ar a Pagar 🖌<br>\$35.00<br>\$150.00<br>\$150.00<br>\$150.00 | Compañía 👻<br>Claro<br>Interagua<br>dePrati<br>cNT<br>CNT     | Frecuente ¥<br>*<br>*<br>*<br>*                                                          | Programado         | primir )<br>()<br>()<br>()<br>()     | Lociones<br>Conser<br>Conser<br>Conser<br>Conser<br>Conservations<br>Conservations<br>Conserv                                                                                                    |        |

Recuerda, cuando se trate del pago de un servicio con código recurrente como teléfono, agua o TV, podrás suscribirlo una sola vez y, en los siguientes meses, pagar directamente desde el menú "Por pagar".

Cuando se trate de un servicio con distintos códigos para cada pago como IESS, SRI, aranceles y otros similares deberás seguir los tres pasos antes explicados.

Si tienes inconvenientes para realizar esta transacción, contáctate con tu oficial de cuenta o llámanos al 3730100 ext. 86300.

# ¿Cómo puedo programar el pago de un servicio en mi Banca Empresas?

En esta opción podrás programar los suministros que pagas con recurrencia para que se procesen automáticamente. Sigue estos pasos para programar tus pagos.

1. En el menú superior izquierdo escoge la opción <u>Banca Empresas</u>, luego "Pago de Servicios"; y finalmente "Programar pagos".

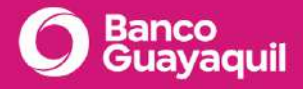

- 2. Elige la empresa del servicio o suministro que deseas programar. Por defecto aparecerán los registros programados o pendientes de pago. Si deseas modifica los campos de búsqueda para filtrar los registros aprobados.
- 3. Selecciona el ícono 🔍 para programar ese registro.
- 4. Revisa los campos del registro.
- 5. Elige la fecha de inicio y fin de la programación. Si deseas marca la casilla "Fecha indefinida" para mantener activo ese pago programado.
- 6. Configura la "Frecuencia" y las fechas en las que deseas que se realice el pago.
- 7. Si deseas marca las casillas para activar notificaciones de tu pago programado. Luego escoge "Guardar".
- 8. Finalmente, aparecerá un mensaje de confirmación: "Programación exitosa".

|                               |                                                              |                                     |           |                         | vateria A  | Amores<br>12 a las 14:32 | Español    |
|-------------------------------|--------------------------------------------------------------|-------------------------------------|-----------|-------------------------|------------|--------------------------|------------|
| Resumen                       | Programación                                                 | icios automáticamente               |           |                         |            |                          |            |
| Cuentas                       | Configura y paga tas serv                                    | nico datorriducamente               |           |                         |            |                          |            |
| Transferencias internas 💦 🗲   | Tu empresa: ACE SEGUROS S.A                                  | Categoría: Servicios aduaneros      | Compa     | ñía: SENAE              |            |                          |            |
| Tarjetas de crédito           |                                                              |                                     |           |                         |            |                          |            |
| Pago de servicios             | Creador por: Karla Rojas Fecha de                            | creación: 2022/02/01 - 15:23:15     |           |                         |            |                          |            |
| Consulta de préstamos         | Código/Cuenta Contrato                                       |                                     | Prop      | bietario                |            |                          |            |
| Consulta de inversiones       | 2598111111                                                   | 6                                   | AC        | E SEGUROS S.A           |            |                          | <b>a</b>   |
| Collisional dis second values | Por favor validar con el código de la plan                   | ito                                 | Hint      |                         |            |                          |            |
| social de productos           | Referencia/Alias                                             |                                     |           |                         |            |                          |            |
| Facturación electrónica       | Importación mochilas                                         |                                     |           | <del>0</del>            | Marcar con | no pago fre              | cuente 🤺   |
| Mi perfil >                   | Opcional: Localidad, descripción, referenc                   | in .                                |           |                         |            |                          |            |
| Token de seguridad            | Forma de pago                                                | Cuenta/Tarjeta                      |           | Valor máximo autor      | izado      | Valor a P                | agar       |
| Certificados bancarios        | Débito en Cuenta 🔷 👻                                         | Cuenta Ahorros - ****8598           | - 61      |                         | \$ 40.00   | \$ 3                     | 5.30 🔒     |
| Cerrar Sesión                 |                                                              |                                     |           | Indique el monto máximo | a pagar    | Indicado por             | el sistema |
|                               | La comisión por la transferencia de<br>Programación del pago | \$0.30 ha sido incluida en el valor | a pagar.  |                         |            |                          |            |
|                               | Desde                                                        | Hasta                               | Vige      | ncia de programación    |            |                          |            |
|                               | 15/03/2022 門                                                 | 8                                   | F         | echa indefinida         |            |                          |            |
|                               | Fecha de inicio de la programación                           | Fecha de fin de la programación     |           |                         |            |                          |            |
|                               | Frecuencia                                                   | Desde día                           | Hasta     | día                     |            |                          |            |
|                               | Mensual ~                                                    | 15 ~                                | 18        | ~                       |            |                          |            |
|                               | Cada cuánto se realizará este pago                           | Primer intento de pago              | Ültima ir | iteoto de pago          |            |                          |            |
|                               | Notificación de eventos                                      |                                     |           |                         |            |                          |            |
|                               | 🖉 Pago exitoso 🛛 🖉 Pago ni                                   | o exitoso                           |           | _                       |            |                          |            |

Si tienes inconvenientes para realizar esta transacción, contáctate con tu oficial de cuenta o llámanos al 3730100 ext. 86300 para poder ayudarte.

¿En qué casos debo registrar el código del servicio antes del pago en mi Banca Empresas?

El proceso de registro o suscripción lo debes realizar siempre que vas a iniciar un pago un de servicio más aún cuando el código del servicio a pagar es válido para un solo pago, por ejemplo:

- El código CEP, en el caso de pago para el SRI.
- El número de liquidación, en pagos al SENAE.
- Planillas o comprobantes que se generan en la página del IESS.
- Tasas de bomberos.
- Entre otros.

En caso de que tengas servicios que pagas con frecuencia, puedes programarlos para que se procesen automáticamente. Si quieres conocer cómo programar un pago selecciona <u>aquí</u>.

Si tienes inconvenientes para realizar esta transacción, contáctate con tu oficial de cuenta o llámanos al 3730100 ext. 86300 para poder ayudarte.

# ¿Por qué al suscribir un servicio básico existe un valor máximo autorizado?

Recuerda que este valor es opcional y lo puedes encender o desactivar. Puedes usar esta información como un método de seguridad para evitar el pago de un valor superior.

Si deseas conocer cómo modificar el monto máximo que ingresaste elige <u>aquí</u>, toma en cuenta que el usuario que tenga perfil de suscripción podrá eliminar o modificar los campos de los códigos suscritos mientras no estén aprobados y solo el perfil aprobador podrá hacerlo cuando ya están aprobados.

Si tienes inconvenientes para realizar esta transacción, contáctate con tu oficial de cuenta o llámanos al 3730100 ext. 86300 para poder ayudarte.

# ¿Puedo realizar el pago de la tasa consular de EE.UU en Banco Guayaquil?

Si requieres realizar el pago de la tasa consular por solicitud de visa, debes acercarte a cualquiera de nuestras ventanillas y realizar el pago en efectivo.

Una vez que hayas realizado tu solicitud de visa, genera tu comprobante de pago, imprímelo y preséntalo en la ventanilla para que tu pago sea procesado. Recuerda que el comprobante debe estar vigente, caso contrario, debes generar uno nuevo.

# U.S. Visa Application Fee (MRV) Cash Payment Instructions

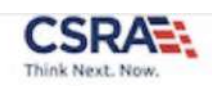

This payment method only supports cash payments at a local branch of Banco de Guayaquil. Failure to follow these instructions will result in delays to your United States visa application. Print a copy of these instructions and bring the payment instructions with you to the bank branch.

**Bank Cash Payment Instructions** 

- 1. You must pay this visa fee on or before 2021-08-09. If you have missed this date, you must sign into our system and generate a new version of this instruction page.
- 2. You must pay exactly 1.00 USD.
- 3. Do not use this payment slip to pay the amount indicated more than once.
- 4. Your Payment Identification Number (PIN) is 9332777594356.
- 5. Make a bank deposit using the following information:

Payment Identification Number (PIN):9332777594356Amount:1.00 USD

6. Save a copy of your payment receipt as confirmation of your payment.

Cuando recibas el respaldo de tu pago, valida que la información esté correcta, si existe algún error en tus datos, repórtalo el mismo día para gestionar la corrección.

Si deseas información o asesoría adicional puedes visitar este enlace: https://ais.usvisa-info.com/es-EC/niv/information/contact\_us

¿Cómo actualizo el monto máximo a pagar de un código de servicio en mi Banca Empresas?

En el menú superior izquierdo, escoge la opción <u>Banca Empresas</u>, luego "Pago de Servicios"; y finalmente "Por aprobar".

Elige la empresa a la que pertenece el servicio o suministro. Por defecto aparecerán los registros pendientes de aprobación. Si deseas modifica los campos de búsqueda para filtrar los registros por aprobar.

Selecciona el ícono 🤷 para editar el registro. Actualiza los datos que desees y elige "Guardar".

| Referencia/Alias 🗸   | Compañía ∨      | Código del servicio 🕚 | <ul> <li>Máximo autorizado</li> </ul> | Estado 🗸  | Fecha de |              | Acciones | 40 |
|----------------------|-----------------|-----------------------|---------------------------------------|-----------|----------|--------------|----------|----|
| Agua norte           | Interagua       | 5455814               | \$ 4000.00                            | Validando | 11,      |              |          | ۵  |
| Agua sur             | Interagua       | 0986899398            | \$50.00                               | Validance | 12/      | $\checkmark$ | Ø        | Ũ  |
| Agua oficina norte   | Interagua       | 266978477             | \$200.00                              | Westerle  | 15/      | $\checkmark$ | Ø        | 自  |
| Luz oficina norte    | EEQ             | 65994578              | \$50.00                               | Ferretta  | 15,      |              | ß        |    |
| Importación mochilas | Senae / Arancel | 026985896             | \$50.00                               | Error     | 16/      | 0            | ß        |    |
|                      |                 | 08                    | 10                                    |           |          |              |          |    |
|                      |                 | Eliminar selección    | Aprober selección                     |           |          |              |          |    |
|                      |                 | 12                    |                                       |           |          |              |          |    |

Recuerda que esta actualización deberá ser aprobada por un usuario aprobador.

Si tienes inconvenientes para realizar esta transacción, contáctate con tu oficial de cuenta o llámanos al 3730100 ext. 86300.

# ¿Cómo reviso el estado de una solicitud?

Si deseas revisar el estado de una solicitud de los servicios de Cash Management o uno de los productos de tu Banca Empresas, debes comunicarte con tu oficial de cuenta o llamar al 3730100 ext. 86300 para poder ayudarte.

Puedes revisar el estado de tus pagos de servicios en el menú de tu <u>Banca Empresas</u>, elige "Pago de servicios" y luego "Consulta". Por defecto aparecerán los pagos realizados o pendientes. Si deseas modifica los campos de búsqueda para filtrar tus pagos. Podrás visualizar en la columna "Estado" si el registro fue pagado, rechazado o fallido. Si deseas

puedes seleccionar el ícono 🧖 para visualizar el comprobante.

| 10 v Resultados por pág    | gina Buscar |                       |           |            |              | 🖨 Imprimir | 🛃 Descarga  |
|----------------------------|-------------|-----------------------|-----------|------------|--------------|------------|-------------|
| Referencia/Alias 🐱         | Compañía 💙  | Código del servicio 🗸 | Valor 🗸   | Fecha 💙    | Programado 🗸 | Estado 💙   | Comprobante |
| Pago de agua oficina norte | Interagua   | 5455814               | \$27.50   | 12/10/2020 |              | (Dagade)   | 0           |
| Pago de agua oficina sur   | Interagua   | 0986899398            | \$35.00   | 15/10/2020 |              | (Dagana)   | $\odot$     |
| Importación mochilas       | SENAE       | 266978477             | \$3000.00 | 13/10/2020 |              | 1149.05    | 0           |
| Referencia no disponible   |             | 65994578              | \$250.00  | 11/09/2020 |              | rechazado  |             |
| Referencia no disponible   |             | 026985896             | \$250.00  | 11/09/2020 |              | falico     |             |
|                            |             | ( 1                   | 2 3       | >          | _            |            |             |
|                            |             | R                     | egresar   |            |              |            |             |

Banca

Banco

Si tienes dudas o inconvenientes en los procesos del estado de tus solicitudes, contáctate con tu oficial de cuenta o llámanos al 3730100 ext. 86300 para poder ayudarte.

# 1.3 Mi Cuenta

# ¿Cómo puedo revisar la Posición Consolidada o resumen en mi Banca Empresas?

Para revisar el resumen de saldos de todas las cuentas, tarjetas y productos de tu empresa ingresa a tu <u>Banca Empresas</u> con tu usuario y contraseña. Podrás visualizar un resumen con los detalles de todos tus productos y la actividad reciente. En la parte inferior se encuentra un gráfico con las estadísticas de las cuentas autorizadas. Puedes personalizar tu resumen con accesos directos.

# Banco Guayaquil

|                                                 | 1 100000 01100000     |                       |                         |                              |                       |                      |           |
|-------------------------------------------------|-----------------------|-----------------------|-------------------------|------------------------------|-----------------------|----------------------|-----------|
| ritas )                                         |                       |                       |                         |                              |                       |                      |           |
| nsferencias internas 📀                          |                       |                       | Carrier                 | rajant ne cetora             | President Car, Planae | manage and a commet. |           |
| ietas de crédito                                | ĒQ                    |                       |                         | R                            | 483                   | 6                    | -         |
| o de servicios                                  | Consulta de cheques   | Solicitud de chequera | Consulta de movimientos | Movimientos                  | Entre mis cuentas     | Ahorro Meta          |           |
| sulta de <mark>préstamos</mark>                 |                       |                       |                         |                              |                       |                      |           |
| sulta de inversiones                            | Cuentas Corrientes    | Cuentas de Ahorros    | Tarjetas de Crédito     | Inversiones                  |                       |                      | # tödo    |
| itud de productos                               | 41000                 |                       |                         |                              |                       |                      |           |
| uración electrónica                             | 108570                | \$100.00              | \$2,485,461.68          | \$2,485,461.68               | \$2,485,561,68        | Ver movimientos      | Detalle v |
| erfiL 0                                         |                       |                       |                         |                              |                       |                      |           |
| en de seguridad                                 |                       |                       | THE R. LEWIS CO.        |                              |                       |                      |           |
| bficados bancarios                              | 1038613               | S0.00                 | \$1,179,530.04          | \$1,179,530.04               | \$1,179,530.04        | Ver movimientos      | Detaile v |
| rar Sesión                                      |                       |                       |                         |                              |                       |                      |           |
|                                                 | No.                   | Calda and employment  | California adventicam   | California and a second star |                       |                      |           |
|                                                 | 1346059               | \$0.00                | \$620,974.67            | \$618,856.45                 | \$620,974.67          | Ver movimientos      | Detaile 🗸 |
|                                                 |                       |                       |                         |                              |                       |                      |           |
| tadísticas de tus                               | s cuentas autorizadas |                       |                         |                              |                       |                      | **        |
| tadísticas de tus                               | s cuentas autorizadas |                       |                         |                              |                       |                      |           |
| tadísticas de tus<br>Chart<br>2000              | s cuentas autorizadas |                       |                         |                              |                       |                      |           |
| tadísticas de tus<br>Chart<br>2004<br>1504      | s cuentas autorizadas |                       |                         |                              |                       |                      |           |
| tadísticas de tus<br>chart<br>50M<br>50M<br>90M | s cuentas autorizadas |                       |                         |                              |                       |                      |           |
| tadísticas de tus                               | s cuentas autorizadas |                       |                         |                              |                       |                      |           |

Nota: La información que te aparece en pantalla varía según tu tipo de perfil. Si deseas modificarlo deberás solicitar la actualización mediante el <u>Anexo 1: Solicitud de Servicios y</u> <u>Usuarios</u> con tu oficial de cuenta o en la agencia más cercana.

Si tienes inconvenientes para consultar tu información, contáctate con tu oficial de cuenta o llámanos al 3730100 ext. 86300 para poder ayudarte.

# ¿Cómo consulto información de mi cuenta en la Banca Empresas?

1. En el menú escoge "Cuentas" y elige "Consulta de Saldos". Elige la empresa que deseas consultar. Podrás visualizar tus cuentas corrientes y de ahorros.

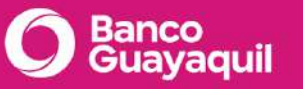

| O Banco<br>Guayaquil       |                    | Buscar                           |                 |                                                 |                 | Valeria Amores Español     |
|----------------------------|--------------------|----------------------------------|-----------------|-------------------------------------------------|-----------------|----------------------------|
| Resumen                    | Consulta de s      | aldos                            |                 |                                                 |                 |                            |
| Cuentas                    |                    |                                  |                 |                                                 |                 |                            |
| Transferencias internas    | Tu empresa         | Oficial de cuenta                |                 |                                                 |                 |                            |
| Tarjetas de crédito        | ACE SEGUROS S.A.   | v Vanessa Garcia                 |                 |                                                 |                 |                            |
| Papo de servicios          |                    |                                  |                 |                                                 |                 |                            |
| Construction of the second | Cuentas Corrientes |                                  |                 |                                                 |                 |                            |
| Consulta de prestamos      |                    |                                  |                 |                                                 |                 |                            |
| Consulta de inversiones    |                    |                                  |                 |                                                 |                 | Ver movimientos Detalle ~  |
| Solicitud de productos     | 34675698           | \$300.00                         |                 | \$598,256.22                                    | \$598,256.22    |                            |
| Facturación electrónica    |                    |                                  |                 |                                                 |                 |                            |
| Miperfit                   |                    |                                  |                 |                                                 |                 |                            |
| Token de seguridad         | 98569869           | \$6500.00                        |                 | \$1,598,700.00                                  | \$800,300.00    | Ver movimientos Detalle 👻  |
| Cerrar Sesión              |                    |                                  |                 |                                                 |                 |                            |
|                            | 67688873           | Setta per conference<br>\$100.00 |                 | 5367,256.22                                     | \$367,256.22    | Vermovinientos Detaile >   |
|                            | 59846679           | \$9000.00                        | \$3000.00       | \$7,256.22                                      | \$16,256.22     | Ver movimientos Detalle ~  |
|                            | Cuentas de Ahorros | 5                                |                 |                                                 |                 |                            |
|                            | 34675698           | 50.00 \$11,506,100.00            | \$11,506,100.00 | Saldo resemblation Saldo Inita<br>\$0.00 \$0.00 | \$11,506,100.00 | Ver movimientos) Detalle 👻 |
|                            |                    |                                  |                 |                                                 |                 | Aputa                      |

 2. Elige "Detalle" para visualizar los detalles de la cuenta que prefieras. Si deseas elige el ícono "Ver movimientos" para revisar los movimientos de tu cuenta en los últimos 6 meses. Completa los filtros según requieras.

\* Si deseas imprimir tus saldos o movimientos, elige imprimir o utiliza las opciones de exportar a Excel, Txt o bloc de notas.

Para descargar el estado de cuenta, dirígete a la parte inferior izquierda. Elige el mes que deseas y escoge "Descargar".

| Septiembre | v De | scargar |
|------------|------|---------|
|------------|------|---------|

Se presentará la imagen del último estado de cuenta emitido por el Banco con la opción de imprimir.

Si tienes dudas sobre los montos que visualizas o deseas revisar estados de cuenta de meses anteriores, contáctate con tu oficial de cuenta o llámanos al 3730100 ext. 86300 para poder ayudarte.

# ¿Cómo puedo saber mi número de la cuenta corriente o ahorros de mi empresa?

Para conocer el número de cuenta de tu empresa puedes contactar a tu oficial de cuenta, acercarte a una de nuestras agencias o llamar a nuestro call center 3730100 ext. 86300. Además lo podrás visualizar desde nuestros canales digitales, para esto, debes acceder a tu <u>Banca Empresas</u> con tu usuario y contraseña.

Elige "Cuentas" y "Consulta de saldos". Podrás visualizar el número y saldos de tus cuentas corrientes y de ahorro. Si deseas elige "Ver movimientos" para revisar los movimientos de tus cuentas. La información que podrás visualizar dependerá de tu tipo de perfil.

Si no tienes acceso a la Banca Empresas, llena el <u>Anexo 1: Solicitud de Servicios y Usuarios</u>, y entrégalo a tu oficial de cuenta o en la agencia más cercana. Recuerda que debe estar firmado por el Representante Legal de tu empresa.

Si tienes inconvenientes para consultar tu información, contáctate con tu oficial de cuenta o llámanos al 3730100 ext. 86300 para poder ayudarte.

# ¿Por qué no puedo consultar mi estado de cuenta histórico en la Banca Empresas?

Desde la <u>Banca Empresas</u> solo puedes consultar y descargar el estado de cuenta de los últimos 3 meses. Si necesitas de meses anteriores debes solicitarlo a tu oficial de cuenta.

Si tienes alguna otra duda acerca de tus estados de cuenta llámanos al 3730100 ext. 86300 para poder ayudarte.

# ¿Qué tipo de notificaciones recibo con mi Banca Empresas?

Recibirás notificaciones al correo electrónico que fue registrado para tu usuario por el representante legal de tu empresa cuando realices las siguientes acciones:
- Registro de usuario.
- Ingreso.
- Actualizaciones.
- Bloqueos.
- Desbloqueo de usuario.
- Olvido de contraseña.
- Códigos de seguridad.
- Pago de servicios

Si se presentan novedades con las notificaciones, contáctate con tu oficial de cuenta o llámanos al 3730100 ext. 86300 para poder ayudarte.

## ¿Cómo actualizo el correo al que me llegan las notificaciones de la Banca Empresas?

Ingresa a tu <u>Banca Empresas</u> y elige "Mi Perfil". Te mostraremos el nombre del usuario, tu tipo de perfil, el correo electrónico y celular registrado.

Si requieres modificar tu información, debes llenar el <u>Anexo 1: Solicitud de Servicios y</u> <u>Usuarios</u> y entregarlo a tu oficial de cuenta o en la agencia más cercana.

Si tienes inconvenientes con tu información, contáctate con tu oficial de cuenta o llámanos al 3730100 ext. 86300 para poder ayudarte.

# 1.4 Cheques

## ¿Cómo puedo solicitar una chequera desde mi Banca Empresas?

Puedes solicitar una nueva chequera si eres un usuario con perfil de aprobador; para hacerlo, sigue estos pasos:

- Ingresa a tu <u>Banca Empresas</u>, en el menú superior izquierdo elige la opción "Cuentas" y luego "Solicitud de chequera".
- 2. Elige la empresa y la cuenta. Define la ciudad y agencia dónde deseas retirar la nueva chequera.
- Escoge el tipo de chequera (con o sin talonario), cantidad de cheques (50, 100 o 500) y cantidad de chequeras.

- 4. Autoriza el débito de la tarifa por la emisión de la chequera solicitada. Si deseas elige a un tercero para retirar la chequera.
- 5. Acepta los términos y condiciones. Elige "Solicitar".
- 6. Confirma tu solicitud de chequera y elige "Sí". Ingresa el código de seguridad de tu token.

\*Las chequeras solicitadas por la Banca Empresas reciben hasta 25% de descuento.

Si tienes inconvenientes con la solicitud de tu chequera en tu Banca Empresas, contáctate con tu oficial de cuenta o llámanos al 3730100 ext. 86300 para poder ayudarte.

## **1.5 Transferencias**

## ¿Cómo realizo transferencias entre mis cuentas u órdenes de ahorro en mi Banca Empresas?

Para realizar transferencias entres tus cuentas, en el menú superior izquierdo, elige la opción "Transferencias internas", luego "Entre mis cuentas". Escoge tu empresa y las cuentas de débito (cuenta de origen) y crédito (cuenta de destino). Ingresa un concepto y el valor de la transferencia. Si deseas puedes ingresar un correo electrónico adicional. Elige "Confirmar". Revisa los valores de tu transferencia, ingresa el token de seguridad y elige "Aceptar".

Para realizar transferencias de Ahorro Inversión, en el menú superior izquierdo, elige la opción "Transferencias internas", luego "Ahorro Inversión". Escoge tu empresa y las cuentas de débito (cuenta de origen) y crédito (cuenta de ahorros para tu inversión). Ingresa un correo, concepto, plazo y el valor de la transferencia. Recuerda que el monto para tu Ahorro Inversión debe ser igual o mayor a \$20 y el plazo mayor a 30 días. Elige "Confirmar". Revisa los valores de tu transferencia, ingresa el token de seguridad y elige "Aceptar".

Para crear un Ahorro Meta, debes solicitarlo a tu oficial de cuenta o en la agencia más cercana. Para realizar transferencias de Ahorro Meta, en el menú superior izquierdo, elige la opción "Transferencias internas", luego "Ahorro Meta". Escoge tu empresa y las cuentas de débito (cuenta de origen) y crédito (cuenta de ahorros en donde tienes configurada tu meta). Ingresa un correo, concepto, número de solicitud de ahorro y el valor de la transferencia. Recuerda que el monto a transferir en tu Ahorro Meta debe ser igual o mayor a \$8. Elige "Confirmar". Revisa los valores de tu transferencia, ingresa el token de seguridad y elige "Aceptar".

\*Solo podrán realizarse transferencias entre cuentas que estén relacionadas a la empresa.

Nota: Si deseas realizar transferencias a cuentas de terceros y otros bancos, debes solicitar la activación del servicio "Pago a Terceros" de "Cash Management", para esto debes entregar el <u>Anexo 1: Solicitud de Servicios y Usuarios</u> a tu oficial de cuenta o en la agencia más cercana.

Si tienes inconvenientes para realizar transferencias internas u órdenes de ahorro, contáctate con tu oficial de cuenta o llámanos al 3730100 ext. 86300 para poder ayudarte.

## ¿Cómo puedo reimprimir un comprobante de transferencias internas en mi Banca Empresas?

Ingresa a tu <u>Banca Empresas</u>, en el menú superior izquierdo, escoge la opción "Transferencias internas", luego "Consulta de transferencias".

Elige tu empresa. Puedes realizar tu consulta por número de comprobante o rango de fechas. Luego elige "Actualizar". Elige el ícono <sup>(2)</sup> para visualizar el comprobante y escoge "Imprimir comprobante". Si deseas imprimir el resumen de tus transferencias elige "Imprimir" o utiliza las opciones de "Exportar" a PDF, Excel o Txt.

Recuerda que puedes realizar la consulta en un rango máximo de 3 meses.

Si requieres reimprimir un comprobante SWIFT de tus transferencias al exterior da clic <u>aquí</u>. O si necesitas reimprimir el comprobante de tus pagos locales o transferencias a terceros da clic <u>aquí</u>.

Si tienes inconvenientes para reimprimir tus comprobantes, contáctate con tu oficial de cuenta o llámanos al 3730100 ext 86300 para poder ayudarte.

## ¿Se pueden hacer transferencias a otros bancos locales desde mi Banca Empresas?

Para realizar transferencias a otros bancos locales, la empresa debe contratar el servicio de "Pagos a Terceros". Para hacerlo, debes entregar el <u>Anexo 1: Solicitud de Servicios y</u> <u>Usuarios</u> a tu oficial de cuenta o en la agencia más cercana. Si tienes alguna otra duda acerca de las transferencias, contáctate con tu oficial de cuenta o llámanos al 3730100 ext. 86300 para poder ayudarte.

## 1.6 Tarjetas de crédito

¿Cómo puedo consultar los movimientos de la tarjeta de crédito en mi Banca Empresas?

Para consultar los movimientos de la tarjeta de crédito desde tu Banca Empresas, sigue estos pasos:

- 1. Ingresa a tu <u>Banca Empresas</u> con tu usuario y contraseña.
- 2. En el menú superior izquierdo escoge la opción "Tarjetas de crédito" y elige "Movimientos".
- 3. Escoge la empresa y la tarjeta que deseas consultar.

Podrás visualizar un resumen de tus cupos, saldos, fecha de pago, puntos de tu programa de recompensas y tus movimientos. En la parte inferior izquierda puedes descargar el estado de cuenta entre los últimos 3 meses. Escoge el mes que deseas y elige "Descargar".

| Descarga el | estado | de cuenta |  |
|-------------|--------|-----------|--|
|-------------|--------|-----------|--|

| Septiembre                      | ~ | Descargar |
|---------------------------------|---|-----------|
| Elige entre los últimos 3 meses |   |           |

Para solicitar el estado de cuenta de tu tarjeta de crédito de meses anteriores, contáctate con tu oficial de cuenta o llámanos al 3730100 ext 86300 para poder ayudarte.

¿Cómo consulto información de la tarjeta de crédito en mi Banca Empresas?

- 1. En el menú superior izquierdo de tu <u>Banca Empresas</u>, escoge la opción "Tarjetas de crédito" y luego "Movimientos".
- 2. Escoge la empresa y la tarjeta que deseas revisar. Podrás visualizar un resumen de tus cupos, saldos, fecha de pago, puntos de tu programa de recompensas y tus movimientos.

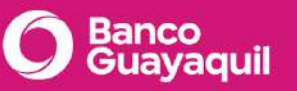

| O Banco<br>Guayaquil       | B                                      | scar                     |                    |                   |          | Valeria A<br>Onino Ingrese 2021-05 | Amores Español         |
|----------------------------|----------------------------------------|--------------------------|--------------------|-------------------|----------|------------------------------------|------------------------|
| Resumen                    | Movimientos de                         | larjeta de Crédito       |                    |                   |          |                                    |                        |
| Cuentas                    |                                        |                          |                    |                   |          |                                    |                        |
| manisherer is las internas | Tu empresa                             |                          |                    |                   |          |                                    |                        |
| Tarjetas de crédito        | ACE SEGUROS S.A.   Americ              | an Express *******1236 - | Vanessa Garcia     |                   |          |                                    |                        |
| Pago de servicios          | Elige and taijets pero realizar la cor | audha                    |                    |                   |          |                                    |                        |
| Consulta de préstamos      |                                        |                          |                    |                   |          |                                    |                        |
| Consulta de inversiones    | Cupo 5,0<br>Otorgado                   | 000.00 Cupo<br>Dispon    | 1,579.26           | Saldo<br>Rotativo | 3,420.74 | Saldo<br>Diferido                  | 210.50                 |
| Solicitud de productos     |                                        |                          |                    |                   |          | Purities assessibles do to p       | ograma de reconsteman. |
| Facturación electrónica    | Fecha tope de pago 10                  | /08/2021 Minim           | o a Pagar 230.00   | Pagar             |          | Membership<br>Rewards              | 265,714.00             |
| Mi perfit                  |                                        |                          |                    |                   |          |                                    |                        |
| Token de seguridad         | Corte Eligi - P                        | esultados 10 - Bus       | cur                |                   |          | @ Im                               | primir   🛃 Exportar    |
| Cerrar Sesión              | Fecha 👻                                | Referencia 👻             | Descripción 💉      |                   | Valor 🖌  | Saldo Dif                          | erido Actual 👻         |
|                            | 23/11/2020                             | 2645647                  | PAGO DIRECTO PICHI | ICHA              | \$170    |                                    | \$400                  |
|                            | 23/11/2020                             | 26754                    | COMPRA POS INTERN  | ACIONAL           | \$570    |                                    | S10                    |
|                            | 23/11/2020                             | 26753                    | COMPRA MAESTRO LO  | DCAL              | \$580    |                                    | 520                    |

Si tienes dudas sobre los montos que visualizas, contáctate con tu oficial de cuenta o llámanos al 3730100 ext. 86300 para poder ayudarte.

#### ¿Cómo puedo pagar la tarjeta de crédito desde mi Banca Empresas?

Sigue estos pasos para pagar la tarjeta de crédito:

- 1. En el menú superior izquierdo de tu Banca Empresas, elige la opción "Tarjetas de crédito" y luego "Pago de tarjetas".
- 2. Selecciona tu empresa, la cuenta de débito y la tarjeta.
- 3. Puedes escoger pagar el mínimo, de contado o personalizar el valor a pagar.

|  | \$0.00 | Mínimo \$432.67 | Contado \$5036.85 |
|--|--------|-----------------|-------------------|
|--|--------|-----------------|-------------------|

4. Ingresa el código generado en el token de seguridad, luego elige "Aceptar".

\*Recuerda que sólo puedes realizar pagos a tarjetas de Banco Guayaquil que pertenezcan a tu empresa.

Si tienes inconvenientes para pagar tu tarjeta, contáctate con tu oficial de cuenta o llámanos al 3730100 ext. 86300 para poder ayudarte.

## 1.7 Anexos

## ¿Para qué sirve un Anexo?

Es un documento que contiene información para configurar contratos de empresas como:

- Habilitar los diferentes servicios empresariales.
- Ingresar o actualizar cupos mensuales locales y del exterior.
- Actualizar cuentas y correos electrónicos.
- Asignar servicios a los usuarios que decida la empresa para el uso de los aplicativos como: Banca Empresas, Confirming, Factoring, etc.
- Crear usuarios.
- Eliminar usuarios.
- Actualizar atribuciones de usuarios.

Si deseas realizar alguna de estas acciones, puedes descargarlo aquí: <u>Anexo</u>

Si tienes otras dudas acerca de cómo usar el Anexo, contáctate con tu oficial de cuenta o llámanos al 3730100 ext. 86300 para poder ayudarte.

## 1.8 Consulta de Facturas Electrónicas

## ¿Cómo puedo revisar facturas electrónicas?

Tienes 3 opciones para revisar tus facturas electrónicas; desde la <u>Banca Empresas</u> o desde el correo electrónico registrado.

## Desde la Banca Empresas

- Ingresa con tu usuario y contraseña.
- En el menú superior izquierdo de tu Banca Empresas, escoge la opción "Facturación Electrónica".
- Elige la empresa y luego "Consultar".
- Ingresa el tipo de comprobante, número de comprobante y rango de fechas.
- Elige "Consultar".

## Desde tu correo electrónico registrado

Las facturas electrónicas pueden llegar a un correo electrónico de la empresa. Si no las estás recibiendo, puedes solicitar a tu oficial de cuenta que actualice tu correo.

## Desde el portal de facturación electrónica:

• Ingresa a <u>www.bancoguayaquil.com</u>, en la sección derecha elige "Banca Virtual" luego "Más herramientas" y finalmente "Facturación electrónica".

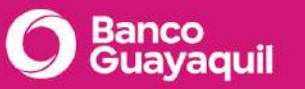

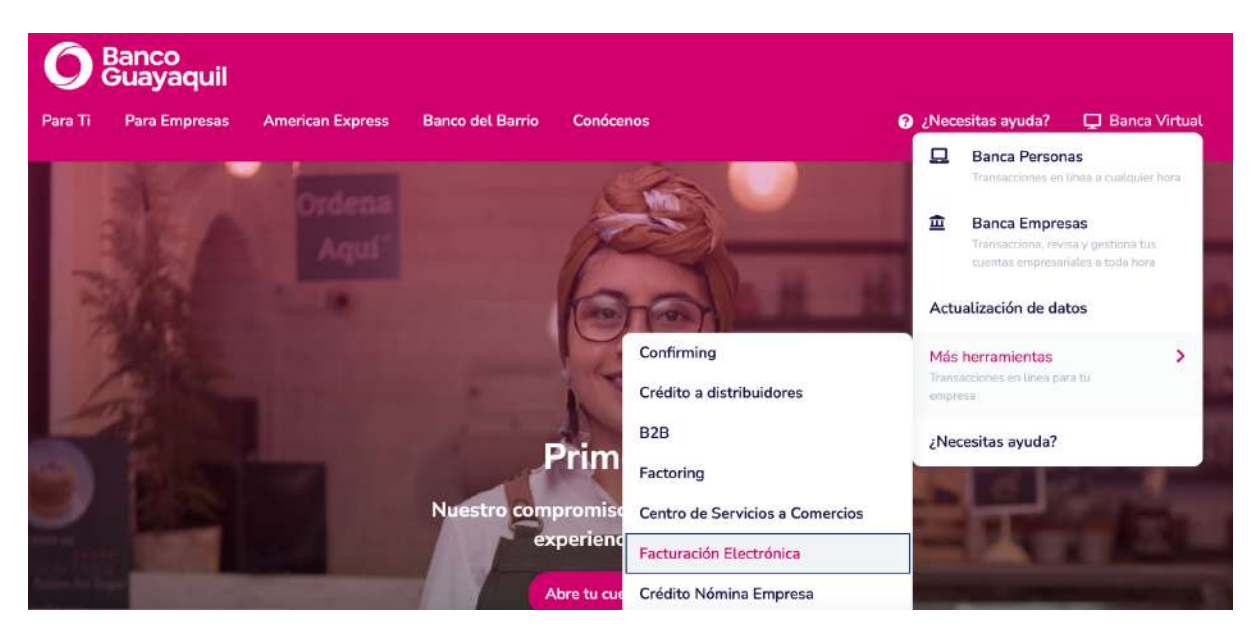

• Ingresa tu RUC y el código generado por call center, este código se encuentra en el reverso de tu estado de cuenta; si aún no lo tienes, llámanos al 3730100 opción 9.

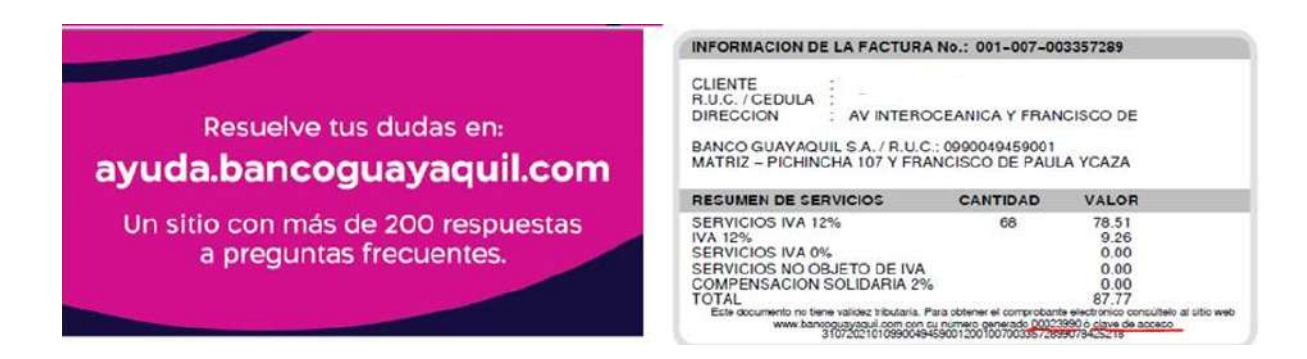

Si tienes inconvenientes con la consulta de facturas, contáctate con tu oficial de cuenta o llámanos al 3730100 ext. 86300 para poder ayudarte.

# 2 Cash Management

¿Cuáles son los servicios de Cash Management que puedo tener en mi Banca Empresas?

Los servicios de Cash Management de tu Banca Empresas, deben ser solicitados previamente a tu oficial de cuenta presentando el <u>Anexo 1: Solicitud de Servicios y Usuarios</u> y estos pueden ser los siguientes:

• **Pago a terceros:** te permite realizar transferencias interbancarias y pagos a tus clientes o proveedores. Conoce más <u>aquí.</u>

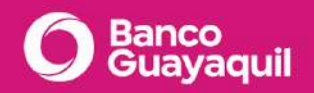

- Nómina: te permite realizar el pago de la nómina de tu empresa con múltiples beneficios a tus colaboradores. Conoce más <u>aquí.</u>
- **Transferencias al exterior:** podrás realizar transferencias internacionales en dólares y en Euros, Yenes, Libras Esterlinas y Francos Suizos.
- **Recaudaciones:** optimiza los cobros de su empresa a través de un sistema en línea, ágil y seguro. Conoce más <u>aquí.</u>

Si tienes dudas contáctate con tu oficial de cuenta o llámanos al 3730100 ext. 86300 para poder ayudarte.

¿Cómo puedo cargar una orden de Cash Management en mi Banca Empresas?

Para usar tus servicios de Cash Management en la Banca Empresas, debes empezar por cargar la orden de acuerdo al servicio que requieres; esta opción te permitirá cargar los datos de manera manual o por archivo; siempre será el primer paso que debes realizar para ejecutar las transacciones que necesitas. Por ejemplo: si requieres pagar tu nómina, realizar un pago a terceros mediante transferencia interbancaria, con un pago en cheque o efectivo, etc.

Sigue estos pasos para usar tus servicios de Cash Management:

1. En el menú superior izquierdo escoge la opción "Cash Management", luego "Cargar" y finalmente "Carga de órdenes".

| -              |                        |                |               |                   |               |
|----------------|------------------------|----------------|---------------|-------------------|---------------|
| Empresa:       | BLUETRUST S A ANDRES   | ~              | Servicio:     | P-PAGOS A TERCERO | S ·           |
| Referencia:    | INGRESE UNA REFERENCIA |                | Banco/Cuenta: | BANCO GUAYAQUIL,C | TE,0001577204 |
| Fecha Proceso: | 01/12/2021             | 🛗 (dd/mm/yyyy) | Vencimiento:  | 31/12/2021        | 🛗 (dd/mm/yyyy |

 Podrás realizar la carga manual, registro por registro, o podrás realizarlo por archivo. Si deseas elige "Cargar Archivo" y escógelo desde tu computadora. Luego elige "Procesar".

| Carga de Órdenes    |
|---------------------|
| Seleccionar archivo |
| Cancelar Procesar   |

3. Si deseas elige "Ingreso por teclado", completa todos los campos y escoge "Guardar".

#### CARGA DE ÓRDENES - POR TECLADO

| Ingreso de Órdenes   |                  |          |                       |                 |     |
|----------------------|------------------|----------|-----------------------|-----------------|-----|
| Código:              | 001              |          | Valor:                | 10.00 Moneda:   | USD |
| Forma de Pago:       | CREDITO A CUENTA | ~        | Banco/Cooperativa:    | BANCO GUAYAQUIL | ×   |
| Tipo de Cuenta:      | CUENTA AHORROS   | ~        | Número Cuenta:        | 28194077        |     |
| Tipo Identificación: | CEDULA           | ~        | Identificación:       | 0930878020      |     |
| Beneficiario:        | BRYAN            |          | Mail:                 | bquiroz@aol.com |     |
| Referencia:          | PAGO             |          | Referencia Adicional: | REFERENCIA      |     |
| Número Comprobante:  | 001              |          | Localidad:            | GUAYAQUIL       |     |
| Ciudad:              | GUAYAQUIL        |          | Dirección:            | SUR CENTRO      |     |
| Teléfono:            | 0959121188       |          | _                     |                 |     |
|                      | (                | Cancelar | Guardar               |                 |     |

4. Elige los íconos de editar o borrar para administrar tus órdenes.

#### CARGA DE ÓRDENES - POR TECLADO

|        |         |        |                  |                 | CARGA         | S RAPIDAS     |                     |                |              |            |    |
|--------|---------|--------|------------------|-----------------|---------------|---------------|---------------------|----------------|--------------|------------|----|
| Código | Valor.  | Moneda | Forma Pago       | Banco           | Tipo Cuenta   | Número Cuenta | Tipo identificación | Identificación | Beneficiario | Referencia |    |
| 01     | \$10.00 | USD    | CREDITO A CUENTA | BANCO GUAYAQUIL | CUENTAAHORROS | 28194077      | CÉDULA              | 0930878020     | BRYAN        | PAGO       | 67 |
|        |         |        |                  |                 | <             | 1 >           |                     |                |              |            |    |

- 5. Completa la información solicitada y ten en cuenta estas recomendaciones a la hora de ingresar tus órdenes de pago:
  - Asegúrate de que el campo "Referencia" esté lleno ya que es mandatorio, úsalo para identificar ese pago en un futuro.
  - El campo "Código" puedes usarlo para identificar al beneficiario, ingresa la cédula, ruc, pasaporte o algún número que te ayude a identificarlo después.
  - El campo "Forma de pago" elige de qué forma debemos procesar ese pago, aquí te detallamos las opciones:
    - Crédito en cuenta: significa que realizarás una transferencia a ese beneficiario a su cuenta bancaria, debes elegir el banco, el tipo de cuenta e ingresar el número.
    - Efectivo o cheque: significa que el beneficiario deberá acercarse a una agencia de Banco Guayaquil con su identificación para recibir en efectivo o cheque el valor que está definiendo.

También puedes ingresar pagos de forma masiva, por medio de un archivo, para esto, elige la forma de ingreso por archivo, cárgalo y revisa que todos los registros se hayan subido correctamente. Si deseas conocer cómo realizar los diferentes archivos, puedes descargarte las guías de elaboración de archivos aquí:

• Guía para elaboración de archivo de pagos

## • Guía para elaboración de archivo de pagos nómina

Una vez que se haya cargado el archivo elige "Revisar" para consultar el resultado de la carga. Recuerda que luego de realizar la carga, se necesita aprobar la orden para que sea procesada.

Si tienes inconvenientes para cargar una orden, contáctate con tu oficial de cuenta o llámanos al 3730100 ext. 86300 para poder ayudarte.

## ¿Cómo puedo revocar órdenes de Cash Management en mi Banca Empresas?

Para revocar órdenes de Cash Management, sigue estos pasos:

- En el menú superior izquierdo escoge la opción "Cash Management", luego "Revocar", finalmente "Revocar órdenes".
- Escoge la empresa y servicio de la orden que deseas revocar. Luego elige "Buscar". Se presentarán las órdenes cargadas sin procesar. Recuerda que puedes revocar una orden o un registro dentro de la orden.
- 3. Marca las órdenes que desees revocar y selecciona "Revocar".

Si deseas revocar un registro, sigue los siguientes pasos:

- 1. Escoge la orden y aparecerán todos los registros.
- 2. Selecciona el registro que deseas revocar y elige "Revocar".
- 3. Aparecerá un mensaje de confirmación.

Recuerda que no puedes revocar órdenes aprobadas, solo se pueden revocar los registros pendientes de forma individual siempre y cuando la forma de pago sea en cheque o en efectivo.

Si tienes inconvenientes para revocar una orden, contáctate con tu oficial de cuenta o llámanos al 3730100 ext. 86300 para poder ayudarte.

## ¿Cómo puedo aprobar una orden de Cash Management en mi Banca Empresas?

#### Sigue estos pasos para aprobar una orden de Cash Management:

- En el menú superior izquierdo escoge la opción "Cash Management", luego "Aprobar".
- Selecciona el servicio de la orden que deseas aprobar y elige "Buscar", se presentarán las órdenes ingresadas. Si deseas revisar el detalle de cada registro da clic en el número de la orden.
- 3. Escoge la orden que deseas aprobar e ingresa el código generado por tu token de seguridad. Elige "Aceptar" y aparecerá un mensaje de confirmación.

Si tienes inconvenientes para revocar una orden, contáctate con tu oficial de cuenta o llámanos al 3730100 ext. 86300 para poder ayudarte.

<u>¿Cómo puedo incluir o eliminar firmas o usuarios para los servicios de Cash</u> <u>Management en mi Banca Empresas?</u>

Para incluir o eliminar firmas o usuarios, debes completar y actualizar las reglas de aprobación en el <u>Anexo 1: Solicitud de Servicios y Usuarios</u> y entregarlo a tu oficial de cuenta o en agencia más cercana.

Si tienes inconvenientes para revocar una orden, contáctate con tu oficial de cuenta o llámanos al 3730100 ext. 86300 para poder ayudarte.

#### ¿Qué hago cuando vence una orden y aún no ha sido procesada?

Puedes cargar una nueva orden o realizar la extensión de la vigencia de la orden en la opción "Cambio Estado Orden", conoce el paso a paso <u>aquí.</u>

Si tienes inconvenientes para realizar esta actualización, contáctate con tu oficial de cuenta o llámanos al 3730100 ext. 86300 para poder ayudarte.

¿Qué significa cada estatus de las transferencias de Cash Management en mi Banca Empresas?

Las transferencias pueden tener los siguientes estados:

- **Proceso OK** = El crédito está realizado.
- **Tránsito en BCE** = La transferencia fue enviada al Banco Central para que realice la transferencia en el banco beneficiario.
- **Pendiente** = Transferencia pendiente de envío.

Si tienes inconvenientes con tus transferencias, contáctate con tu oficial de cuenta o llámanos al 3730100 ext. 86300 para poder ayudarte.

## ¿Hasta qué hora puedo cargar una orden de Cash Management para que sea acreditada en línea?

Las órdenes de pagos de Cash Management pueden ser cargadas en tu Banca Empresas 24/7, y se procesarán en el siguiente horario: de lunes a domingo desde 7:00 hasta las 20:00.

- Las órdenes de pagos a cuentas de Banco Guayaquil que sean aprobadas durante este horario se acreditarán el mismo día.
- Las transferencias a cuentas en otros bancos locales se procesarán el mismo día, siempre que sean aprobadas de lunes a viernes hasta las 16:00. Luego de este horario, se acreditarán al siguiente día laboral hábil.

Si tienes inconvenientes con tus órdenes de Cash Management, contáctate con tu oficial de cuenta o llámanos al 3730100 ext. 86300 para poder ayudarte.

¿Cómo puedo cambiar la fecha de vencimiento de una orden de Cash Management en mi

#### Banca Empresas?

Sigue estos pasos para cambiar la fecha de vencimiento de una orden de Cash Management:

- 1. En el menú superior izquierdo escoge la opción "Cash Management", luego "Procesos", finalmente "Cambia Estado Sobre".
- 2. Selecciona la empresa, servicio y rango de fechas, luego elige "Procesar".
- 3. Aparecerán todas las órdenes según la información especificada. Elige el ícono de editar.

| Film ¥ EXX   | FI 🎛            |                |                        |            |                      |       |        |           |              |               |     |
|--------------|-----------------|----------------|------------------------|------------|----------------------|-------|--------|-----------|--------------|---------------|-----|
|              |                 |                |                        | Ca         | mbio estado de sobre |       |        |           |              |               |     |
| Empresa      | ID orden        | Cuenta         | Referencia             | inicio     | Vence (dd/mm/yyyy)   | Items | Valor  | Estado    | Aprobaciones | Procesado por |     |
| EASYSOFT S A | 19166214        | AHO 0028951332 | prueba                 | 02/07/2019 | 07/07/2019           | 1     | \$0.10 | ACTIVO    | APROBACIONES |               | R.  |
| EASYSOFT S A | <u>19201015</u> | AHO 0028951332 | carga prueba           | 02/07/2019 | 07/07/2019           | 1     | \$0.10 | ACTINO    | APROBACIONES |               | U   |
| EASYSOFT S A | <u>19419358</u> | AHO 0028951332 | prueba capacitacion    | 08/07/2019 | 13/07/2019           | 3     | \$0.03 | ELIMINADO |              |               | er. |
| EASYSOFT S A | 19458714        | AHO 0028951332 | prueba plantilla nueva | 09/07/2019 | 14/07/2019           | 3     | \$2.65 | ELIMINADO | APROBACIONES |               | e.  |
| EASYSOFT 5 A | 19459794        | AHO 0028951332 | plantila validacion    | 09/07/2019 | 14/07/2019           | 3     | \$2.79 | PROCESADO | APROBACIONES |               | er. |

Cambia Estado Sobre - Ítems

4. Actualiza la fecha de vencimiento y elige "Guardar".

#### Cambia Estado Sobre - Ítems

| Empresa: | EASYSOFT S A   | ID orden:      | 19166214   |          |
|----------|----------------|----------------|------------|----------|
| Cuenta:  | AHO 0028951332 | Referencia:    | PRUEBA     |          |
| Inicio:  | 02/07/2019     | Vence:         | 07/07/2019 | <b>m</b> |
| İtems:   | 1              | Valor:         | 0.1        |          |
| Estado:  | ACTIVO         | Procesado por: | NINGUNO    |          |

Si tienes inconvenientes con tus órdenes de Cash Management, contáctate con tu oficial de cuenta o llámanos al 3730100 ext. 86300 para poder ayudarte.

## ¿Cómo puedo eliminar órdenes de Cash Management en mi Banca Empresas?

Para eliminar órdenes de Cash Management sigue estos pasos:

- En el menú superior izquierdo escoge la opción "Cash Management", luego "Eliminar", finalmente "Eliminar Órdenes".
- 2. Selecciona el servicio de la orden que deseas eliminar y elige "Buscar".

Se presentarán las órdenes cargadas sin aprobación. Recuerda que **no es posible eliminar órdenes procesadas.** 

3. Marca las órdenes que desees eliminar y elige "Eliminar", inmediatamente aparecerá un mensaje de confirmación.

Si tienes inconvenientes con tus órdenes de Cash Management, contáctate con tu oficial de cuenta o llámanos al 3730100 ext. 86300 para poder ayudarte.

# ¿Cómo puedo realizar una consulta de órdenes de Cash Management en mi Banca Empresas?

Sigue estos pasos para consultar órdenes de Cash Management:

- 1. En el menú superior izquierdo escoge la opción "Cash Management", luego "Consultar" y finalmente "Consulta Órdenes".
- 2. Escoge la empresa, servicio, rango de fechas y elige "Consultar". Recuerda que puedes realizar la consulta máximo de 3 meses atrás.

Aparecerán las órdenes a consultar según la información seleccionada.

|               |            |                |            |            | CONSU      | LTA ORDEN | ES          |              |        |                                 |
|---------------|------------|----------------|------------|------------|------------|-----------|-------------|--------------|--------|---------------------------------|
|               |            |                |            |            |            |           |             |              |        |                                 |
| EXCEL         | POF B TATE |                |            |            |            |           |             |              |        |                                 |
| Empresa       | ID orden   | Cuenta         | Referencia | Inicio     | Vence      | tems      | Valor       | Aprobaciones | Estado | Archivo carga                   |
| EASYSOFT 8 A  | 56783181   | AHD 0026951332 | erucha shi | 13/04/2021 | 18/04/2021 |           | 3895.00     | APROBACIONES | ACTIVO | PAGOS_MULTICASH_20210413_01.TXT |
| EASYSOFT S.A  | 56644674   | AHQ 0028951332 | PRUEBA     | 22/04/2021 | 27/04/2021 | .4        | \$13,610,40 | APROBACIONES | ACTIVD | PAGOS_MULTICASH_20210422_01.txt |
| EASYSOFT S.A  | 56645350   | AHD 0028961332 | PRUEBA     | 22/04/2021 | 27/04/2021 | з         | \$2,938,35  | APROBACIONES | ACTIVO | PAGOS_MULTICASH_20210422_02.txt |
| EASYSOFT S.A  | 56645497   | AHO 0028951332 | PRUEBA     | 22/04/2021 | 27/04/2021 | 2         | \$855.74    | APROBACIONES | ACTIVO | PAGOS_MULTICASH_20210422_03.txt |
| EASYSOFT S.A  | 56645762   | AHD 0028951332 | PRUEBA     | 22/04/2021 | 27/04/2021 | 2         | \$13,876.28 | APROBACIONES | ACTIVO | PAGOS_MULTICASH_20210422_04.txt |
| EASYSOFT S.A  | 56646440   | AHO 0028951332 | PRUEBA     | 22/04/2021 | 27/04/2021 | 4         | \$13,610,40 | APROBACIONES | ACTIVO | PAGOS_MULTICASH_20210422_05.bc  |
| EASYSOFT S.A. | 58647025   | AHD 0028951332 | PRUEBA     | 22/04/2021 | 27/04/2021 | з         | \$2,938.35  | APROBACIONES | ACTIVO | PAGOS_MULTICASH_20210422_06.txl |
| EASYSOFT S.A. | 56647155   | AHD 0028951332 | PRUEBA     | 22/04/2021 | 27/04/2021 | 2         | \$855.74    | APROBACIONES | ACTIVO | PAGOS_MULTICASH_20210422_07.txt |
| EASYSOFT S.A  | 56647254   | AHD 0028951332 | PRUEBA     | 22/04/2021 | 27/04/2021 | 2         | \$13,676,26 | APROBACIONES | ACTIVO | PAGOS_MULTICASH_20210422_08.txt |
| EASYSOFT S.A. | 56647762   | AHD 0028951332 | PRUEBA     | 22/04/2021 | 27/04/2021 | 2         | \$13,876,26 | APROBACIONES | ACTIVO | PAGOS_MULTICASH_20210422_09.bt  |

Si no encuentras una orden o tienes dudas sobre la información que visualizas en una orden, contáctate con tu oficial de cuenta o llámanos al 3730100 ext. 86300 para poder ayudarte.

En esta opción podrás reimprimir los respaldos de tus pagos o transferencias a terceros.

Si tienes inconvenientes con tus órdenes de Cash Management, contáctate con tu oficial de cuenta o llámanos al 3730100 ext. 86300 para poder ayudarte.

## ¿Por qué no le aparece al aprobador la orden de Cash Management que cargué en mi Banca Empresas?

Esto ocurre cuando el monto de la orden supera el límite asignado al usuario aprobador.

Puedes revisar los montos de aprobación por cada usuario con perfil de aprobador de la siguiente manera:

- En el menú superior izquierdo escoge la opción "Cash Management", luego "Consulta" y finalmente "Atribuciones usuarios".
- 2. Escoge la empresa, el servicio, escribe el usuario a consultar y elige "Buscar".

#### 3. Revisa la letra que aparece en la columna "Firmas".

| ) Banco<br>Guaya   | quil Cash MAN  | AGEMENT MULTIDIS | POSITIVOS  |                  |                  |                      | Marten, 8 c | le Junio del 2 |
|--------------------|----------------|------------------|------------|------------------|------------------|----------------------|-------------|----------------|
|                    |                |                  | A          | TRIBUCIONES USU/ | RIOS             |                      |             |                |
| Filtro ¥ EXCEL III | PDF            |                  |            |                  | 1000             |                      |             |                |
| Nombre             | Usuarlo        | Identificación   | Estado     | Grupo            | Grupo Financiero | Perfit               | Niveles     | Firmas         |
| DAVID FLORES       | DAVID FLORES   | 0918094640       | Habilitado | 1791621580001    | EASYSOFT S A     | cash bv 6_MD         |             | A              |
| DAVID FLORES       | DAVID FLORES 1 | 0918094640       | Habiltado  | 1791821580001    | EASYSOFT S A     | CNB Operador Pruebas |             | A              |
|                    |                |                  |            | < 1 >            |                  |                      |             |                |

- 4. Regresa a la pantalla "Atribuciones Usuarios", escoge la empresa y servicio.
- Selecciona "Consulta contrato" y podrás visualizar el monto para operar, según la Condición de pago. En este caso, se debe tomar en cuenta la fila que incluye la condición de pago A.

Atribuciones Houseico

| Empresa:      | EASYSOFT S A | π.                                       | Servicio:                          | DEBITOS AUTOMATICOS      |                     |
|---------------|--------------|------------------------------------------|------------------------------------|--------------------------|---------------------|
| Usuario:      |              |                                          | Identificación:                    |                          |                     |
| Nombre:       |              |                                          |                                    | Buscar Consulta contrato |                     |
|               |              |                                          |                                    |                          |                     |
|               |              |                                          |                                    |                          |                     |
| e monto       |              |                                          |                                    |                          |                     |
|               |              |                                          |                                    |                          |                     |
|               | M            | ONTO PARA OPERAR CON EL P                | PRESENTE CONTRATO                  |                          |                     |
| Rango inicial | M            | ONTO PARA OPERAR CON EL F<br>Rango linal | PRESENTE CONTRATO                  |                          | Condición pago      |
| Rango inicial | Mr<br>\$0.01 | ONTO PARA OPERAR CON EL F<br>Rango linal | RESENTE CONTRATO<br>\$9,999,999,99 | 9.00                     | Condición pago<br>A |

Si tienes inconvenientes con tus órdenes de Cash Management, contáctate con tu oficial de cuenta o llámanos al 3730100 ext. 86300 para poder ayudarte.

¿Por qué el estado de una carga de orden de Cash Management se muestra como inválido? ¿Cómo lo soluciono?

Este error se presenta cuando en el archivo, la información no está de acuerdo a la estructura correcta.

Para solucionarlo, revisa estos pasos:

1. Debes seleccionar el "Número de envío".

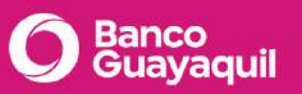

|                 |            |                    |                         |                   | RES                | ULTADO ENVÍO            |                          |                      |                        |                     |
|-----------------|------------|--------------------|-------------------------|-------------------|--------------------|-------------------------|--------------------------|----------------------|------------------------|---------------------|
| Número<br>envio | Referencia | Fecha de<br>inicio | Fecha de<br>vencimiento | Ítems<br>enviados | Ítems<br>recibidos | Valor items<br>enviados | Valor items<br>recibidos | Archivo de la carga  | Usuario de la<br>carga | Estado del<br>envio |
| 17536174        | PRUEBA     | 15/08/2019         | 14/10/2019              | 217               | 0                  | \$0.00                  | \$0.00                   | NDE20190815ZE_01.txt | DAVID FLORES           | INVALIDO            |

2. Se presentará el detalle de los errores encontrados en el archivo así podrás corregirlo y cargarlo de nuevo.

| Regresar     |       |                                                                                                  |
|--------------|-------|--------------------------------------------------------------------------------------------------|
|              |       | RESULTADO ENVÍO                                                                                  |
| Número Envio | Linea | Resultado                                                                                        |
| 17536174     | 1     | El Campo PERIODO es Obligatorio e inicia en la posicion [81] pero la línea es da menor longitud. |
| 17536174     | 2     | El Campo PERIODO es Obligatorio e inicia en la posicion [81] pero la linea es de menor longitud. |

Si a pesar de esto sigues presentando inconvenientes para cargar el archivo, contáctate con tu oficial de cuenta o llámanos al 3730100 ext. 86300 para poder ayudarte.

¿Puedo programar que una orden de Cash Management sea procesada un día diferente al día que será aprobada en mi Banca Empresas?

Sí. Cuando realizas la carga de la orden de Cash Management, asegúrate de ingresar la fecha futura en el campo "Fecha inicio". De esta forma la orden, aunque esté aprobada, no será procesada inmediatamente sino en el día fijado.

Si el día fijado es un día no laborable o feriado, la orden se procesará el siguiente día hábil.

Si tienes inconvenientes para realizar esta transacción, contáctate con tu oficial de cuenta, llámanos al 3730100 ext. 86300 para poder ayudarte.

¿Por qué cuando realizo la carga de un archivo de Cash Management recibo un mensaje de error?

Si el mensaje de error es "Se realizó la carga de un archivo con el mismo nombre el día de hoy, verifica si está duplicando el envío del archivo", este se presenta cuando en el mismo día se usa la misma secuencia de archivo. Por ejemplo, si el 14 de noviembre realizaste una carga usando el archivo "PAGOS\_CASH\_20191114\_01", para realizar la otra carga debes usar el "PAGOS\_ICASH\_20191114\_02"; y así sucesivamente.

Si el mensaje de error es "Longitud de nombre de archivo incorrecto", significa que el archivo que estás cargando tiene un nombre distinto al establecido. Verifica que el nombre del archivo coincida con el servicio a utilizar.

Si tienes algún inconveniente para cargar un archivo, contáctate con tu oficial de cuenta o llámanos al 3730100 ext. 86300 para poder ayudarte.

## 2.1 Transferencias al exterior

<u>¿Cuáles son los tipos de monedas con las que puedo hacer transferencias al exterior en</u> <u>mi Banca Empresas?</u>

Podrás realizar transferencias en la moneda local, el Dólar Americano, y en otras monedas como Euros, Yenes, Libras Esterlinas y Francos Suizos.

Si tienes algún inconveniente para realizar transferencias al exterior, contáctate con tu oficial de cuenta o llámanos al 3730100 ext. 86300 para poder ayudarte.

## ¿Cómo ingreso una orden para una transferencia al exterior en mi Banca Empresas?

Para realizar una nueva transferencia al exterior, debes cargar una orden que debe ser autorizada por un usuario aprobador.

Si quieres conocer el paso a paso del ingreso de la orden, descarga el manual de uso <u>aquí.</u>

Si tienes algún inconveniente para realizar transferencias al exterior, contáctate con tu oficial de cuenta o llámanos al 3730100 ext. 86300 para ayudarte.

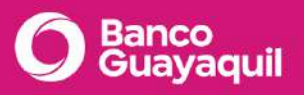

¿Qué tipo de cambio se aplica para las transferencias al exterior en otras monedas?

El tipo de cambio que se aplica es el que corresponda al día en curso según los tableros de cotización.

Si tienes algún inconveniente para realizar transferencias al exterior, contáctate con tu oficial de cuenta o llámanos al 3730100 ext. 86300 para ayudarte.

## <u>¿Cómo registro un beneficiario para realizar transferencias al exterior en mi Banca</u> Empresas?

Existen 3 formas de registrar un beneficiario:

 En la opción del menú, selecciona Cash Management - Cargar Transferencias al Exterior Multimoneda. Luego, elige el signo + para agregar un nuevo beneficiario. Llena toda la información de tu nuevo beneficiario.

|             |                          | 🗸 Si   | mple M | táitipie    |                |   |
|-------------|--------------------------|--------|--------|-------------|----------------|---|
| Ordenante   |                          |        |        |             |                |   |
| Empr        | EASYSOFT'S A             | ×      | P      | Servicia:   | TRANSFERENCIAS | × |
| Fecha de    | ade: 30 / 06 / 2021      |        |        | Fecha hasta | 15 / 07 / 2021 |   |
| Quenta orig | 0006254195 BANCO GUAYAQU | IL USD |        |             |                | × |
|             |                          |        |        |             |                |   |

 En la opción del menú, selecciona Cash Management - Cargar - Beneficiarios Transferencias al Exterior. Podrás crear nuevos beneficiarios de manera individual eligiendo la opción "Ingresar" o por archivo con la opción "Cargar". Si necesitas realizar el ingreso de varios beneficiarios por archivo, recuerda que el archivo debe tener el formato .txt con el nombre: BENEFICIARIO\_AAAAMMDD\_NN.TXT. Por ejemplo: BENEFICIARIO\_20220204\_01.TXT tomando en cuenta los siguientes campos:

 \*BENEFICIARIO\_20220204\_01: Bloc de notas

 Archivo
 Edición
 Formato
 Ver
 Ayuda

 P25118739444
 NATADVANTA
 SEED
 INTERNATIONAL

LES CASCADES EDITH CAVELL STREET L

ARGENTINA BUENOS AIRES 024662666

|                     |      | FORMATO DE AR    | сніvo                                                                               |
|---------------------|------|------------------|-------------------------------------------------------------------------------------|
|                     | CAR  | GA MASIVA DE BEI | NEFICIARIOS                                                                         |
| Nombre de Campo     | Тіро | Longitud         | Observación                                                                         |
| Tipo Identificación | Х    | 1                | Campo obligatorio:                                                                  |
| •                   |      |                  | R = RUC                                                                             |
|                     |      |                  |                                                                                     |
|                     |      |                  | P = PASAPORTE                                                                       |
|                     |      |                  | O = OTROS                                                                           |
|                     |      |                  | I = IDENTIFICACIÓN EXTRANJERA                                                       |
|                     |      |                  |                                                                                     |
| Cédico Docoficiaria | 0    | 10               |                                                                                     |
| Codigo Beneficiario | 9    | 13               |                                                                                     |
|                     |      |                  | Ruc/Cédula del Proveedor. Si el tipo de<br>identificación es Ninguna debe colocar 0 |
| Tipo Persona        | Х    | 3                | Campo obligatorio:                                                                  |
|                     |      |                  | NAT=Natural                                                                         |
|                     |      |                  | JUR=Jurídica                                                                        |
|                     |      |                  | NIN=Ninguna                                                                         |
| Nombre              | Х    | 70               | Campo obligatorio:                                                                  |
|                     |      |                  | Nombre del beneficiario                                                             |
| Dirección           | ×    | 50               | Campo obligatorio:                                                                  |
|                     |      |                  | Dirección del proveedor                                                             |
| País                | Х    | 25               | Campo obligatorio:                                                                  |
|                     |      |                  | País de proveedor                                                                   |

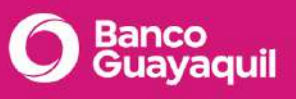

| Ciudad              | × | 20 | Campo obligatorio:                                                                                                    |
|---------------------|---|----|----------------------------------------------------------------------------------------------------|
|                     |   |    | Ciudad de proveedor                                                                                                    |
| Teléfono1           | 9 | 10 | Campo obligatorio:                                                                                                    |
| •                   |   |    | Número de teléfono 1                                                                                                    |
| Teléfono2           | 9 | 10 | Campo opcional:                                                                                                    |
|                     |   |    | Número de teléfono 2                                                                                                    |
| Teléfono3           | 9 | 10 | Campo opcional:                                                                                                    |
| 1                   |   |    | Número de teléfono 3                                                                                                    |
| Teléfono Celular    | 9 | 10 | Campo opcional:                                                                                                    |
| '                   |   |    | Número de celular del proveedor                                                                                                    |
| Email               | х | 30 | Campo obligatorio:                                                                                                    |
|                     |   |    | Dirección de correo electrónico                                                                                                    |
| Contacto            | Х | 30 | Campo opcional:                                                                                                    |
|                     |   |    | Nombre de contacto de la empresa<br>proveedor                                                                                                |
| Tipo cuenta         | Х | 3  | Campo obligatorio:                                                                                                    |
| I .                 |   |    | CTE=Corriente                                                                                                    |
|                     |   |    | AHO=Ahorro                                                                                                    |
|                     |   |    | NIN=Ninguna                                                                                                    |
| Número de Cuenta    | N | 30 | Campo obligatorio:                                                                                                    |
|                     |   |    | Número de cuenta para crédito a cuenta                                                                                                    |
| Banco Beneficiario  | Ν | 15 | Campo obligatorio:                                                                                                    |
|                     |   |    | Código banco del beneficiario.                                                                                                    |
|                     |   |    | Para Bancos del exterior va el código<br>Internacional del Banco. Ej. WELLS<br>FARGO BANK, N.A.(FORMERLY KNOWN<br>AS WACHOVIA) - PNBPUS3NNYC |
| Banco Intermediario | Ν | 15 | Campo opcional:                                                                                                    |
| -                   |   |    | Código banco del beneficiario.                                                                                                    |

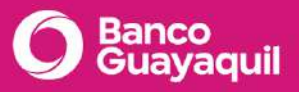

|                     |   |                                | Para Bancos del exterior va el código<br>Internacional del Banco. Ej. WELLS<br>FARGO BANK, N.A.(FORMERLY KNOWN<br>AS WACHOVIA) - PNBPUS3NNYC                                                                                          |
|---------------------|---|--------------------------------|----------------------------------------------------------------------------------------------------|
| Monto Máximo        | Ζ | 12 (10 enteros 2<br>decimales) | <b>Campo obligatorio:</b><br>Valor que se desea controlar como Monto<br>máximo de transferencia para el<br>beneficiario. En caso de tener el campo<br>CONTROL DE MONTO = 1 el MONTO<br>MÁXIMO debe ser mayor a 0. Ej:<br>000000200000 |
| Acción              | 9 | 1                              | Campo obligatorio:<br>1 =Adicionar<br>2 =Actualizar<br>3 =Eliminar                                                                                                    |
| Longitud de Detalle |   | 361                            | Bytes                                                                                                    |

3. En la opción del menú, elige **Cash Management - Actualizar** - **Beneficiarios de Transferencias al Exterior.** Podrás crear, editar o eliminar los beneficiarios de acuerdo a lo que necesites.

Si tienes algún inconveniente para cargar beneficiarios, contáctate con tu oficial de cuenta o llámanos al 3730100 ext. 86300 para ayudarte.

## ¿Cómo elimino un beneficiario de transferencias al exterior en mi Banca Empresas?

Para eliminar uno o varios beneficiarios de transferencias al exterior, selecciona **Cash Management - Actualizar - Beneficiarios de Transferencias al Exterior**, elige el servicio y busca por nombre, cuenta, identificación o alias. Luego, escoge los registros que deseas eliminar con un clic en la casilla, y selecciona eliminar.

|                            |               | BENEFICIARI  | OS DE TRANSFER | ENCIAS AL EXTERIOR |                |              |
|----------------------------|---------------|--------------|----------------|--------------------|----------------|--------------|
| Emprosa.                   | EASYSOFT \$ A | 73           | c              | Servicio.          | TRANSFERENCIAS | ×            |
| Nombre:                    |               |              |                | identificación:    |                |              |
| Cuento/Cécligo IBAN:       |               |              |                | Alices             |                |              |
| Estado;                    | TODOS         |              | 8              |                    |                |              |
| Buscor                     |               |              |                |                    |                |              |
|                            |               |              |                |                    |                |              |
| Mantenimiento de beneficia | rios          |              |                |                    |                | Nuevo        |
| Buscar                     |               |              | ٩              |                    |                |              |
| Empresa                    | Ouenta        | Beneficiario | Persona        | Identificación     | Código Banco   | Nombre Banco |
|                            |               |              |                |                    |                |              |

Si tienes algún inconveniente para eliminar beneficiarios, contáctate con tu oficial de cuenta o llámanos al 3730100 ext. 86300 para ayudarte.

## ¿Cómo puedo modificar los datos de un beneficiario registrado para transferencias al exterior en mi Banca Empresas?

Para modificar los datos de un beneficiario registrado para transferencias al exterior sigue estos pasos:

 Ingresa a la opción Cash Management - Actualizar - Actualizar beneficiarios de transferencias al exterior.

| =                   |                    | BENEFICIARIOS DE TRANSFER | ENCIAS AL EXTERIOR | ł              |     |
|---------------------|--------------------|---------------------------|--------------------|----------------|-----|
| ¢                   |                    |                           |                    |                |     |
| Empresor            | EASYSOFT S.A.      | a * 8                     | Servicia           | TRANSFERENCIAS | × * |
| Nombre:             | alpho technologies |                           | Identificación:    |                |     |
| Cuento/Código IEAN: |                    |                           | Alice              |                |     |
| Estodo:             | TODOS              | к т                       |                    |                |     |

- Busca el beneficiario que necesitas editar con la opción "Buscar" o filtra por nombre, identificación, alias o cuenta.

| Busor  | ar -                    |                    |                    |          |                |                |                     |
|--------|-------------------------|--------------------|--------------------|----------|----------------|----------------|---------------------|
| 🛅 Mo   | intenimiento de ben     | oficiarios         |                    |          |                |                | Nuovo Eliminar 🥠    |
| Buscar | ior criumus de la value |                    |                    | Q.       |                |                |                     |
|        | Empresa                 | Guerra             | Beneficiario       | Persona  | Identificación | Cridigo Bancin | Nombre Banco        |
|        | EASYSCET \$ A           | CTE - 485007443133 | ALPHA TECHNOLOGIES | JURIDICA | 0271523352     | 011000138      | BANK OF AMERICA N A |

| Región Banco:               |                           |
|-----------------------------|---------------------------|
| Forma Pago:                 | DEBITO EN CUENTA          |
| Alias:                      | ALPHA                     |
| Dirección beneficiario:     | DECIMA DE LA ALBORADA     |
| Ciudad beneficiario:        | VIRGINIA                  |
| País beneficiario:          | HENRICO                   |
| Teléfono:                   | 0981013492                |
| Email:                      | MDUENAS@BANCOOUAYAQUILCOM |
| Control Monto:              | Si                        |
| Monto Máximo:               | 500,00.00                 |
| Código Banco Intermediario: |                           |
| Nombre Banco Intermediario: |                           |
| Estado:                     | ACTIVO                    |
| Acciones:                   | •                         |

- Finalmente, realiza la modificación que necesitas y elige agregar.

Si tienes algún inconveniente para modificar beneficiarios, contáctate con tu oficial de cuenta o llámanos al 3730100 ext. 86300 para ayudarte.

# ¿Cómo puedo realizar transferencias al exterior con exoneración de ISD en mi Banca Empresas?

Para realizar una transferencia con exoneración del ISD, elige **Cash Management - Carga -Transferencias al Exterior Multimoneda**. Llena todos los campos para completar tu transferencia y al final, encontrarás la sección Exoneraciones; elige Aplica exoneración, detalla el concepto, motivo económico y el número de formulario de exoneración con el serial del SRI. Recuerda que debes cargar los soportes de la exoneración.

|                                                              | TRANSFERENCIAS AL                                                                                              | EXTERIOR MULTIMONED  | 4                                             |
|--------------------------------------------------------------|----------------------------------------------------------------------------------------------------|----------------------|-----------------------------------------------|
| Datos swift cash                                             |                                                                                                    |                      |                                               |
| Facturas (Inv):                                              |                                                                                                    | Gastos envío:        | SHA                                           |
| -                                                            |                                                                                                    |                      |                                               |
| Exoneraciones                                                |                                                                                                    | p                    |                                               |
| Exoneraciones Aplica exoneración Concepto:                   | Capital e intereses a inversionistas del exterior por de $_{\rm p}$ × $ \overline{\bullet}$                    | iArrastre sus archiv | os aquí o dé "click" sobre el cuadro marcadol |
| Exoneraciones Aplico exoneración Concepto: Motivo económico: | Capital e intereses a inversionistas del exterior por de,×       415 - Rendimiento de inversiones financieras. | jArrastre sus archiv | os aquí o dé "ciick" sobre el cuadro marcado! |

Recuerda que cada quincena se aplicará la exoneración de hasta 3 salarios mínimos vitales generales según lo autorizado por el organismo de control. Podrás aplicar a exoneraciones adicionales siempre y cuando cumplas con los documentos exigibles.

No olvides que, si envias hasta \$1.275,00 (tres Salarios Básicos Unificados) quincenales, quedarás exento de pagar el ISD, lo que el sistema identificará automáticamente, por lo que no deberás seleccionar la opción "Aplica exoneración". Sí deberás pagar este impuesto del excedente.

Banco Guayaquil no se responsabiliza por la demora o devolución de la(s) transferencia(s) enviada(s) a consecuencia de las instrucciones erradas que hayan sido ingresadas por el solicitante.

Si tienes algún inconveniente para realizar transferencias con exoneración del ISD, contáctate con tu oficial de cuenta o llámanos al 3730100 ext. 86300 para ayudarte.

# ¿En dónde puedo encontrar los requisitos para cargar los documentos de exoneración del ISD?

Si has elegido realizar una transferencia al exterior con exoneración de ISD, podrás encontrar la información sobre lo que debes adjuntar como soporte de esta exoneración en la opción **Cash Management - Carga** - **Transferencias al Exterior Multimoneda** al final del formulario, debajo del espacio para cargar los archivos.

| Datos swift cash        |                                                                                                    |                                |                                                                                                    |                   |
|-------------------------|----------------------------------------------------------------------------------------------------|--------------------------------|----------------------------------------------------------------------------------------------------|-------------------|
| Facturas (inv):         |                                                                                                    | Gastos envío;                  | SHA                                                                                                    |                   |
| Exoneraciones           |                                                                                                    |                                | Unicamento puedo ingresar<br>un máximo de 8 archives,<br>con un peso máximo de 2<br>magas y on los formatos<br>image/pg/anage/pag applic<br>ation/pdf.mage/pmp.image/<br>zwindows-bmp;mage/jilf |                   |
| Aplica exoneración      |                                                                                                    |                                |                                                                                                    |                   |
| Concepto:               | Capital e intereses a inversionistas del exterior por de_ $\times$ $\neg \!\!\!\!\!\!\!\!\!\!\!\!\!\!\!\!\!\!\!\!\!\!\!\!\!\!\!\!\!\!\!\!\!\!\!$ | Arrastre sus archiv            | ros aquí o dé "click" sobre el cuac                                                                                                    | iro marcado!      |
| Motivo económico;       | 415 - Rendimiento de inversiones financieros × *                                                                                                 |                                |                                                                                                    |                   |
| Formulario exoneración: | Ingrese el número del formulario de exoneración                                                                                                  | [                              |                                                                                                    |                   |
|                         |                                                                                                    | La información que debe ingres | arse o adjuntarse para exoneración de<br><u>aquí</u>                                                                                                    | ISD se puede desr |

Si tienes algún inconveniente para consultar la información de los soportes de tu exoneración, contáctate con tu oficial de cuenta o llámanos al 3730100 ext. 86300 para ayudarte.

#### ¿Hasta cuántos archivos puedo cargar como soportes de la exoneración del ISD?

Puedes cargar un máximo de 8 archivos, con un peso que no supere los 2 megas (MB). Recuerda que los nombres de tus archivos deben tener solo letras y números, sin caracteres especiales. Los formatos aceptados son: pdf, jpg, jpeg y bmp.

Si tienes algún inconveniente para realizar la carga de tus soportes, contáctate con tu oficial de cuenta o llámanos al 3730100 ext. 86300 para ayudarte.

#### ¿Se debe aprobar una transferencia con exoneración del ISD?

La orden de una transferencia con exoneración del ISD requiere de una revisión especial. Por tanto, una vez ingresada, deberás aprobar la orden y esta quedará con estado PENDIENTE EXONERACIÓN; una vez el área correspondiente valide que la documentación de soporte es correcta, la orden se procesará inmediatamente. En caso de que la información sea inválida o exista algún error, la orden quedará como NEGADA para que puedas corregir los documentos y procesarla de nuevo. Si tienes algún inconveniente para realizar una transferencia con exoneración, contáctate con tu oficial de cuenta o llámanos al 3730100 ext. 86300 para ayudarte.

# ¿Cómo puedo saber si mi orden de transferencia al exterior con exoneración del ISD fue negada?

Puedes verificar el estado en la opción **Cash Management - Consultar - Consulta órdenes**. Aquí aparecerá el estado de la orden. Además, en la opción **Cash Management - Consultar - Consulta de transferencias** puedes conocer el motivo de la negación, en el campo descripción.

Si tienes algún inconveniente para realizar transferencias al exterior, contáctate con tu oficial de cuenta o llámanos al 3730100 ext. 86300 para ayudarte.

## ¿Existe restricción de horario para realizar una transferencia al exterior en una moneda diferente al dólar?

El servicio de transferencias al exterior, procesa las transacciones de lunes a viernes en los siguientes horarios:

- Las transferencias al exterior en dólares se procesan desde las 7h00 hasta las 20h30.
- Las transferencias al exterior en otras monedas se procesan hasta las 18h00 y tendrán vigencia el mismo día de la carga, de lunes a viernes en días hábiles.

Recuerda que existe diferencia horaria con otros países del continente y el resto del mundo, por lo que van a influir en la fecha para el beneficiario final.

Si realizas el ingreso de tus transferencias al exterior hasta las 14h30 se enviarán el mismo día, después de este horario serán enviadas al siguiente día hábil.

Si tienes algún inconveniente para realizar una transferencia al exterior, contáctate con tu oficial de cuenta o llámanos al 3730100 ext. 86300 para ayudarte.

En caso de no tener el número de identificación para registrar un beneficiario de transferencias al exterior ¿Qué debo hacer?

Puedes elegir la opción "ninguna" tanto para persona como para tipo de identificación.

|                                                                                       | BENEF                                                                                     | ICIARIOS DE TRAN | SFERENCIAS AL EXTERIO  | DR          |   |
|---------------------------------------------------------------------------------------|-------------------------------------------------------------------------------------------|------------------|------------------------|-------------|---|
| Forma de pago:                                                                        | SWIFT EXTERIOR                                                                            | х 💌              | Tipo de cuento:        | AHORRO      | × |
| Cuento/Cócligo iBAN:                                                                  |                                                                                           |                  | Monedo de la cuenta:   | USD-Dolores | × |
| Banco intermediario:                                                                  | NO                                                                                        | х. •             |                        |             |   |
|                                                                                       |                                                                                           |                  |                        |             |   |
| Datos generales                                                                       |                                                                                           |                  |                        |             |   |
| Datos generales<br>Persona:                                                           | NINGUNA                                                                                   |                  |                        |             | × |
| Datos generales<br>Persona:<br>Tipo identificación:                                   |                                                                                           | ×                | Número identificación: |             | × |
| Datos generales<br>Persona:<br>Tipo identificación:<br>Nombre:                        | NINGUNA<br>¢INGUNA<br>CÉDULA<br>IDENTIFICACIÓN EXTRANJERA                                 | ×                | Número identificación: |             | * |
| Parsona:<br>Tipo idantificación:<br>Nombre:                                           | NINGUNA<br>UINGUNA<br>CÉDULA<br>IDENTIFICACIÓN EXTRANJERA<br>NINGUNA                      | × .              | Número identificación: |             | * |
| Datos generales<br>Persona:<br>Tipo identificación:<br>Nombre:<br>Allas beneficiario: | NINGUNA<br>UINGUNA<br>CÉDULA<br>IDENTIFICACIÓN EXTRANJERA<br>NINGUNA<br>OTRO<br>PASAPORTE | X                | Número identificación: |             | × |

De igual forma, en caso de no conocer el tipo de persona y tener el número de identificación, puedes elegir en persona, la opción "Ninguna" y la identificación que tengas, sea cédula, identificación extranjera, ninguna, otro, pasaporte, ruc, etc.

| Datos de la transacción                                        |                |              |                        |             |  |
|----------------------------------------------------------------|----------------|--------------|------------------------|-------------|--|
|                                                                |                |              |                        |             |  |
| Forma de pago:                                                 | SWIFT EXTERIOR | X - <b>v</b> | Tipo de cuenta:        | AHORRO      |  |
| Cuento/Código (BAN:                                            |                |              | Monedo de la cuenta:   | USD-Dolores |  |
| Banco intermodiario:                                           | NO             | × v          |                        |             |  |
|                                                                |                |              |                        |             |  |
|                                                                |                |              |                        |             |  |
| Tetos renerales                                                |                |              |                        |             |  |
| Datos generales                                                |                |              |                        |             |  |
| Datos generales<br>Persona:                                    | NINGUNA        |              |                        |             |  |
| Parsona:<br>Tipo identificación:                               |                | 8 💌          | Número identificación: |             |  |
| Datos generales<br>Persona:<br>Tipo idant/ficación:<br>Nombre: |                | × •          | Númaro Identificación: |             |  |

Si tienes algún inconveniente para realizar transferencias al exterior, contáctate con tu oficial de cuenta o llámanos al 3730100 ext. 86300 para ayudarte.

#### ¿Cómo obtengo el comprobante Swift de la transferencia realizada en mi Banca

#### Empresas?

El comprobante Swift llegará como respaldo de la transacción al correo del usuario que ingresó la orden y al correo del beneficiario que fue registrado previamente en su creación. Este envío se realizará una vez aprobada y ejecutada la orden.

|                                | BENI   | EFICIARIOS DE TRANSFE | RENCIAS AL EXTERI | OR      |     |
|--------------------------------|--------|-----------------------|-------------------|---------|-----|
| Ciudod:                        |        |                       | País              |         |     |
| Teláfono:                      |        |                       |                   |         |     |
| Email:                         |        |                       |                   |         |     |
| Datos adicionales              |        |                       |                   |         |     |
| Control de monto:              | si     | *                     | Monto māximo:     |         | 0.0 |
| Estado:                        | ACTIVO | *                     | Tipo de ingreso:  | EMPRESA | ×   |
| Enviar notificación al usuaria |        |                       |                   |         |     |
|                                |        |                       | _                 |         |     |
|                                |        | Cancelar Ag           | regar             |         |     |

Si tienes algún inconveniente para obtener tu comprobante Swift, contáctate con tu oficial de cuenta o llámanos al 3730100 ext. 86300 para ayudarte.

#### ¿Cómo evitar errores al registrar la cuenta/código IBAN en mi Banca Empresas?

Cuando crees un beneficiario para transferencias al exterior, ten en consideración que la cuenta o código IBAN deben tener únicamente letras y/o números. Evita colocar espacios, pues estos podrían generar errores.

Si tienes algún inconveniente para registrar la cuenta/código IBAN, contáctate con tu oficial de cuenta o llámanos al 3730100 ext. 86300 para ayudarte.

¿Cómo imprimo el comprobante de transacción o SWIFT de una transferencia al exterior en mi Banca Empresas?

Para acceder a tu comprobante Swift, dirígete a la opción del menú **Cash Management -Consultar - Consulta órdenes.** Elige la opción "Transferencias" en Servicio y selecciona los filtros de tu consulta. Elige el nombre de la empresa que corresponde al registro del que deseas imprimir tu comprobante.

|                                                                                                    | Empresa:                                                                                                    | EASYSOFT S A                                                                                                    |                                                                                        | •                                                                                    |                                                                                                    | Servic                             | lo: p.                                                                                                    | TRANSFERENCIAS                                                                               |                                                                                | ¥                                                                               |
|----------------------------------------------------------------------------------------------------|----------------------------------------------------------------------------------------------------|----------------------------------------------------------------------------------------------------|----------------------------------------------------------------------------------------|--------------------------------------------------------------------------------------|----------------------------------------------------------------------------------------------------|------------------------------------|----------------------------------------------------------------------------------------------------|----------------------------------------------------------------------------------------------|--------------------------------------------------------------------------------|---------------------------------------------------------------------------------|
|                                                                                                    | Fecha desde:                                                                                                    | 01/06/2021                                                                                                    |                                                                                        | m (dd/mm/yyyy)                                                                       |                                                                                                    | Fecha has                          | ta: 01                                                                                                    | /07/2021                                                                                     | 僧 (dd/mm/                                                                      | (1999)                                                                          |
|                                                                                                    | Estado orden:                                                                                                    | TODAS                                                                                                    |                                                                                        |                                                                                      | •                                                                                                    | Ordenado p                         | or: Fe                                                                                                    | cha_Creacion                                                                                 |                                                                                | ~                                                                               |
|                                                                                                    | ID Orden:                                                                                                    | IN                                                                                                    | GRESE UN NÚM                                                                           | ERO DE ORDEN                                                                         | 4                                                                                                    | Referenc                           | ia: IN                                                                                                    | GRESE UNA REFERENCI                                                                          | A                                                                              |                                                                                 |
|                                                                                                    | Paginado:                                                                                                    |                                                                                                    |                                                                                        | 10                                                                                   | 0                                                                                                    |                                    |                                                                                                    |                                                                                              |                                                                                |                                                                                 |
|                                                                                                    |                                                                                                    |                                                                                                    |                                                                                        |                                                                                      |                                                                                                    |                                    |                                                                                                    |                                                                                              |                                                                                |                                                                                 |
|                                                                                                    | nor R inter TP                                                                                                    |                                                                                                    |                                                                                        |                                                                                      |                                                                                                    |                                    |                                                                                                    |                                                                                              |                                                                                |                                                                                 |
| no * Excel III                                                                                                    |                                                                                                    |                                                                                                    |                                                                                        | DETA                                                                                 |                                                                                                    |                                    |                                                                                                    |                                                                                              |                                                                                |                                                                                 |
| o A EXCEL III                                                                                                    | PDF 🚹 DXT 📜<br>ID arden                                                                                                    | Cuenta                                                                                                    | Referencia                                                                             | DETA                                                                                 | LLE ÓRDENES<br>Vence                                                                                     | ítems.                             | Valor                                                                                                    | Aprobaciones                                                                                 | Estado                                                                         | Archivo                                                                         |
| Empresa                                                                                                    | PDF 1 7Xf 7                                                                                                    | Cuenta<br>AHO 0028951332                                                                                           | Referencia<br><u>ref uno</u>                                                           | DETA<br>Inicio<br>01/06/2021                                                         | LLE ÓRDENES<br>Vance<br>01/06/2021                                                                       | ftems<br>1                         | Valor<br><u>\$12.90</u>                                                                                       | Aprobaciones<br>APROBACIONES                                                                 | Estado                                                                         | Archivo                                                                         |
| Empresa<br>EASYSOFT S.A<br>EASYSOFT S.A                                                                                 | PDF D orden<br>10 orden<br>59552452<br>59953265                                                                                                    | Cuenta<br>AHO 0028551332<br>AHO 0028951332                                                                         | Referencia<br>ref uno<br>ref dos                                                       | DETA<br>Inicio<br>01/08/2021<br>01/06/2021                                           | LLE ÓRDENES<br>Vance<br>01/06/2021<br>01/06/2021                                                         | ftems<br>1<br>1                    | Valor<br><u>\$12.90</u><br><u>\$10.00</u>                                                                     | Aprobaciones<br>APROBACIONES<br>APROBACIONES                                                 | Estado<br>ELIMINADO<br>ELIMINADO                                               | Archivo<br>TRANSFEI<br>TRANSFEI                                                 |
| Empresa<br>Empresa<br>EASYSOFTSA<br>EASYSOFTSA<br>EASYSOFTSA                                                            | PDF  TXC  T                                                                                                    | Cuenta<br>AHO 0028951332<br>AHO 0028951332<br>CTE 0006254195                                                       | Referencia<br>ref.uno<br>ref.dos<br>8932                                               | DETA<br>Inicio<br>01/06/2021<br>01/06/2021<br>08/06/2021                             | Vance<br>01/06/2021<br>01/06/2021<br>23/06/2021                                                          | ftems<br>1<br>1<br>1               | Valor<br><u>\$12.90</u><br><u>\$10.00</u><br><u>\$1.00</u>                                                    | Aprobaciones<br>APROBACIONES<br>APROBACIONES<br>APROBACIONES                                 | Estado<br>Eliminado<br>Eliminado<br>Eliminado                                  | Archivo<br>TRANSFEI<br>TRANSFEI<br>TRANSFEI                                     |
| Empresa<br>EASYSOFT S.A<br>EASYSOFT S.A<br>EASYSOFT S.A<br>EASYSOFT S.A<br>EASYSOFT S.A                                 | ID orden           59962482           59962482           59962482           60658431           80668472                                                                                                    | Cuenta<br>AHO 0028951332<br>AHO 0028951332<br>CTE 0096254185<br>AHO 0028951332                                     | Referencia<br>ref.uno<br>ref.dos<br>Rabo<br>DatoLato                                   | DETA<br>Inicio<br>01/06/2021<br>01/06/2021<br>08/06/2021                             | Unce<br>Vence<br>01/06/2021<br>01/06/2021<br>23/06/2021<br>23/06/2021                                    | ftems<br>1<br>1<br>1               | Valor<br><u>\$12.90</u><br><u>\$10.00</u><br><u>\$1.00</u><br><u>\$1.10</u>                                   | Aprobaciones<br>APROBACIONES<br>APROBACIONES<br>APROBACIONES<br>APROBACIONES                 | Estado<br>ELIMINADO<br>ELIMINADO<br>ELIMINADO<br>NEGADO                        | Archivo<br>TRANSFEI<br>TRANSFEI<br>TRANSFEI<br>TRANSFEI                         |
| Empresa<br>EASYSOFT S.A<br>EASYSOFT S.A<br>EASYSOFT S.A<br>EASYSOFT S.A<br>EASYSOFT S.A<br>EASYSOFT S.A<br>EASYSOFT S.A | ID orden           59952452           59952265           59558531           80558437           90558547                                                                                                    | Cuenta<br>AHO 0028551332<br>AHO 0028551332<br>CTE 0096254195<br>AHO 0028951332<br>AHO 0028951332                   | Referencia<br>ref uno<br>ref dos<br>Rato<br>DSOL 2XO<br>R802                           | DETA<br>Inicio<br>01/06/2021<br>01/06/2021<br>08/06/2021<br>08/06/2021               | LLE ÓRDENES<br>Vence<br>01/06/2021<br>01/06/2021<br>23/06/2021<br>23/06/2021<br>23/06/2021               | ftems<br>1<br>1<br>1<br>1<br>1     | Vator<br>\$12.90<br>\$10.00<br>\$1.00<br>\$1.00<br>\$1.10                                                     | Aprobaciones<br>APROBACIONES<br>APROBACIONES<br>APROBACIONES<br>APROBACIONES<br>APROBACIONES | Estado<br>ELIMINADO<br>ELIMINADO<br>ELIMINADO<br>NEGADO<br>PROCESADO           | Archivo<br>TRANSFEI<br>TRANSFEI<br>TRANSFEI<br>TRANSFEI<br>TRANSFEI             |
| EASYSOFTSA<br>EASYSOFTSA<br>EASYSOFTSA<br>EASYSOFTSA<br>EASYSOFTSA<br>EASYSOFTSA<br>EASYSOFTSA                          | ID orden           59952452           59952452           59952452           59952452           59952452           59952452           59952452           59952452           59952452           59952452           59952452           59952452           59952452           599558431           505585431           505568547           51475855 | Cuenta<br>AHO 0028951332<br>AHO 0028951332<br>CTE 0006254195<br>AHO 0028951332<br>AHO 0028951332<br>AHO 0028951332 | Referencia<br>ref.uno<br>ref.dos<br>0.902_eX0<br>0.902_eX0<br>0.902_<br>8.902<br>8.902 | DETA<br>Inicio<br>01/06/2021<br>01/06/2021<br>06/06/2021<br>06/06/2021<br>17/06/2021 | LLE ÓRDENES<br>Vance<br>01/06/2021<br>01/06/2021<br>23/06/2021<br>23/06/2021<br>23/06/2021<br>02/07/2021 | Rams<br>1<br>1<br>1<br>1<br>1<br>1 | Valor<br><u>\$12.90</u><br><u>\$10.00</u><br><u>\$1.00</u><br><u>\$1.00</u><br><u>\$1.00</u><br><u>\$1.00</u> | Aprobaciones<br>APROBACIONES<br>APROBACIONES<br>APROBACIONES<br>APROBACIONES<br>APROBACIONES | Estado<br>ELIMINADO<br>ELIMINADO<br>ELIMINADO<br>NEGADO<br>PROCESADO<br>ACTIVO | Archivo<br>TRANSFEI<br>TRANSFEI<br>TRANSFEI<br>TRANSFEI<br>TRANSFEI<br>TRANSFEI |

Luego, elige el número de ítem.

| 0         |                  |                                |        |               |           |              | ORDEN - 60668547 -                               | DETAL  | LE     |               |        |             |                         |                       |                   |                  |                |
|-----------|------------------|--------------------------------|--------|---------------|-----------|--------------|--------------------------------------------------|--------|--------|---------------|--------|-------------|-------------------------|-----------------------|-------------------|------------------|----------------|
| Itom      | Fec.Proceso Pair | Banco                          | F.Pago | Cuenta        | Código    | Num.identif. | Referencia                                       | Valor  | Moneda | Estado        | Saldo  | Descripción | Referencia<br>adicional | Número<br>Comprobante | Moneda<br>Destino | Valor<br>Destino | Tipo<br>Cambio |
| 837528920 | 09/06/2021       | CITIZENS &<br>NORTHERN<br>BANK | СТА    | AHOI383838383 | 383838383 | 2939339399   | CRISTIAN<br>BRIONES PRUEBA<br>PASO<br>PRODUCCION | \$1.00 | USD    | PROCESO<br>OK | \$0.00 | pago        | LINKISWIFT              |                       | USD               | 1.00             | 1.0000         |
|           |                  |                                |        |               |           |              | < 1                                              | ÷.     |        |               |        |             |                         |                       |                   |                  |                |

Finalmente elige imprimir.

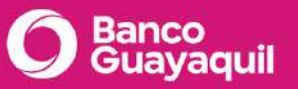

#### Banca Empresas

| IT 103E Giro Nuevo Formato                              |                                                   |  |
|---------------------------------------------------------|---------------------------------------------------|--|
| ser Key:                                                | CM00837528920                                     |  |
| PRI(Prioridad): Normal POE: No: USER(Usuario): CASHMANG | DEPT(Agencia): 001                                |  |
| ENDER(Envia):                                           | GUAYECEG                                          |  |
| RECEIVER(Recibe):                                       | PNBPUS3NNYC                                       |  |
| IOTE(Observaciones):                                    |                                                   |  |
| 20 TRANSACTION REFERENCE NUMBER(Número de               | e Referencia de la Transacción)                   |  |
| REFERENCE(Referencia):                                  | CM837528920                                       |  |
| 3B(Código Operación Bancaria)                           |                                                   |  |
| CODE(Código de Instrucción):                            | CRED                                              |  |
| 22A VALUATE DATE, CURRENCY CODE, AMOUNT(F               | echa Valor, Código de Moneda, Valor)              |  |
| VALUE DATE(Fecha valor):                                | 2021-06-08                                        |  |
| CURHENCT CODE(Moneda):                                  | USD                                               |  |
|                                                         | 1.00                                              |  |
| inea 1:                                                 |                                                   |  |
| inea 2:                                                 | EASYSOFT S.A.                                     |  |
| 6A INTERMEDIARY INSTITUTION (Banco Intermedia           | ario donde el banco beneficiario mantiene cuenta) |  |
| .inea 1:                                                | GUAYPAPA                                          |  |
| 7A ACOUNT WIHT INSTITUTION (Banco donde el Be           | eneficiario desea recibir los fondos)             |  |
| linea 1:                                                | /FW031308302                                      |  |
| linea 2:                                                | CITIZENS & NORTHERN BANK                          |  |
| 9 BENEFICIARY CUSTUMER (Cliente Beneficiario)           |                                                   |  |
| OPTIONAL ACOUNT LINE (Optional No cta):                 | 383838383                                         |  |
| .inea 1:                                                | CRISTIAN BRIONES PRUEBA PASO PRODUCCION           |  |
| linea 2:                                                | ESTADOS UNIDOS DE AMERICA                         |  |
| linea 3:                                                | WELLSBORO, ESTADOS UNIDOS DE AMERICA              |  |
| 70 DETAIL 8 PAGE (Detalle Pago)                         |                                                   |  |
| Detaile 1:                                              | /RFB/pago/INV/pago                                |  |
| 71A DETAIL 8 OF CHARGE 8 (Detaile del Cargo)            |                                                   |  |
| Jetalle de cargo:                                       | SHA                                               |  |
| 5: TRAILER                                              | PROCESS OF                                        |  |
| Estatus de la Transferencia:                            | PROCESO OK                                        |  |

Si tienes algún inconveniente para imprimir el comprobante, contáctate con tu oficial de cuenta o llámanos al 3730100 ext. 86300 para ayudarte.

## 3 Token de Seguridad

#### ¿Cómo puedo activar mi Token Virtual?

Para activar tu token, sigue los pasos a continuación o descarga el manual de uso <u>aquí</u>.

Recuerda que para esta activación, debes tener descargada en tu celular la App Entrust Identity.

Ingresa a la <u>Banca Empresas</u> con tu usuario y contraseña. Elige la opción "Token de seguridad" y luego "Activación de token virtual".

Te mostraremos tus datos de contacto registrados para que confirmes si son los datos que usas actualmente y puedas recibir el código de seguridad para la activación. Elige "Sí" y luego "Solicitar código".

Una vez que hayas ingresado el código de seguridad que enviamos a tu medio de contacto, sigue estos pasos:

- 1. Abre la App Entrust y elige la opción "Código QR".
- 2. Se abrirá la cámara de tu celular, escanea el código QR que está en esta pantalla.
- 3. Aparecerá un mensaje con el título "Código de activación". Ingrésalo y presiona "Aceptar".
- 4. Se presentarán los datos obtenidos del código QR en otra pantalla y debes presionar "Siguiente"; al hacerlo, se cargará una nueva pantalla con un Código de registro que debes ingresar aquí: .
- 5. A continuación, se debe presentar el mensaje de activación exitosa.

Si se presentan novedades al activar tu token, contáctate con tu oficial de cuenta o llámanos al 3730100 ext. 86300 para poder ayudarte.

## ¿Qué debo hacer si perdí mi Token?

Para activar un Token nuevo, sigue estos pasos:

 En el menú izquierdo de tu Banca Empresas, elige "Token de seguridad" y luego "Cambio de dispositivo".

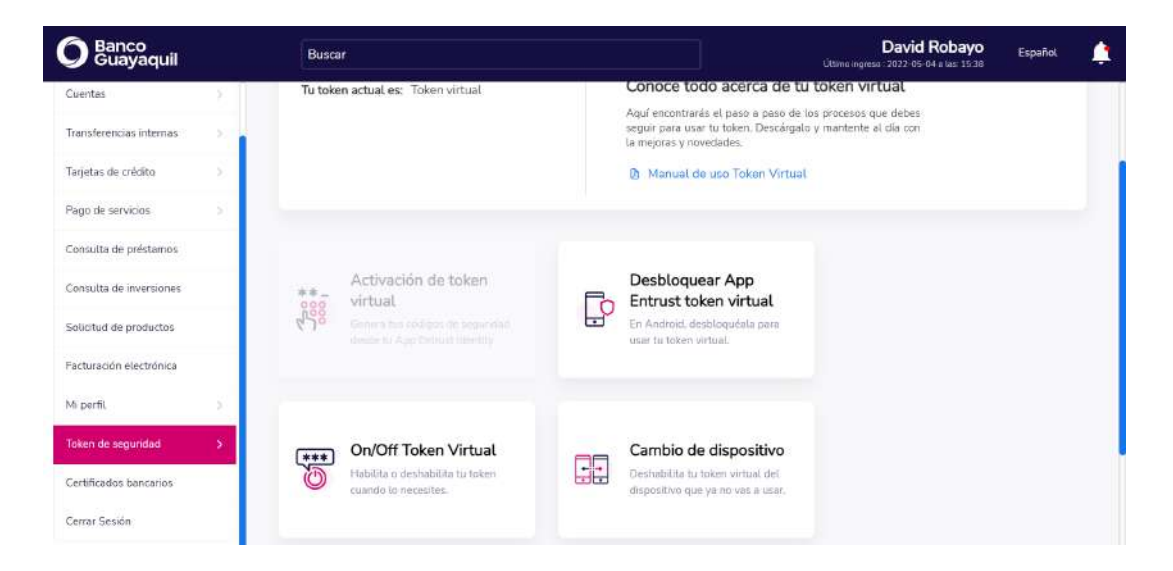

 Si deseas mantener tus datos de contacto registrados, elige "Sí" y luego "Solicitar Código" para deshabilitar tu token virtual. Si deseas actualizar tus datos, escoge "No" y luego "Descargar anexo". Llena el anexo y entrégalo a tu oficial de cuenta.

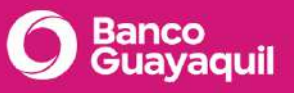

| Tus datos de contacto registrados son:     |   |             |          |  |
|--------------------------------------------|---|-------------|----------|--|
| Correo electrónico empresarial             |   | Celular     |          |  |
| demo@gmail.com                             | - | 09*****3697 | <u>۵</u> |  |
| ¿Estos datos son los que usas actualmente? |   | Sí No       |          |  |

Recuerda que el token tiene un cargo y será debitado de la cuenta autorizada de la empresa.

Si prefieres, descarga el manual de uso <u>aquí</u>.

Si se presentan novedades al intentar inactivar un token por pérdida, contáctate con tu oficial de cuenta o llámanos al 3730100 ext. 86300 para poder ayudarte.

#### ¿Para qué transacciones debo usar mi Token?

Las transacciones que requieren uso de token de seguridad son:

- Aprobación de órdenes (cobros y pagos).
- Aprobación de pago de servicios.
- Aprobación de transferencias internas.
- Pago de tarjetas de crédito propias.
- Bloqueo de tarjeta de crédito.

Para conocer todos los procesos de tu token virtual, descarga el manual de uso <u>aquí</u>.

Si se presentan novedades con tu token, contáctate con tu oficial de cuenta o llámanos al 3730100 ext. 86300 para poder ayudarte.

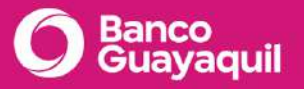

## ¿Cómo puedo sincronizar mi token virtual?

Para sincronizarlo, dentro de tu Banca Empresas en el menú izquierdo elige "Token de seguridad"y luego "Sincronización de token virtual".

| <b>O</b> Banco<br>Guayaquil |            | Busca   | ŕ                                                              |         |                                                                       | <b>David Robayo</b><br>Úttimo ingreso : 2022-05-04 a las: 15-38 | Español | ٢ |
|-----------------------------|------------|---------|----------------------------------------------------------------|---------|-----------------------------------------------------------------------|-----------------------------------------------------------------|---------|---|
| Cuentas                     | - <b>N</b> |         |                                                                |         |                                                                       |                                                                 |         |   |
| Transferencias internas     | 5          | ** _    | Activación de token<br>virtual                                 | []      | Desbloquear App<br>Entrust token virtual                              |                                                                 |         |   |
| Tarjetas de crédito         | 8          | 258     |                                                                | E.      | En Android, desbloquéala para<br>usar tu token virtual.               |                                                                 |         |   |
| Pago de servicios           | × .        |         |                                                                |         |                                                                       |                                                                 |         |   |
| Consulta de préstamos       |            |         |                                                                |         |                                                                       |                                                                 |         |   |
| Consulta de inversiones     |            | ***     | On/Off Token Virtual                                           |         | Cambio de dispositivo                                                 |                                                                 |         |   |
| Solicitud de productos      |            | $\odot$ | Habilita o deshabilita tu token<br>cuando lo necesites.        |         | Deshabilita tu token virtual del<br>dispositivo que ya no vas a usar. |                                                                 |         |   |
| Facturación electrónica     |            |         |                                                                |         |                                                                       |                                                                 |         |   |
| Mi perfil                   | 8          |         |                                                                |         |                                                                       |                                                                 |         |   |
| Token de seguridad          | ->         | (The    | Sincronización de token<br>virtual                             | <u></u> | Sincronización de token                                               |                                                                 |         |   |
| Certificados bancarios      |            |         | Para que puedas seguir usándolo,<br>cuando viajes al exterior, | ***     | Activate to traber this or para                                       |                                                                 |         |   |
| Cerrar Sesión               |            |         | sincroniza la zona boraria.                                    |         |                                                                       |                                                                 |         |   |

Desde tu App Entrust genera el código token, ingresalo en la Banca Empresas y da clic en "Sincronizar".

| O Banco<br>Guayaquil    | Buscar                                                                                                    | David Robayo<br>Último ingreso : 2022-05-04 a las: 15:59                           | Español | <b>(</b> |
|-------------------------|----------------------------------------------------------------------------------------------------|------------------------------------------------------------------------------------|---------|----------|
| Cuentas                 | Sincronización de token virtual                                                                                                    |                                                                                    |         |          |
| Transferencias internas | Para que puedas seguir usándolo, cuando viajes at exterior, s                                                                                                    | incroniza la zona horaria;                                                         |         |          |
| Tarjetas de crédito     | Antes de sincronizar tu token virtual, recuerda:                                                                                                    |                                                                                    |         |          |
| Pago de servicios       | <ul> <li>Actualiza la zona horaria y verifica la configuración del reloj de tu celu</li> <li>Sí tu celular funciona con Android, activa la opción "Fecha y hora" e</li> </ul> | lar según tu sistema operativo.<br>n Automático y deshabilita el formato 24 horas. |         |          |
| Consulta de préstamos   | <ul> <li>Si tu celular usa IQS activa la opción "Fecha y hora" en automático</li> </ul>                                                                                       | y etige et formato 24 horas.                                                       |         |          |
| Consulta de inversiones | <ol> <li>Abre tu App Entrust y genera un token como cuando apruel:</li> <li>Cuando hayas generado el token presiona "Sincronizar" para</li> </ol>                             | as transacciones.<br>a ingresarto.                                                 |         |          |
| Solicitud de productos  |                                                                                                    | Sincronizar                                                                        |         |          |
| Facturación electrónica |                                                                                                    |                                                                                    |         |          |
| Mi perfil               | 5                                                                                                    |                                                                                    |         |          |
| Token de seguridad      | <b>X</b>                                                                                                    |                                                                                    |         |          |
| Certificados bancarios  |                                                                                                    |                                                                                    |         |          |
| Cerrar Sesión           |                                                                                                    |                                                                                    |         |          |

Descarga el manual de uso <u>aquí</u> para ver el proceso paso a paso.

Si se presentan novedades con tu token, contáctate con tu oficial de cuenta o llámanos al 3730100 ext. 86300 para poder ayudarte.

## ¿Para qué sirve la opción On/Off Token Virtual?

La opción "On/Off Token Virtual" te permitirá apagar y encender el token virtual las veces que creas necesario. Cuando se encuentre apagado los códigos que se generen en tu app Entrust no serán válidos para realizar aprobaciones.

Para utilizar esta opción, elige "Token de seguridad" - "On/Off Token Virtual". Por defecto, el token se encuentra encendido. Para apagarlo da clic en el interruptor.

| erial     507*****928     ¿Para qué sirve la opción On/Off Token Virtual?       David     Esta opción te permite decidir cuándo quieres tener | **** |        |    | 10 C | 17.53   | ्यतः त  | a 3      | 22 (2)    |           | 10000   | SN 821    |   |  |  |
|----------------------------------------------------------------------------------------------------|------|--------|----|------|---------|---------|----------|-----------|-----------|---------|-----------|---|--|--|
| David Esta opción te permite decidir cuándo quieres tener                                                                                     |      | ****92 | 28 | ¿Par | a qué s | sirve   | la opc   | ción On   | /Off Tok  | en Vir  | tual?     |   |  |  |
| ombre                                                                                                    | id   | id     |    | Esta | opción  | te per  | ermite c | decidir c | cuándo q  | uieres  | tener     |   |  |  |
| Robavo disponible, o no, el poder aprobar transacciones con tu                                                                                | avo  | avo    |    | disp | nible,  | o no, r | el pode  | der aprob | oar trans | accione | es con ti | u |  |  |
| Token Virtual.                                                                                                    | ayo  | ayo    |    | Toke | n Virtu | al.     |          |           |           |         |           |   |  |  |

Para conocer todos los procesos de tu token virtual, descarga el manual de uso <u>aquí</u>.

Si se presentan novedades con tu token, contáctate con tu oficial de cuenta o llámanos al 3730100 ext. 86300 para poder ayudarte.

## ¿Cómo desbloqueo mi app Entrust?

Si se bloquea tu App Entrust, sigue estos pasos:

- 1. En el menú de tu Banca Empresas elige "Token de seguridad" y luego "Desbloquear App Entrust token virtual".
- 2. En tu App Entrust elige la opción para desbloquear, se mostrará el código para restablecer el PIN, el cual debes ingresar en tu Banca Empresas.
- 3. Elige el botón "Generar código", luego el botón "Desbloquear" en tu App Entrust e ingresa el código generado.

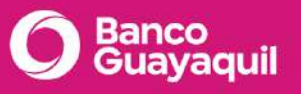

| 1 Abrola App Entrust                                                            |                           |                   |          |  |  |
|---------------------------------------------------------------------------------|---------------------------|-------------------|----------|--|--|
| <ol> <li>Abre la App Entrust.</li> <li>Presiona el (cono del candado</li> </ol> | A                         |                   |          |  |  |
| <ol> <li>Se generará el Código de rest</li> </ol>                               | ablecimiento del Pin. inc | arésalo en esta c | antalla. |  |  |
|                                                                                 |                           |                   |          |  |  |
| Código de restablecimiento del l                                                | in                        |                   |          |  |  |
|                                                                                 |                           |                   |          |  |  |
|                                                                                 |                           |                   |          |  |  |
| 1.5 1.0                                                                         |                           |                   |          |  |  |

Para conocer todos los procesos de tu token virtual, descarga el manual de uso <u>aquí</u>.

Si se presentan novedades con tu token, contáctate con tu oficial de cuenta o llámanos al 3730100 ext. 86300 para poder ayudarte.

¿Cómo solicito un Token si soy usuario aprobador y no tengo uno?

Si tu usuario tiene perfil aprobador por defecto, la Banca Empresas te mostrará el mensaje para activar el token.

También puedes solicitar tu token desde el menú de tu Banca Empresas, elige "Token de seguridad" y luego "Cambio de dispositivo".

Para conocer todos los procesos de tu token virtual, descarga el manual de uso <u>aquí</u>.

Si se presentan novedades con tu token, contáctate con tu oficial de cuenta o llámanos al 3730100 ext. 86300 para poder ayudarte.

¿Puedo usar un mismo código de seguridad generado por mi Token para aprobar más de una orden?

Puedes usar el mismo código de seguridad sólo si seleccionas más de una orden de un mismo servicio. En el caso de requerir aprobar órdenes de distintos servicios debes generar un código para cada aprobación.
Si se presentan novedades con tu token, contáctate con tu oficial de cuenta o llámanos al 3730100 ext. 86300 para poder ayudarte.

# ¿Qué debo hacer si estoy ingresando correctamente el código del Token y me sale un mensaje de error?

En este caso debes sincronizar tu Token en la Banca Empresas. Descarga el manual de uso <u>aquí</u> para ver el proceso o sigue estos pasos:

- 1. En el menú, escoge la opción "Token de seguridad", luego "Sincronización de token virtual".
- 2. Abre tu App Entrust y genera un token como cuando apruebas transacciones.
- 3. Cuando hayas generado el token presiona "Sincronizar" para ingresarlo.

Ten en cuenta estas recomendaciones para que tu sincronización sea exitosa:

- Primero verifica la configuración del reloj de tu celular.
- Si tienes un equipo Samsung, asegúrate de tener desactivada la opción "Usar formato de 24 horas"; solo debe quedar activa la opción "Fecha y hora automática".
- Si tienes un equipo iPhone, estas 2 opciones deben estar activas.

Si se presentan novedades al intentar sincronizar tu Token, contáctate con tu oficial de cuenta o llámanos al 3730100 ext. 86300 para poder ayudarte.

¿Qué debo hacer si he recibido una notificación de ingreso exitoso y no he ingresado a mi Banca Empresas?

En este caso es necesario que nos contactes inmediatamente al 3730100 extensión 86300 para bloquear tus accesos y evitar un mal uso de tu Banca Empresas.

Si tienes otras dudas acerca de tu Banca Empresas, contáctate con tu oficial de cuenta o llámanos al 3730100 ext. 86300 para poder ayudarte.

¿Cuántos Tokens voy a recibir si soy un usuario autorizado de varias empresas de un mismo grupo o holding empresarial?

Con un solo token, sea físico o virtual, podrás generar códigos para la aprobación de órdenes en diferentes empresas (asociadas a un mismo grupo empresarial) a las cuales estés autorizado.

Si se presentan novedades con tu token, contáctate con tu oficial de cuenta o llámanos al 3730100 ext. 86300 para poder ayudarte.

#### ¿Qué son las coordenadas Bancontrol?

Las coordenadas Bancontrol solo funcionan para los usuarios de Banca Personas. Si deseas, ingresa a <u>¿Cómo solicito mi tarjeta Bancontrol?</u> en la Banca Personas. Si eres un usuario de Banca Empresas ingresa <u>aquí</u> para revisar toda la información relacionada al token de seguridad.

Si tienes dudas sobre el token de seguridad u otro servicio, contáctate con tu oficial de cuenta o llámanos al 3730100 ext. 86300 para poder ayudarte.

# 4 Confirming

# 4.1 Cómo acceder

#### ¿Cómo recupero mi clave de Confirming?

Para recuperar la clave de Confirming, sigue estos pasos:

- 1. En la pantalla de inicio escoge la opción "¿Olvidó su clave?"
- 2. Ingresa tu usuario y elige "Ingresar".
- 3. Contesta una de las preguntas de seguridad y elige "Ingresar".
- 4. Visualizarás el siguiente mensaje: "Estimado usuario, su clave ahora corresponde a los 4 primeros dígitos de tu usuario".
- 5. Ingresa nuevamente a la plataforma con tu usuario y como clave los 4 primeros dígitos de tu usuario (**en mayúscula**).
- 6. Tendrás que actualizar la clave por una personal.
- 7. Escribe la clave actual (4 primeros dígitos de tu usuario **en mayúscula**), tu nueva clave y confirma tu nueva clave.

\*Recuerda que tu nueva contraseña debe tener máximo 10 caracteres y debe tener una combinación de letras mayúsculas, minúsculas y números. Ejemplo: Ba22Nca22

8. Elige "Cambiar" y listo.

#### ¿Qué necesito para utilizar Confirming?

Si requieres el servicio de Confirming, es necesario que te comuniques con tu oficial de cuenta o te acerques a la agencia más cercana para que se realice la validación de políticas y la activación de este servicio.

#### ¿Cómo desbloqueo mi usuario en Confirming?

Sigue estos pasos para desbloquear tu usuario en la plataforma Confirming.

- 1. Antes de iniciar sesión escoge la opción "¿Olvidó su clave?".
- 2. Escribe tu usuario y elige "Ingresar".
- 3. Contesta una de las preguntas de seguridad y elige "Ingresar".
- Visualizarás el siguiente mensaje: "Estimado usuario, su clave ahora corresponde a los 4 primeros dígitos de tu usuario".
- 5. Ingresar nuevamente a la plataforma con tu usuario y como clave, los 4 primeros dígitos de tu usuario (**en mayúscula**).
- 6. Tendrás que actualizar tu clave por una personal. Escribe la clave actual (4 primeros dígitos de tu usuario **en mayúscula**), tu nueva clave y confirma tu nueva clave.

\*Recuerda que tu nueva contraseña debe tener máximo 10 caracteres y debe tener una combinación de letras mayúsculas, minúsculas y números.

7. Luego de esto, tu usuario será desbloqueado y podrás ingresar a la plataforma.

Si tienes inconvenientes con este el desbloqueo de tu usuario, contáctate con tu oficial de cuenta o llámanos al 3730100 ext. 86300 para poder ayudarte.

#### ¿Cómo cambio la clave de autorización en Confirming?

Para cambiar la clave de autorización en Confirming, sigue estos pasos:

- 1. Ingresa a tu aplicativo de Confirming desde el menú Seguridad en la opción "Olvidó clave de autorización".
- 2. Contesta una de las preguntas de seguridad y elige "Resetear". Recibirás una clave temporal de autorización a tu correo electrónico.
- 3. Ingresa nuevamente a la plataforma y elige la opción "Seguridad- Cambio de clave de autorización" :
- 4. Ingresa la clave que recibiste a tu correo y tu nueva clave.
- 5. Elige "Cambiar" y listo.

Si tienes inconvenientes con el cambio de clave de autorización, contáctate con tu oficial de cuenta o llámanos al 3730100 ext. 86300 para poder ayudarte.

## 4.2 Transacciones

#### ¿Cómo cargo archivos en Confirming?

El proceso de cargas tiene tres pasos a seguir:

- Generación de archivos.
- Carga de archivos.
- Proceso de archivos.

Para completar las cargas, sigue estos pasos:

- 1. Para generar el archivo, en el menú principal elige la opción "Cargas" y luego "Subir Archivo".
- 2. Elige "Generar Archivos".

| Línea de Crédito Actual                     |                                                |          |                                      |                   | CORTE A LA FEC                   | HA: 22/10/2019 |
|---------------------------------------------|------------------------------------------------|----------|--------------------------------------|-------------------|----------------------------------|----------------|
| Línea de Crédito Aprobada :<br>2.950.000.00 | Vencimiento Extracupo:<br>Extracupo Aprobado : | 0,00     | Linea de Crédito Utili<br>302.368,13 | izada :           | Linea de Crédito<br>2.647.631,87 | Disponible :   |
| Subir Archivo Documentos - Carg             | a Tipo Confirming                              |          |                                      |                   |                                  |                |
| Al Finalizar la carga del archivo verifiqu  | e resultado de carga en la opción Pro          | Seleccio | no ol archivo que desea enviar       |                   |                                  |                |
|                                             | Generar Archivos                               |          | Cargar Archivos                      | Procesar Archivos |                                  |                |

3. A continuación, se abrirá una ventana. Selecciona la empresa y elige "Crear" para poder ingresar la información.

Selecciona el proveedor y luego ingresa la siguiente información:

- Número de factura.
- Valor.
- Fecha de emisión.
- Fecha de vencimiento.
- 4. Elige "Agregar" y luego "Generar Archivo". Este archivo se debe guardar en tu PC para cargarlo en el siguiente paso.
- 5. Para cargar el archivo previamente guardado en el equipo, elige "Cargar Archivos".

| Línea de Crédito Actual                     |                                                     |                                            | CORTE A LA FECHA: 22/10/2019                  |
|---------------------------------------------|-----------------------------------------------------|--------------------------------------------|-----------------------------------------------|
| Línea de Crédito Aprobada :<br>2.950.000.00 | Vencimiento Extracupo:<br>Extracupo Aprobado : 0,00 | Linéa de Crédito Utilizada :<br>302.368,13 | Linea de Crédito Disponible :<br>2.647.631.87 |
| Subir Archivo Documentos - Carg             | a Tipo Confirming                                   |                                            |                                               |
| Al Finalizar la carga del archivo verifiqu  | le resultado de carga en la opción Proceso.<br>S    | ielacciona el archivo que dasea enviar     |                                               |
|                                             | Generar Archivos                                    | Cargar Archivos                            | ecesar Archivos                               |

- 6. Se abrirá una ventana para subir los archivos, elige "Seleccionar archivo" y escoge el archivo que deseas cargar.
- 7. Elige subir archivos y luego "Cerrar".

| Banco Guayaqu       | il S.A [EC]   https://apps.bancoguayaquil | .com/Banco_G |
|---------------------|-------------------------------------------|--------------|
| ubir Archivo Docu   | nentos                                    |              |
| Seleccionar archivo | Ningún archivo seleccionado               |              |
| Subir Archivos      | Cerrar                                    |              |
|                     |                                           |              |
|                     |                                           |              |
|                     |                                           |              |
|                     |                                           |              |
|                     |                                           |              |
|                     |                                           |              |

8. Finalmente, elige "Procesar Archivos" para finalizar con la carga del documento.

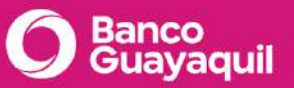

| Linea de Crédito Actual                    | Vencimiento Extracupo:                     |                                        | CORTE A LA FECHA: 22/10/20 |
|--------------------------------------------|--------------------------------------------|----------------------------------------|----------------------------|
| 2.950.000.00                               | Extracupo Aprobado : 0,00                  | 302.368,13                             | 2.647.631,87               |
| Subir Archivo Documentos - Carr            | a Tipo Confirmino                          |                                        |                            |
| Subil Archivo Documentos - carg            |                                            |                                        |                            |
|                                            |                                            |                                        |                            |
| Al Finalizar la carga del archivo verifiqu | e resultado de carga en la opción Proceso. |                                        |                            |
| Al Finalizar la carga del archivo verifiqu | e resultado de carga en la opción Proceso. | Selaccione el archivo que desea enviar |                            |

Si tienes inconvenientes con la carga de archivos en Confirming, contáctate con tu oficial de cuenta o llámanos al 3730100 ext. 86300 para poder ayudarte.

#### ¿Cómo autorizo cargas en Confirming?

Para autorizar las facturas cargadas que están pendientes de aprobación sigue estos pasos:

- 1. Escoge en el Menú Principal la opción "Consultas" y luego "Cargas".
- 2. Marca uno o varios casilleros de la columna Autorizar y luego elige "Autorizar".

| Fecha Desde                                                                                                 | 31/12/2018  |                            |                                               |                    | Fecha Hasta                           | [3                 | 31/12/2020         |               |                          |            |
|----------------------------------------------------------------------------------------------------|-------------|----------------------------|-----------------------------------------------|--------------------|---------------------------------------|--------------------|--------------------|---------------|--------------------------|------------|
|                                                                                                    |             |                            |                                               |                    | Buscar                                |                    |                    |               |                          |            |
| xportar a Excel, 🗱 🖶 👘                                                                                      | k 🔤 🖸       | Monto-På                   | igina:\$157.102,97                            |                    | N"Files 10                            |                    |                    |               | Ordenar FECH/            | A DE CARGA |
| xportar a Excel. 🐖 🖶 🏠<br>*: 61 Monto-Total: \$1.611.188,82<br>1 2 3 4 5 6 7<br>Empresa                     | Fecha Carga | Monto-På                   | igina <mark>5157.102,97</mark><br>Monto Total | Docum.<br>Vioentes | N°Filds 10                            | Docum.<br>Gestion. | Montos Gestionados | Fecha Proceso | Ordenar FECHA            | A DE CARGA |
| xportar a Excel. 🗐 🖶 🏠<br>1: 61 Monto-Total:\$1.611.188,82<br>1 2 3 4 5 6 7<br>Empresa<br>MPRESA DESARROLLO | Fecha Carga | Monto-Pă<br>Num,<br>Docum, | igina \$157,102,97<br>Monto Total<br>5,000,89 | Docum.<br>Vigentes | NºFBas 10 Montos Vigentes<br>5.000.08 | Docum.<br>Gestion. | Montos Gestionados | Fecha Proceso | Ordenar FECH/<br>Elector | A DE CARGA |

3. Se habilitará un campo en la parte superior de la pantalla, ingresa tu clave de autorización y elige "Aceptar".

Se enviará una notificación al proveedor para que proceda a ceder la factura.

Recuerda que puedes revisar el detalle de las facturas cargadas dando clic en el

número que se encuentra en la columna Num. Docum.

| Empresa            | Fecha Carga        | Num.<br>Docum. | Monto Total | Docum.<br>Vigentes | Montos Vigentes | Docum.<br>Gestion. | Montos Gestionados | Fecha Proceso      |
|--------------------|--------------------|----------------|-------------|--------------------|-----------------|--------------------|--------------------|--------------------|
| EMPRESA DESARROLLO | 23/10/2019 9:51:48 | 1.0            | 5.000,89    | 1                  | 5.000,89        | 0                  | D                  |                    |
| EMPRESA DESARROLLO | 22/10/2019 9:23:01 | 2              | 8.194,10    | 2                  | 8.194.10        | 0                  | a                  | 22/10/2019 9:39:48 |

Si tienes inconvenientes con esta transacción, contáctate con tu oficial de cuenta o llámanos al 3730100 ext. 86300 para poder ayudarte.

#### ¿Cómo realizo prórrogas en Confirming?

Sigue estos pasos para realizar prórrogas:

- 1. En el menú principal elige la opción "Prórrogas" y luego "Solicitud".
- 2. Escoge el rango de fechas de la factura que deseas prorrogar y elige "Buscar".

|              |            | Solicitud de Prorrogas |            |            |
|--------------|------------|------------------------|------------|------------|
| Fecha Desde  | 12/11/2019 | Fecha Hasta            | 12/11/2019 |            |
| Monto Desde  | 0          | Monto Hasta            | 0          |            |
| Nº Documento | 0          | Monto Interés          | 0,00       | US Dólares |
| Tasa         | 9,33       |                        |            |            |
|              | ай.        | Calcular Promogar Bu   | ISCAL      |            |
|              |            |                        | C7         |            |

Aparecerán las facturas según las fechas seleccionadas.

3. Escoge el documento dando clic en la casilla de la columna Todos y luego elige

"Calcular" para verificar los valores.

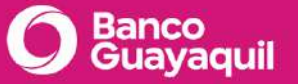

| Fecha Desde  | 12/11/2019 |          | Fecha Hasta   | 12/11/2019 |            |
|--------------|------------|----------|---------------|------------|------------|
| Monto Desde  | 0          |          | Monto Hasta   | 0          |            |
| Nº Documento | ٥          |          | Monto Interés | 35,37      | US Dolares |
| Tasa         | 9,33       |          |               |            |            |
|              |            | Calcular | Promogar      | Buscan     |            |

| Expor<br>Nº:1 | tar a Excel<br>N°Sel: 1 | Monto-Total:\$1 | 15.164,45 N° Se         | leccionado:1<br>into-Página:\$ 15.164 | ,45              | N°Filas 10 | ) 🔻                |                      | Ordenar | DOCUMENTOS V           |
|---------------|-------------------------|-----------------|-------------------------|---------------------------------------|------------------|------------|--------------------|----------------------|---------|------------------------|
|               | TODOS                   | Num. Doc.       | Proveedor               | Fecha<br>Vencimiento                  | Fecha<br>Emision | Monto      | Prorroga<br>Máxima | Prorroga<br>Solicita | Interes | Monto Pago Final<br>GE |
|               |                         | 3100000001635   | PROVEEDOR<br>DESARROLLO | 12/11/2019                            | 14/08/2019       | 15.164,45  | 9                  | 9                    | 35,37   | 15.199,82              |

4. Luego de verificar, elige "Prórroga".

Si tienes inconvenientes con esta transacción, contáctate con tu oficial de cuenta o llámanos al 3730100 ext. 86300 para poder ayudarte.

#### ¿El banco emite facturas por el servicio de Confirming?

El servicio Confirming no emite factura porque no es un servicio financiero, por lo tanto, se genera una liquidación. Puedes utilizarla como un documento válido para aplicarla en la deducción de gastos para efectos de tu declaración de impuesto a la renta.

Puedes solicitar a tu oficial de cuenta la liquidación.

Si tienes alguna otra duda acerca de Confirming, contáctate con tu oficial de cuenta o llámanos al 3730100 ext. 86300 para poder ayudarte.

#### 4.3 Proveedor

#### Como proveedor, ¿cómo puedo solicitar el servicio Confirming?

Para solicitar el servicio de Confirming es necesario que te pongas en contacto con tu oficial de cuenta a quien deberás enviarle lo siguiente:

• RUC.

- Razón social.
- Impuesto a la renta de los últimos 3 meses.
- Números de contacto.
- Dirección.
- Correo electrónico.

Se analizará la información en el sistema crediticio y las políticas del Banco previo a la firma del contrato.

#### ¿Cómo realizo el proceso de cesión de facturas en Confirming?

Descárgate el manual de uso de Confirming <u>aquí y</u> conoce el paso a paso.

- En el menú principal escoge la opción "Documentos" y luego elige la opción que prefieras: "Por descontar" u "Otros por descontar".
- 2. Elige "Agregar". Se presentará una ventana emergente, en donde debes seleccionar las facturas que deseas anticipar, luego escoge "Agregar".
- Luego debes cargar cada una de las facturas en formato TIF, JPG, PDF o BMP, dando clic en "Subir factura". Cuando la imagen se haya cargado, el campo "Ver factura" cambiará de rojo a verde. Una vez que se hayan cargado todas las facturas, elige "Continuar".
- Te aparecerá la opción de descargar el endoso de tus facturas. Elige "Descargar" y luego "Continuar".
- 5. Debes imprimir el endoso descargado. Este debe ser firmado por el representante legal y luego cargado a la plataforma dando clic en "Cargar" y luego en "Continuar".
- 6. Acepta los términos y condiciones.
- El representante legal debe ingresar su clave de autorización y finalmente elige "Enviar Solicitud".
- 8. Una vez ingresada la autorización te aparecerá el siguiente mensaje:

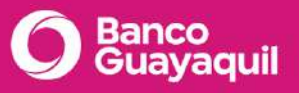

La solicitud de tu crédito Confirming No. 217843 se envió correctamente

En las proximas horas procesaremos tu información y te notificaremos por e-mail su estado. Recuerda que lo acreditaremos en: Cuenta Corriente 001XXX7863

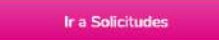

Si tienes inconvenientes con esta transacción, contáctate con tu oficial de cuenta o llámanos al 3730100 ext. 86300 para poder ayudarte.

¿Cómo reviso el estado de una solicitud de Confirming?

Para revisar el estado de una solicitud de Confirming: en el menú, escoge la opción "Solicitudes" y luego "Consultas".

Aquí puedes revisar el estado de tu solicitud. Por ejemplo, si tu solicitud fue rechazada, elige "Ver" y se visualizará el historial del rechazo de la solicitud o el historial de la liquidación.

| Foot           | Docdo                 |                                                 | Eacha H                                | acta            |                              | Nro Solicit       | ud                            |                                                  |          |
|----------------|-----------------------|-------------------------------------------------|----------------------------------------|-----------------|------------------------------|-------------------|-------------------------------|--------------------------------------------------|----------|
| Feci           | ia Desde              |                                                 |                                        |                 |                              | NIC. SOUCH        | uu                            |                                                  |          |
| 60             | /05/2020              |                                                 | 03/04/2                                | 2021            |                              | 0                 |                               |                                                  |          |
|                |                       |                                                 |                                        | Buscar          |                              |                   |                               |                                                  |          |
|                |                       |                                                 |                                        |                 |                              |                   |                               |                                                  |          |
|                |                       |                                                 |                                        |                 |                              |                   |                               |                                                  |          |
| ixcel          | No.F                  | Registros 4 Monte                               | o Total: 15,977.27                     | Monto Pág       | ina. <mark>1</mark> 5,977.27 |                   |                               | Mostrar 10                                       | 🗸 Por pá |
| No.            | Id<br>Pago            | Nombre<br>Proveedor                             | Fecha Creación                         | No.<br>Facturas | Monto<br>Total               | Historial         | Acceder                       | Estado                                           | Eliminar |
| Solicitud      | - 4F                  |                                                 |                                        |                 |                              |                   |                               |                                                  |          |
| 77             | 0                     | INDUGLOB S.A.                                   | 23/07/2020                             | з               | 8,471.65                     | Ver               | Fevisar                       | Pendiente                                        | Û        |
| 77<br>51       | 0 217764              | INDUGLOB S.A.                                   | 23/07/2020<br>17/06/2020               | 3               | 8,471.65                     | Ver<br>Ver        | Revisar<br>Revisar            | Pendiente<br>Rechazo<br>Notificado               | 0        |
| 77<br>51<br>47 | 0<br>217764<br>217760 | INDUGLOB S.A.<br>INDUGLOB S.A.<br>INDUGLOB S.A. | 23/07/2020<br>17/06/2020<br>17/06/2020 | 3<br>0<br>D     | 8,471.65<br>0.00<br>7,505.62 | Ver<br>Ver<br>Ver | Revisar<br>Revisar<br>Revisar | Pendiente<br>Rechazo<br>Notificado<br>Acreditado | 0        |

Si existe alguna novedad en la documentación se te notificará por correo electrónico.

#### ¿Cómo me registro en la plataforma Confirming?

Al contratar el servicio, llegará a tu correo electrónico un mensaje desde: confirming@bancoguayaquil.com con tu nombre de usuario.

- Para registrarte, ingresa a bancoguayaquil.com luego "Banca Virtual", da clic en "Otras Herramientas" y elige "Confirming".
- Ingresa el usuario recibido a tu correo electrónico, tu clave que corresponde a los 4 primeros dígitos de tu cédula y elige "Aceptar".
- 3. Ingresa las preguntas y respuestas con tu información personal y elige "Ingresar".
- Si tienes el perfil de Representante Legal, luego de responder las preguntas de seguridad, recibirás a tu email tu clave temporal de autorización. Crea una nueva y elige "Cambiar".

\*Las preguntas de seguridad te servirán cuando necesites recuperar tu clave en caso de olvidarla.

#### ¿Cómo recupero mi clave en la plataforma Confirming?

Para recuperar tu clave de autorización o conocer más del paso a paso de todo lo que puedes hacer en la plataforma de Confirming, descárgate el manual de uso <u>aquí.</u>

- 1. Para recuperar tu clave, elige "Olvidé mi Contraseña".
- 2. Ingresa tu usuario y contesta una de las preguntas de seguridad.
- 3. Luego visualizarás el siguiente mensaje: "Estimado usuario, su clave ahora corresponde a los cuatro primeros dígitos del nombre de su usuario"
- 4. Ingresa nuevamente y cambia la clave por una personal.

Si tienes inconvenientes con tu clave de Confirming, contáctate con tu oficial de cuenta o llámanos al 3730100 ext. 86300 para poder ayudarte.

### <u>Como proveedor, ¿por qué debo firmar un pagaré al otorgar una operación crediticia en</u> <u>Confirming?</u>

Se debe firmar el pagaré debido a que, al otorgar una operación crediticia, esta debe ser respaldada ante el organismo de Control.

Si tienes alguna otra duda acerca de Confirming, contáctate con tu oficial de cuenta o llámanos al 3730100 ext. 86300 para poder ayudarte.

# 5 Crédito Distribuidores

#### 5.1 Cómo acceder

¿Cómo desbloqueo mi usuario en la plataforma Crédito Distribuidores?

Para desbloquear tu usuario en la plataforma Crédito Distribuidores, sigue estos pasos;

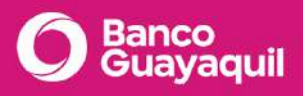

- 1. Antes de iniciar sesión elige la opción "¿Olvidaste tu contraseña?"
- 2. Digita tu usuario (cédula) y elige "Ingresar".
- 3. Contesta la(s) pregunta(s) de seguridad y elige "Ingresar".
- 4. Aparecerá un mensaje indicando que tu clave ahora corresponde a los cuatro primeros dígitos de tu usuario (cédula).
- 5. Ingresa tu usuario y digita los cuatro primeros números de tu cédula como contraseña.
- 6. Digita tu nueva contraseña, confírmala y elige "Cambiar".

Luego de esto, tu usuario será desbloqueado y podrás ingresar a la plataforma.

Si tienes inconvenientes al intentar desbloquear tu usuario, contáctate con tu oficial de cuenta o llámanos al 3730100 ext. 86300 para poder ayudarte.

#### ¿Cómo recupero mi clave de la plataforma Crédito Distribuidores?

Sigue estos pasos para recuperar la clave de la plataforma Crédito Distribuidores:

- 1. Antes de iniciar sesión escoge la opción "¿Olvidaste tu contraseña?"
- 2. Digita tu usuario (cédula) y elige "Ingresar".
- 3. Contesta la(s) pregunta(s) de seguridad y elige "Ingresar".
- 4. Aparecerá un mensaje indicando que ahora tu clave corresponde a los cuatro primeros dígitos de tu usuario (cédula).
- 5. Ingresa tu usuario y digita los cuatro primeros números de tu cédula como contraseña.
- 6. Digita tu nueva contraseña, confírmala y elige "Cambiar".

Luego de esto podrás ingresar a la plataforma con tu usuario y clave nueva.

Si tienes inconvenientes para recuperar tu clave, contáctate con tu oficial de cuenta o llámanos al 3730100 ext. 86300 para poder ayudarte.

#### ¿Cómo me registro en la plataforma Crédito Distribuidores?

Sigue estos pasos:

- 1. Ingresa a: <u>www.bancoguayaquil.com</u>
- 2. Ingresa a la opción "Para Empresas" luego "Servicios en línea" y elige "Crédito a Distribuidores"
- 3. Digita tu cédula en el campo Usuario y los 4 primeros números de tu cédula en el campo Clave.

4. Selecciona 3 preguntas de seguridad e ingresa la respuesta de cada una de ellas y elige "Ingresar".

| Mantenimiento de Preguntas Secretas                                                                                                    |                                                                                                    |  |  |  |  |  |  |
|----------------------------------------------------------------------------------------------------|----------------------------------------------------------------------------------------------------|--|--|--|--|--|--|
| <b>Estimado usuario:</b> El siguiente, es un mecanismo de seguridad para recuperar la <u>contraseña</u> del usuario. Usted debe ingresar la información necesaria: su usuario y al menos una pregunta y respuesta. |                                                                                                    |  |  |  |  |  |  |
| Usuario                                                                                                    | 0922103262                                                                                                    |  |  |  |  |  |  |
| Pregunta 1                                                                                                    | NOMBRE DE MI PERRO                                                                                                    |  |  |  |  |  |  |
| Respuesta 1                                                                                                    | HUESOS                                                                                                    |  |  |  |  |  |  |
| Pregunta 2                                                                                                    | MARCA DE MI PRIMER CARRO                                                                                                    |  |  |  |  |  |  |
| Respuesta 2                                                                                                    | FIAT                                                                                                    |  |  |  |  |  |  |
| Pregunta 3                                                                                                    | PRIMER NOMBRE DE MI ABUELO                                                                                                    |  |  |  |  |  |  |
| Respuesta 3                                                                                                    | PEDRO                                                                                                    |  |  |  |  |  |  |
| Descripción                                                                                                    | Descripción                                                                                                    |  |  |  |  |  |  |
| En la parte superior puede visualiza<br>seguridad al momento de olvidar la c<br>debe agregar la(s) pregunta(s) y c<br>olvidar la contraseña, aparecerán<br>Distribuidores.                                         | En la parte superior puede visualizar una serie de campos, las cuales sirven como mecanismo de seguridad al momento de olvidar la contraseña. Para realizar la optima utilización de está herramienta, debe agregar la(s) pregunta(s) y conjuntamente debe ingresar la(s) respuesta(s). Al momento de olvidar la contraseña, aparecerán la(s) pregunta(s) que usted incorporo al Sistema Crédito a Distribuidores. |  |  |  |  |  |  |
| Ingre                                                                                                    | sar Cancelar                                                                                                    |  |  |  |  |  |  |

5. Ingresa tu clave actual, tu nueva clave personal, confirma tu nueva clave y elige "Cambiar".

| С                                                                                    | ambio Clave de Acceso                                                                                                    |
|--------------------------------------------------------------------------------------|----------------------------------------------------------------------------------------------------|
| Estimado usuario: Con la finalidad<br>mayor calidad de servicio, les solic<br>datos: | de continuar con nuestros estándares de seguridad y brindarles una<br>itamos ingresar o modificar,en caso de ser necesario, los siguientes |
| Usuario                                                                              | 0922103262                                                                                                    |
| Clave Actual                                                                         | ••••                                                                                                    |
| Nueva Clave                                                                          | *****                                                                                                    |
| Confirmar Clave                                                                      | •••••                                                                                                    |
|                                                                                      |                                                                                                    |
| Car                                                                                  | nbiar Cancelar                                                                                                    |

\* Recuerda que tu clave debe contener: máximo 10 caracteres y debe tener una combinación de letras mayúsculas, minúsculas y números.

Si tienes inconvenientes al intentar registrarte o deseas contratar el producto, contáctate con tu oficial de cuenta o llámanos al 3730100 ext. 86300 para poder ayudarte.

## 5.2 Consultas

¿Cómo consulto las facturas procesadas en la plataforma Crédito Distribuidores?

Para consultar las facturas procesadas, sigue estos pasos:

- 1. Ingresa con tu usuario y clave.
- 2. En el menú escoge la opción "Consultas" y luego "Facturas Procesadas".
- 3. Selecciona el distribuidor, el periodo en el que deseas consultar las facturas y elige "Buscar".

Podrás visualizar el listado de facturas cargadas en la plataforma y pendientes de acreditar.

|                           |                                             |                                        |                                         |                                                | Pacitoras Auto                           | on La Olio                            |                               |                                           |                                                             |                         |
|---------------------------|---------------------------------------------|----------------------------------------|-----------------------------------------|------------------------------------------------|------------------------------------------|---------------------------------------|-------------------------------|-------------------------------------------|-------------------------------------------------------------|-------------------------|
| Distribuidor              |                                             | SELECCIONE EL I                        | DISTRIBUIDOR                            |                                                | ▼ Ident                                  | tificación                            |                               |                                           |                                                             |                         |
| Fecha Desd                | e                                           | 23/01/2019                             |                                         |                                                | Fech                                     | na Hasta                              | 23/12/201                     | 9                                         |                                                             |                         |
| No. Factura               |                                             | 0                                      |                                         |                                                |                                          |                                       |                               |                                           |                                                             |                         |
|                           |                                             |                                        |                                         |                                                | Buscar                                   | 6                                     |                               |                                           |                                                             |                         |
| Excel                     |                                             | No. 2                                  | Morila Total: 2                         | ,713.00<br>Fecha                               | Buscar<br>Monte Pág                      | gina: 2,713.00<br>Monto               | Monto                         | Fecha                                     | Mostrar                                                     | 10 • Por på             |
| No.<br>Soctora 1<br>19867 | Distribuidor<br>DISTRIBUIDOR<br>DESARROLLO. | No 2<br>Focha<br>Emisión<br>26/08/2019 | Morrio Total: 2,<br>Dias<br>Plazo<br>90 | ,713.00<br>Fectos<br>Venelmiento<br>21/01/2020 | Buscar<br>Monto Pág<br>Monto<br>4,207.00 | gina: 2,713.00<br>Mexico<br>Ratención | Monto<br>Financiar<br>‡202.00 | Fecha<br>Autorización<br>23/10/2019 11:16 | Mostrar<br>Ustario<br>Autorizador<br>USUARIO<br>AUTORIZADOR | 10 * Por pi<br>Eliminar |

\* Para eliminar la factura, selecciónala y elige "Eliminar". Recuerda que solo los usuarios con perfil autorizador pueden eliminar facturas mientras los valores no hayan sido acreditados.

| No.<br>Foctura II | Distribuidor               | Fecha<br>Emisión | Dias<br>Plazo | Fecha<br>Vencimiento | Monto II | Monto<br>Retención | Monto<br>Financiar II | Fecha<br>Autorización | Usuario<br>Autorizador | Eliminar |
|-------------------|----------------------------|------------------|---------------|----------------------|----------|--------------------|-----------------------|-----------------------|------------------------|----------|
| 18887             | DISTRIBUIDOR<br>DESARROLLO | 26/06/2019       | 90            | 21/01/2020           | 1,207.00 | 5.00               | 1,202.00              | 23/10/2019 11:16      | USUARIO<br>AUTORIZADOR |          |
| 18886             | DISTRIBUIDOR<br>DESARROLLO | 26/06/2019       | 90            | 21/01/2020           | 1,505.00 | 0.00               | 1,506.00              | 23/10/2019 11:16      | USUARIO<br>AUTORIZADOR | 13       |

Si tienes inconvenientes con tus facturas procesadas, contáctate con tu oficial de cuenta o llámanos al 3730100 ext. 86300 para poder ayudarte.

¿Cómo consulto los valores acreditados a la cuenta de la empresa en la plataforma Crédito Distribuidores?

Sigue estos pasos:

- 1. Ingresa con tu usuario y clave.
- 2. En el menú escoge la opción "Consultas" y luego "Valor Crédito".
- 3. Escoge la empresa, el periodo que deseas consultar y elige "Buscar".
- 4. Podrás visualizar los valores acreditados en la cuenta de la empresa.
- 5. Para revisar el detalle de las operaciones procesadas elige el número que se encuentra en la columna "No. Sobre."

Si tienes dudas sobre los valores acreditados que visualizas, contáctate con tu oficial de cuenta o llámanos al 3730100 ext. 86300 para poder ayudarte.

#### ¿Cómo consulto las facturas autorizadas en la plataforma Crédito Distribuidores?

Para consultar las facturas autorizadas en la plataforma, sigue estos pasos:

- 1. Ingresa con tu usuario y clave.
- 2. En el menú elige la opción "Consultas" y luego "Facturas Autorizadas".
- 3. Selecciona el distribuidor, el periodo en el que deseas consultar las facturas y elige "Buscar".
- 4. Podrás visualizar el listado de facturas autorizadas por la empresa:

|                          |                                            |                             |                              |               |                                        |                                             | Fact | uras Autori                                  | zadas                                    |                                |                                           |                                                             |                      |
|--------------------------|--------------------------------------------|-----------------------------|------------------------------|---------------|----------------------------------------|---------------------------------------------|------|----------------------------------------------|------------------------------------------|--------------------------------|-------------------------------------------|-------------------------------------------------------------|----------------------|
| Distribuidor             |                                            | SELECCIONE EL DISTRIBUIDÓR. |                              |               |                                        |                                             |      | • Identifi                                   | cación                                   |                                |                                           |                                                             |                      |
| Fecha Desde              |                                            | 23/01/2019                  |                              |               |                                        |                                             |      | Fecha I                                      | lasta                                    | 23/12/2010                     | >                                         |                                                             |                      |
| No. Factura              |                                            | 0                           |                              |               |                                        |                                             |      |                                              |                                          |                                |                                           |                                                             |                      |
|                          |                                            |                             |                              |               |                                        | n.                                          | Bu   | star                                         |                                          |                                |                                           |                                                             |                      |
| Excel                    |                                            | Na 2                        |                              | Monte         | o Total: 2,7                           | 13.00                                       | Bu   | scar<br>Monto Página                         | a 2,713.00                               |                                |                                           | Mostrar                                                     | 10 <b>+</b> Par      |
| No.                      | Distribuidor                               | Na 2                        | Fecha<br>Emisión             | Monte<br>II P | o Total: 2,7<br>Dies<br>Mazo II        | 13.00<br>Fechs<br>Vencimiento               | Bu   | iscar<br>Monto Página<br>Monto II            | a 2,713.00<br>Munto<br>Ristonción        | Monto<br>Financiar             | Fecta<br>Autorización                     | Mostrar<br>Usuario<br>Autorizador                           | 10 + Por<br>Eliminar |
| No,<br>actum If<br>18687 | Ciestibuidor<br>DISTRIBUIDOR<br>DESARROLLO | No: 2                       | Fecha<br>Emisión<br>S00/2019 | Monte<br>u P  | o Total: 2,7<br>Dias<br>Piazo II<br>90 | 13.00<br>Fechs<br>Vencimiento<br>21/01/2020 | Bu   | scar<br>Monto Página<br>Monto 11<br>1,207.00 | x 2,713.00<br>Monto<br>Reconción<br>5.00 | Monto<br>Financiar<br>1,202.00 | Fecha<br>Autorización<br>23/10/2019 11-16 | Mostrar<br>Usuario<br>Autorizador<br>USUARIO<br>AUTORIZADOR | 10 + Por<br>Eliminar |

\* Para eliminar la factura, selecciónala y elige "Eliminar". Recuerda que solo los usuarios con perfil autorizador pueden eliminar facturas mientras los valores no hayan sido acreditados.

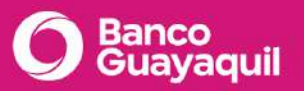

| No.<br>Factura () | Distribuidor               | Fecha<br>Emisión | Dias<br>Plazo | Fecha<br>Vencimiento | Monto    | Monto<br>Retención | Monto<br>Financiar | Fecha<br>Autorización | Usuario<br>Autorizador | Eliminar |
|-------------------|----------------------------|------------------|---------------|----------------------|----------|--------------------|--------------------|-----------------------|------------------------|----------|
| 16987             | DISTRIBUIDOR<br>DESARROLLO | 26/06/2019       | 90            | 21/01/2020           | 1,207.00 | 5.00               | 1,202.00           | 23/10/2019 11:16      | USUARIO<br>AUTORIZADOR |          |
| 18886             | DISTRIBUIDOR<br>DESARROLLO | 26/06/2019       | 90            | 21/01/2020           | 1,506.00 | 0.00               | 1.606.00           | 23/10/2019 11:16      | USUARIO<br>AUTORIZADOR |          |

#### ¿Cómo consulto los cupos autorizados del distribuidor en la plataforma Crédito Distribuidores?

Sigue estos pasos:

- 1. Ingresa con tu usuario y clave.
- 2. En el menú elige la opción "Consultas" y luego "Líneas de Crédito".
- 3. Podrás visualizar el listado de los distribuidores asociados a la empresa, los cupos autorizados y fecha de vigencia.

Si tienes dudas sobre los cupos autorizados, contáctate con tu oficial de cuenta o llámanos al 3730100 ext. 86300 para poder ayudarte.

#### **5.3 Transacciones**

¿Cómo puedo cargar un archivo en la plataforma Crédito Distribuidores?

Para cargar un archivo en la plataforma Crédito Distribuidores, sigue estos pasos:

- 1. Ingresa con tu usuario y clave.
- 2. En el menú elige la opción "Cargas" y luego "Subir Archivo".

| Cupo Actual Corte a la Fecha: 22/10/2019 11:15   Cupo Aprobado: 0.00 Cupo Disponible: 0.00 |
|--------------------------------------------------------------------------------------------|
| Cupo Aprobado: 0.00 Cupo Disponible: 0.00                                                  |
| Cupo Aprobado: 0.00 Cupo Disponible: 0.00                                                  |
| Al Evolution la parez del activito unificare secultada de ancrea de la conida Drospita     |
| Al Finalizar la Calga del archivo veninque resultado de Calga en la opción Proceso.        |

- 3. Elige "Cargar" y luego "Seleccionar archivo".
- 4. Selecciona el archivo a cargar y elige "Subir".

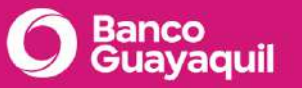

| Subir Archivo                               |        | × |
|---------------------------------------------|--------|---|
| Seleccionar archivo Ningún archivo seleccio | onado  |   |
| Subir                                       | Cerrar |   |

5. Una vez que se haya subido el archivo, elige "Cerrar".

| Subir Archivo                                                         | × |
|-----------------------------------------------------------------------|---|
| Seleccionar archivo Ningún archivo seleccionado                       |   |
| Archivos: [ PRECONVERSOR_GMAC_23-10-19_02.txt ] subidos correctamente |   |
| Subir Cerrar                                                          |   |

6. Elige "Procesar" para concluir la carga del archivo.

\* Si la carga del archivo presenta novedades elige "Revisar", la plataforma automáticamente mostrará el detalle de las inconsistencias en la carga.

Si tienes inconvenientes al intentar cargar un archivo, contáctate con tu oficial de cuenta o llámanos al 3730100 ext. 86300 para poder ayudarte.

#### ¿Cómo puedo precancelar una factura en la plataforma Crédito Distribuidores?

La opción de precancelación de las facturas no está habilitada por el momento. Para precancelar una factura debes comunicarte con tu oficial de cuenta para que realice esta gestión.

#### ¿Cómo puedo autorizar una carga en la plataforma Crédito Distribuidores?

Sigue estos pasos para autorizar una carga en la plataforma Crédito Distribuidores:

- 1. Ingresa con tu usuario y clave.
- 2. En el menú elige la opción "Cargas" y luego "Autorización".
- 3. Selecciona el periodo que deseas consultar y elige "Buscar".

- 4. Se mostrarán las facturas a pagar.
- 5. Selecciona la carga que deseas autorizar y elige "Autorizar".

Si tienes inconvenientes al intentar autorizar una carga, contáctate con tu oficial de cuenta o llámanos al 3730100 ext. 86300 para poder ayudarte.

# 6 Cheques

#### 6.1 Información general de Cheques

#### ¿Hasta qué monto puedo endosar un cheque?

Los cheques girados a personas naturales pueden ser endosados a una tercera persona con un monto de hasta \$2.000 dólares. Los cheques girados a empresas no pueden ser endosados.

#### ¿En cuánto tiempo se hace efectivo un cheque?

Si el cheque es de Banco Guayaquil, en 24 horas laborables. Si el cheque es de otro banco, en 48 horas laborables.

Es importante considerar que si el feriado cae entre semana se hace efectivo el primer día hábil.

Si tienes inconvenientes con tus cheques o alguna otra duda contáctate con tu oficial de cuenta o llámanos al 3730100 ext. 86300 para poder ayudarte.

#### ¿Cómo solicito cheques vouchers?

Los cheques vouchers deben ser solicitados mediante carta de instrucción en ventanilla en cualquiera de nuestras agencias a nivel nacional. En caso de requerir un formato especial debes enviar una carta de instrucción a tu oficial de cuenta.

#### ¿Cómo solicito una chequera?

Tienes 2 opciones para solicitar una chequera; desde tu Banca Empresas o en ventanilla.

#### Desde la Banca Empresas

Como usuario aprobador, puedes solicitar una chequera desde tu <u>Banca Empresas</u> siguiendo estos pasos:

- 1. Dentro de tu Banca Empresas en el menú izquierdo elige "Cuentas" y luego "Solicitud de chequera".
- 2. Escoge la empresa y cuenta para tu chequera.
- 3. Selecciona la ciudad y agencia de entrega.
- Escoge el tipo de chequera (con o sin talonario), cantidad de cheques (50, 100 o 500) y cantidad de chequeras.
- 5. Autoriza el débito de la tarifa por la emisión de chequera.
- 6. Selecciona quién retirará la chequera.
- 7. Acepta los términos y condiciones. Elige solicitar.
- 8. Confirma tu solicitud e ingresa el código de seguridad de tu token.

\*Las chequeras solicitadas por la Banca Empresas reciben hasta 25% de descuento.

#### En Ventanilla

Debes entregar en cualquier agencia del Banco la solicitud que se encuentra dentro de tu chequera, detallando:

- Cantidad de cheques.
- Tipo de cheques.
- Con talón o sin talón.
- Persona autorizada a retirar.
- Agencia de entrega.
- Firma del representante legal.

#### ¿Qué debo hacer si perdí o me robaron un cheque?

Debes contactarnos al 3730100 opción 9 para bloquear el cheque temporalmente (hasta 72 horas). La información que te solicitaremos es:

- Número de cuenta.
- Número de cheque.
- Monto.
- Motivo de bloqueo: robo o extravío.

\* Nota: Recuerda que no se puede bloquear un cheque por inconformidad de negocios.

La orden de no pago se confirmará en forma definitiva una vez que entregues el respectivo formulario suscrito en el Banco.

#### ¿Qué debo hacer para revocar un cheque reportado como extraviado o robado?

Primero debes bloquear el cheque llamando al 3730100 opción 9, el cheque se bloqueará temporalmente (por 72 horas). Para bloquearlo definitivamente, **debes solicitar a tu oficial de cuenta el Formulario de petición de Revocatoria** y entregarlo en Servicio al Cliente, debidamente firmado por el titular de cuenta o Representante Legal de la empresa y notarizado.

#### ¿Cuánto tiempo permanecen bloqueados los fondos de los cheques reportados como extraviados o bloqueados?

El tiempo de bloqueo de fondos depende del motivo de bloqueo y tipo de cheque.

Declarado sin efecto, con monto

- Cheque gerencia: 60 días.
- Cheque de cuenta de cliente: 60 días.
- Cheque emergencia: 200 días.
- Cheque certificado: 200 días.

Revocatoria con monto

- Cheque de cuenta de cliente: 200 días.
- Cheque emergencia: no se bloquean los fondos.
- Cheque certificado: no se bloquean los fondos.
- Puedes revisar más detalles aquí: <u>Código orgánico monetario</u>

# ¿Cómo actualizo los correos para que lleguen las notificaciones de los cheques devueltos?

Debes enviar un mail a tu oficial de cuenta indicando los correos que deseas incluir para que reciban las notificaciones de cheques devueltos.

#### 6.2 Depósito electrónico de cheques

#### ¿En cuánto tiempo se efectivizan los valores depositados de un cheque electrónico?

Dependiendo del banco emisor del cheque, los tiempos son:

- Cheques Banco de Guayaquil el mismo día.
- Cheques Bancos locales 24 horas laborales.

Recuerda que si el depósito es procesado en días laborales luego de las 21:00, fines de semanas o feriados; este plazo iniciará desde el siguiente día laboral.

Si los valores no se han efectivizado en estos tiempos, contáctate con tu oficial de cuenta o llámanos al 3730100 ext. 86300 para poder ayudarte.

#### ¿Cuáles son los requisitos para la instalación del servicio de Depósito electrónico de cheques?

Debes verificar que la PC en la que se instalará el dispositivo tenga:

- SO Windows XP 8
- Internet Explorer 7 10
- Acceso a un puerto USB

También debes verificar con tu equipo de sistemas que la PC tenga acceso a los siguientes links y los diferentes tipos de documentos .xbap .xaml y asmx:

- Para realizar depósitos: https://chequesequro.bankguay.com/CajasBG/wpfcapturap.xbap
- **Para revisar tus depósitos:** debes ingresar a la opción "Para Empresas" luego servicios en línea y elegir "<u>Banca Empresas</u>".
- Sellado de cheques: https://apps.bancoguayaquil.com/BG.ChequeSellos.WebFE/Bg.ChequeSellos.Web.x bap

Si tienes otras dudas acerca del servicio de Depósito Electrónico, contáctate con tu oficial de cuenta o llámanos al 3730100 ext. 86300 para poder ayudarte.

#### ¿Puedo cancelar un depósito de cheque electrónico una vez realizado?

Debes gestionar la cancelación del depósito dentro del mismo día de proceso; si es depositado después de las 21h00, fines de semana o feriado, podrás hacerlo el siguiente día hábil, debes direccionar tu requerimiento a tu oficial de cuenta o llamando al 3730100 ext. 86300 para poder ayudarte. ¿Qué debo hacer si recibo una notificación de un cheque electrónico devuelto?

Debes realizar el sellado del cheque directamente desde tu empresa, en el siguiente enlace: <u>https://apps.bancoguayaquil.com/BG.ChequeSellos.WebFE/Bg.ChequeSellos.Web.xbap</u> Ingresa la información del cheque que fue devuelto :

- Fecha de inicio: fecha en la que realizaste el depósito.
- Fecha final: fecha del día en curso.
- No. cuenta: número de cuenta del cheque depositado.
- **No. de cheque:** # de cheque.
- Monto: valor del cheque.
- Banco: seleccionar el banco y digitar el código del banco.

Si tienes otras dudas acerca de esta transacción, contáctate con tu oficial de cuenta o llámanos al 3730100 ext. 86300 para poder ayudarte.

¿Dónde puedo revisar los depósitos y status de los cheques electrónicos?

Sigue estos pasos:

- 1. Ingresa a la <u>Banca Empresas</u> con tu usuario y contraseña.
- En el menú superior izquierdo escoge la opción "Cash Management", luego "Consultar" y finalmente "Depósito Electrónico de Cheques", "Depósitos realizados".
- 3. Escoge la empresa, rango de fechas y elige "Consultar".

\* Recuerda que para revisar esta información, debes tener perfil de Supervisor o Supervisor Cajero.

Si tienes dudas sobre los valores que visualizas, contáctate con tu oficial de cuenta o llámanos al 3730100 ext. 86300 para poder ayudarte.

¿Qué debo hacer si necesito una reinstalación del software de depósito electrónico de cheques?

Debes contactarnos al 3730100 extensión 86300. Recuerda que debes tener contigo la siguiente información:

- Empresa.
- RUC.
- Nombre del usuario.
- Tipo de dispositivos (Ideal 1x1 o Visión 1 Multicheques).

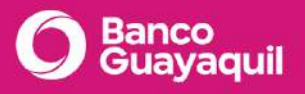

- Ciudad y dirección de agencia donde se encuentra el dispositivo.
- Teléfono de contacto.
- Motivo de reinstalación.

¿Qué sucede si cometí un error al depositar un cheque electrónico? Por ejemplo: digité mal un valor o deposité un cheque que no debía.

En cualquiera de estos casos debes contactarte con tu oficial de cuenta para que ingrese el requerimiento.

Si digitaste mal un valor, con tu requerimiento se gestionará el ajuste correspondiente al depósito mediante una nota de crédito o débito.

Si depositas un cheque que no debías, con tu requerimiento se gestionará el reverso del cheque.

¿Hasta cuántos cheques se pueden depositar por el servicio de depósito electrónico de cheques?

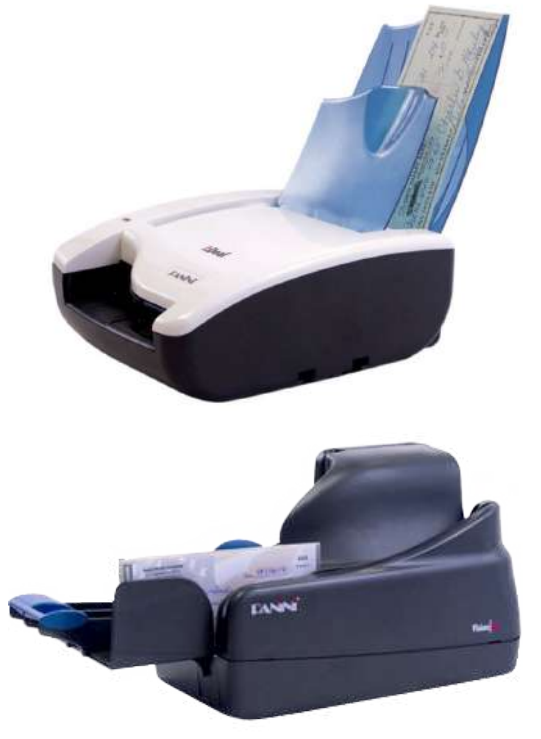

Si cuentas con el dispositivo Panini modelo Ideal, puedes depositar 1 cheque a la vez.

Si cuentas con el dispositivo Panini modelo VisionX, podrás depositar hasta 50 cheques en la misma transacción.

Si necesitas asistencia para tus equipos, contáctanos al 3730100 ext. 86300 para poder ayudarte.

## 6.3 Redicheque

#### ¿Cuál es el monto máximo a depositar en la App Redicheque?

Por seguridad, el monto máximo a depositar es \$100.000 por cheque.

Para mayor información puedes contactarte con tu oficial de cuenta o llámanos al 3730100 ext. 86300 para poder ayudarte.

#### ¿Cómo puedo consultar si un cheque fue efectivizado o devuelto?

#### Consulta desde la App Redicheque:

Desde tu App puedes revisar hasta 7 días calendario los depósitos de cheques realizados desde la pantalla principal de acuerdo a los estados: En proceso, Rechazados y Procesados.

| Pendiente Procesado Devuelto<br>HOY<br>EL ROSADO S.A. \$3.0<br>RENDIENTE |     |
|--------------------------------------------------------------------------|-----|
| HOY<br>EL ROSADO S.A. \$3.0<br>PENDIENTE                                 | )   |
| EL ROSADO S.A. \$3.0<br>PENDIENTE                                        |     |
|                                                                          | 000 |
| EL ROSADO S.A. \$3.0<br>ENDIENTE                                         | 000 |
| EL ROSADO 5.A. \$3.0<br>PENDIENTE                                        | 000 |

#### Desde la Banca Empresas

Si deseas consultar el estado de un depósito de cheque en una fecha posterior a los 7 días calendario, puedes revisarlo en tu Banca Empresas con los siguientes pasos:

- 1. Ingresa a la <u>Banca Empresas</u> con tu usuario y contraseña.
- 2. En el menú "Cash Management", elige la opción "Consultar".

3. Escoge la opción "Depósito de cheques", luego "Consulta Depósitos" y define el rango de fechas para la consulta.

| =                 |                        | DEPOSITO DE CHEQUES, CONSULTA DEPOSITOS                                   |                     |              |                         |                     |                       |                      |                                |                               |                                     |                      |            |                      |                 |
|-------------------|------------------------|---------------------------------------------------------------------------|---------------------|--------------|-------------------------|---------------------|-----------------------|----------------------|--------------------------------|-------------------------------|-------------------------------------|----------------------|------------|----------------------|-----------------|
|                   |                        | Empresa:                                                                  |                     |              |                         |                     | ~                     | ٩                    | s                              | ervicio: DEPC                 | Darto ELECTRONICO                   | DE CHEQUES           | y y        |                      |                 |
|                   |                        | Fe                                                                        | cha desde:          | 01/11/2021   | 01/11/2021 (dd/mm/9553) |                     |                       | 0.                   | Fecha hasta:                   |                               | 14/01/2022 🗮 (dd/mm/yyy)            |                      |            |                      |                 |
|                   |                        | Número de depósito:<br>Estados del cheque:<br>Número de cuente<br>girada: |                     | Tadas        |                         |                     |                       | Casador              | Número de cheque:<br>Puginador |                               | 10                                  |                      |            |                      |                 |
| Res A             | excer 📾                | no.T.                                                                     |                     |              |                         |                     | Depásto               | tite bine o de l     | Cheques                        |                               |                                     |                      |            |                      |                 |
| Feetra .<br>volce | Protest.               | Rémoro de<br>depósito                                                     | Nâmero de<br>chaqua | Banco Delace | Witer                   | Cuenta de<br>Cheque | Coonta de<br>Depósito | Estudu del<br>cheque | Montre de<br>agencia           | Hombre de obienna<br>amprasta | Código de terminal y<br>descripción | linuario             | Referencia | tragen det<br>Chaque | Papelets        |
| 04/102021         | 04/19/2021<br>18:40:31 | 68463637                                                                  | 000194              | y            | 5791 60                 |                     |                       | 6- PA3430            | MRCEALA                        | AG MACHARA                    | 000149<br>MACHALA DP1               | JOSEPH<br>VALAPEZO P | ch posr    | <u>Viz</u><br>Cheque | 111<br>Espeixis |
| 04/15/2021        | 64091/2023<br>18:40:31 | 00405637                                                                  | 921123              |              | 51,014.05               |                     |                       | p - PA3400           | MACERIA                        | AG MACHILA                    | 0001-48-<br>MACHALA DP1             | JOSZPH<br>VALAREZO P | CH POSE    | Viz<br>Chenus        | Exceleta        |
| 04/152021         | 04/11/2021<br>10:40:31 | 00465637                                                                  | 001922              |              | \$2,834.56              |                     |                       | D-943400             | маснала                        | AG MACHALA                    | MACHALA DP1                         | JOSEPH<br>VALAREZO P | CH POSP    | Yoz<br>Chenus        | 35t<br>Esceleta |
|                   | ALCONTO.               |                                                                           |                     |              |                         |                     |                       |                      |                                |                               | 000142                              | ADSERT               |            | ine                  |                 |

Si necesitas ayuda, contáctanos al 3730100 ext 86300.

¿Qué debo hacer si un cheque que fue depositado en la App Redicheque es sustraído o extraviado?

Los cheques a depositar deben ser cruzados, girados a nombre de la empresa y no a la orden. Al ser girados a nombre de una persona jurídica no pueden ser endosados, lo que garantiza el pago una sola vez al primer y único beneficiario del cheque.

Puedes reportar esta novedad a tu oficial de cuenta o llámanos al 3730100 ext. 86300 para poder ayudarte.

#### ¿Qué debo hacer si se presenta una caída de la App Redicheque durante el proceso?

Si no recibiste la notificación a tu correo de la confirmación por recepción del depósito, debes realizar nuevamente el ingreso del cheque.

Si esta novedad persiste, contáctanos al 3730100 ext. 86300 para poder ayudarte.

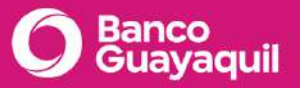

¿Qué debo hacer si uno o varios cheques depositados en la App Redicheque son devueltos?

Debes realizar el sellado del cheque directamente desde tu empresa, desde el siguiente enlace:

https://apps.bancoguayaquil.com/BG.ChequeSellos.WebFE/Bg.ChequeSellos.Web.xbap

Ingresa la información del cheque que fue devuelto con los siguientes datos:

- Fecha de inicio: fecha en la que realizaste el depósito.
- Fecha final: fecha del día actual.
- No. cuenta: número de cuenta del cheque depositado.
- No. de cheque.
- Monto: valor del cheque.
- Banco: elige el banco y digita el código del banco.

Si esta novedad persiste o tienes problemas con el sellado, contáctanos al 3730100 ext. 86300 para poder ayudarte.

# ¿Qué debo hacer con los cheques depositados en la App Redicheque? ¿Tienen que ser devueltos al Banco?

Los cheques depositados tienen que permanecer bajo la custodia de la empresa durante 60 días. Luego de este tiempo pueden ser destruidos.

Para mayor información puedes contactarte con tu oficial de cuenta o llámanos al 3730100 ext. 86300 para poder ayudarte.

#### ¿Con qué fecha se considera un depósito de cheque realizado en la App Redicheque?

Todo depósito que se realice hasta la 21h00, se registrará con fecha valor o fecha contable del día en curso. La efectivización de cheques Banco Guayaquil se realizará el mismo día, mientras que los cheques de otros bancos serán a partir del siguiente día hábil a las 15h00.

Si los valores no se han efectivizado en estos tiempos, contáctate con tu oficial de cuenta o llámanos al 3730100 ext. 86300 para poder ayudarte.

¿Cuántos megas se utilizan aproximadamente por cada depósito en la App Redicheque?

- Tablet Android: 550 kb
- Teléfono Android: **250 kb**

Si tienes novedades con el uso de la App Redicheque, contáctanos al 3730100 ext. 86300 para poder ayudarte.

#### ¿Cómo puedo eliminar un dispositivo en la App Redicheque?

Para eliminar los dispositivos que ya no utilizas, da clic en el ícono que se encuentra en la parte superior derecha y escoge la opción "Administración de dispositivos", luego elige el o los dispositivos a eliminar.

# 7 Créditos

#### ¿Cómo puedo renovar un crédito?

Debes solicitar la renovación de tu crédito, mediante correo electrónico o carta de instrucción, a tu oficial de cuenta.

#### ¿Cómo puedo abrir una línea de crédito?

Conoce las diferentes opciones de financiamiento visitando la siguiente página: <u>https://www.bancoguayaquil.com/para-empresas/financiamiento</u>

Si necesitas solicitar una línea de crédito, contáctate con tu oficial de cuenta o acércate a la agencia más cercana.

#### ¿Cómo puedo abrir una carta de crédito?

Para abrir una carta de crédito, debes contactarte con tu oficial de cuenta.

8 Pólizas

#### ¿Cómo puedo solicitar una Póliza?

Para solicitar una Póliza debes contactarte con tu oficial de cuenta, mediante correo electrónico o carta de instrucción, detallando el valor de la póliza. Si es con débito bancario o con cheque, emitido a favor de Banco Guayaquil.

#### ¿Cómo puedo endosar una Póliza?

Puedes endosar tu Póliza a un tercero con tu oficial de cuenta o en cualquiera de nuestras agencias.

Para realizarlo, debes entregar la siguiente información:

- Carta del titular solicitando el endoso de la misma al nuevo titular.
- Si es una persona natural debes entregar una copia de la cédula
- Si es una compañía debes presentar la carta del representante legal con su nombramiento, debe estar debidamente autorizado para firmar este monto.
- Carta del nuevo titular solicitando a Banco Guayaquil el registro de endoso.
- Si es una persona natural debes entregar copia de cédula.
- Si es una compañía debes presentar la carta del representante legal con su nombramiento.
- Póliza original firmada por el titular en la parte posterior correspondiente al CEDENTE y por el nuevo CESIONARIO en el espacio con el mismo nombre.

#### ¿Cómo puedo cancelar una Póliza?

Puedes solicitar la cancelación de una Póliza a tu oficial de cuenta o en una Ventanilla de cualquiera de nuestras agencias. A continuación, te detallamos cómo hacerlo:

#### Con tu oficial de cuenta

• Debes contactarlo mediante correo electrónico indicando la cancelación de la póliza o enviarle una carta de instrucción.

#### Desde Ventanilla

• Debes presentar en Ventanilla una carta de instrucción y la Póliza original con copia de RUC, copia de nombramiento y copia de cédula del Representante Legal.

# 9 Servicios corporativos

#### ¿Qué necesito para solicitar una garantía?

Debes solicitar con tu oficial de cuenta qué tipo de garantía necesitas con el soporte.

- a. Fiel Cumplimiento.
  - Contrato con la empresa.
- b. Tributaria o Impugnación.
  - Juicio o providencia.
- c. Aduaneras Generales.
  - Garantías para Depósitos Temporales; presentar Orden de operación y detalle básico de la mercancía.
  - Despacho con Pago Garantizado; solo la orden.
  - Garantías para el funcionamiento de Depósitos Aduaneros e Instalaciones Autorizadas; detalle básico de la mercancía y la orden.
- d. Aduaneras Específicas.
  - Para la admisión temporal con reexportación en el mismo estado o la admisión temporal; orden y detalle básico de la mercancía.
  - Certificado de Origen; orden de operación, número de las facturas de importación, nombre completo y correcto del proveedor y detalle de la mercancía.
- e. Menaje de Casa; orden de operación.

El área legal revisará este documento y una vez que el texto esté aprobado por ambas partes, se debe enviar al oficial de cuenta la siguiente información:

- **Texto borrador:** imprimir 2 ejemplares de cada uno, debidamente firmado por el Representante Legal.
- Aval bancario: imprimir 2 ejemplares de cada uno, debe ser impreso en hojas de lado y lado con las respectivas firmas.
- **Reconocimientos de firmas:** imprimir 2 ejemplares de cada uno, con las respectivas firmas.

#### ¿Cuáles son los Bancos corresponsales para comercio exterior?

Tenemos como corresponsales al Banco de Crédito del Perú e INTERBANK.

También tenemos Bancos Corresponsales en:

- América.
- Europa.
- Asia.

Puedes revisar todos los Bancos Corresponsales que tenemos en otros países aquí: <u>Bancos</u> <u>Corresponsales</u>

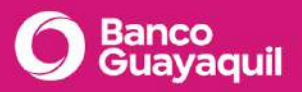

#### ¿Qué documentos debo presentar para cambiar mi razón social?

Para cambiar una razón social debes enviar a tu oficial de cuenta lo siguiente:

- RUC.
- Escritura donde consta el cambio de razón social.
- Resolución de la Superintendencia de Bancos.

Una vez realizado el cambio en el sistema, debes solicitar una nueva chequera a tu oficial de cuenta.

En caso de tener cheques girados con razón social anterior, debes remitir una carta a tu oficial de cuenta con detalle de cheques en cámara para poder coordinar el pago de los mismos.

En el servicio de transferencias al exterior, ¿qué debo hacer para que los costos locales y exteriores sean asumidos por el ordenante y que llegue el valor completo al beneficiario?

Debes solicitar la contratación del servicio Transferencia al exterior FVT a tu oficial de cuenta.

#### ¿Cómo puedo solicitar servicio de blindado?

Puedes solicitarlo a tu oficial de cuenta.

#### ¿Cómo puedo liberar un bien hipotecado o prendado al Banco?

Debes enviar una carta de instrucción solicitando la liberación del bien hipotecado o prendado a tu oficial de cuenta.

#### ¿Cómo puedo eliminar firmas de la cuenta empresarial?

Para solicitar la eliminación de firmas en una cuenta empresarial, debes contactarte con tu oficial de cuenta mediante correo electrónico. El/ella te enviará el Formulario de Condición de Firmas y una vez firmado por el Representante Legal debes entregar los documentos en Servicio al Cliente o a tu oficial de cuenta. Si requieres que se paguen cheques que han sido girados por las firmas a eliminar, debes enviar una carta con el detalle de los números de los cheques girados para que no sean devueltos.

#### ¿Cómo puedo incluir firmas de personas extranjeras?

Puedes solicitar la inclusión de firmas de personas extranjeras mediante un correo electrónico a tu oficial de cuenta quien te enviará los siguientes formularios:

- Formulario de Condiciones de Firmas: debe ser firmado por el Representante Legal.
- Formulario de Registro de firmas: debe ser firmado por el nuevo firmante.

Luego, debes entregar los formularios firmados y los siguientes documentos en Servicio al Cliente:

- Cédula de identidad del nuevo firmante.
- Si es extranjero, copia a color del pasaporte, copia donde registra la visa y la fecha de ingreso al país.
- Cédula de identidad y nombramiento de Representante Legal.

¿Cómo puedo solicitar un certificado de cuenta, transferencia, firmas, pagos décimos o certificados especiales?

Puedes solicitar un certificado mediante un correo electrónico o carta de instrucción a tu oficial de cuenta.

En el caso de que requieras un certificado de pago de décimos, recuerda descargar de Cash Management el listado de colaboradores con su remuneración y adjuntarlo en la solicitud.

#### ¿Cómo puedo realizar una transferencia al exterior?

Debes contactarte con tu oficial de cuenta para contratar el servicio de Cash Management -Transferencias al exterior de la plataforma Banca Empresas.

#### ¿Cómo puedo actualizar el nombramiento de un representante legal o apoderado?

Puedes solicitar esta actualización a tu oficial de cuenta enviando los siguientes documentos:

- Nombramiento o poder.
- Si es poder, debes indicar qué trámite se va a realizar con el poder.
- Cédula.

#### ¿Cómo puedo eliminar depósitos electrónicos?

Debes enviar a tu oficial de cuenta el soporte del depósito y la solicitud de eliminación con el detalle del cheque cuyo depósito electrónico requieras eliminar.

Recuerda que sólo se puede solicitar la eliminación del depósito el mismo día del proceso.

#### ¿Cómo calculo el impuesto de Solca?

De acuerdo a la disposición Décimo Cuarta del Código Orgánico Monetario y Financiero, todas las operaciones de Crédito, Consumos Diferidos con Tarjeta de Crédito y Sobregiros en Cuentas Corrientes serán gravadas con el Impuesto a Solca: 0.5%.

Puedes calcular este impuesto de la siguiente manera: (Capital x 0.50) / 100

**Ejemplo:** Si tienes un monto a diferir por \$ 5,000.00, debes multiplicar el capital o monto por 0.50 y dividir el resultado para 100.

(\$5,000.00 \* 0.50) / 100

\* Nota: Recuerda que el valor del impuesto de Solca se calcula del capital o monto de cada operación.

Si tienes dudas sobre cómo calcular el impuesto de Solca, contáctate con tu oficial de cuenta o llámanos al 3730100 ext 86300 para poder ayudarte.

#### ¿Cómo solicito el servicio de recaudaciones?

Si deseas que tus usuarios paguen tus servicios en Banco Guayaquil debes solicitar el servicio de recaudaciones. Para aplicar debes contactarte con tu oficial de cuenta o acercarte a la agencia más cercana con los siguientes requisitos:

- Afiliación al Servicio de recaudación de pagos (firma del contrato).
- Apertura de la cuenta corriente o de ahorros.
- Definición de especificaciones técnicas para el servicio.
- Adaptación de los sistemas cuando el servicio sea en línea.
- Puesta en marcha del servicio.

Si tienes dudas sobre el servicio de recaudaciones u otro servicio para tu empresa, contáctate con tu oficial de cuenta o llámanos al 3730100 ext. 86300 para poder ayudarte.

# Banca Empresas

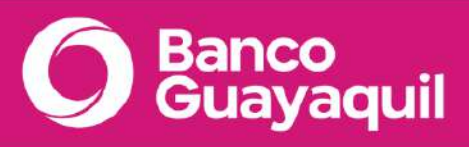